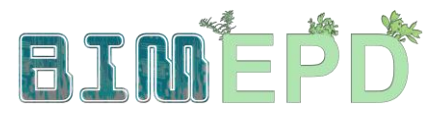

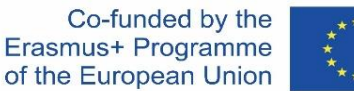

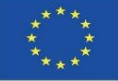

#### ADAPTED SENIOR TRAINING PROGRAM ON BIM METHODOLOGIES FOR THE INTEGRATION OF EPD IN SUSTAINABLE CONSTRUCTION STRATEGIES 2020-1-ES01-KA204-083128

## Module 09

#### Other methodologies of environmental impact calculation from open BIM formats.

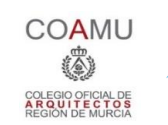

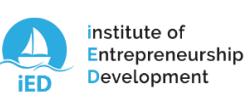

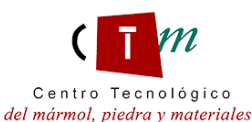

Warsaw University of Technology

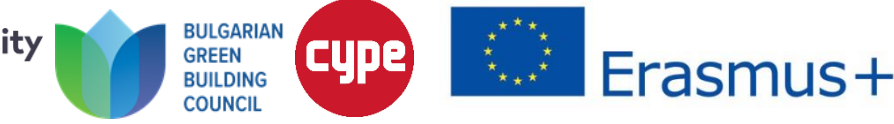

# Module 09. Other methodologies of environmental impact calculation from open BIM formats.

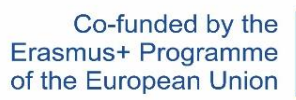

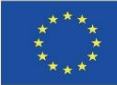

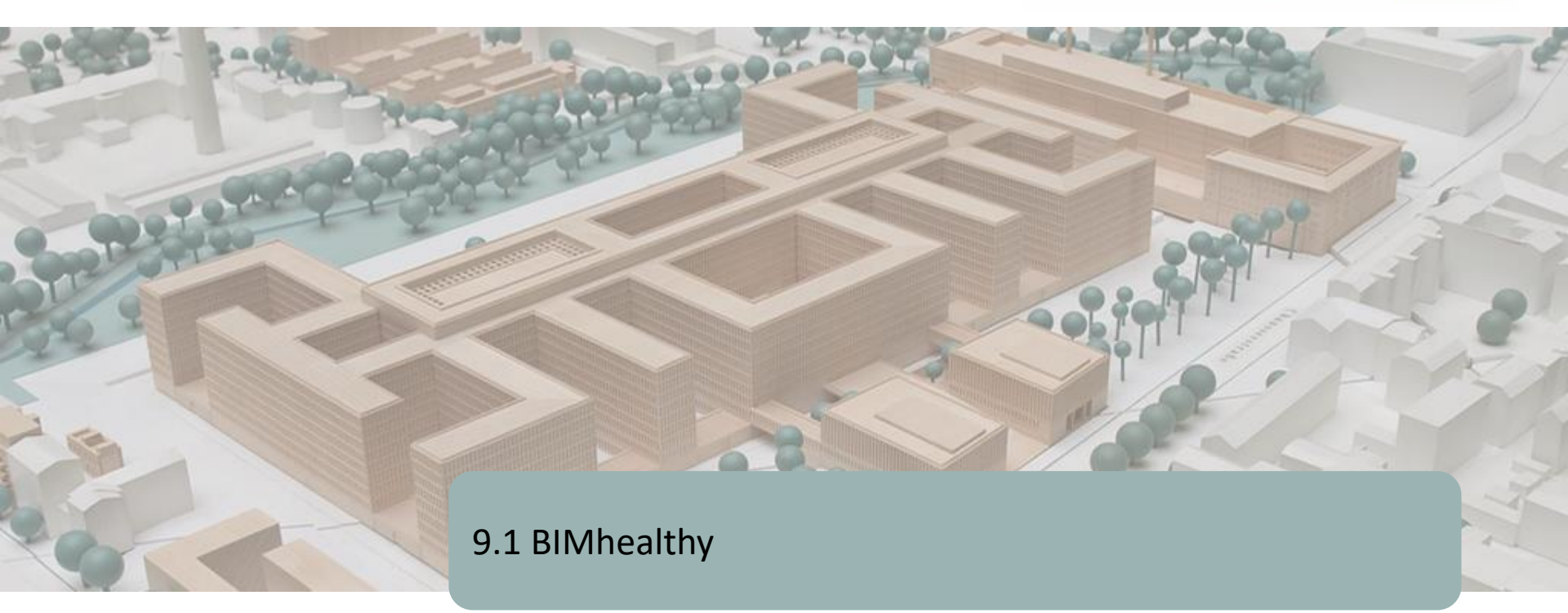

9.2 UrbanBIM

9.3 CircularBIM

Module 09. Other methodologies of environmental impact calculation from open BIM formats.

Co-funded by the Erasmus+ Programme of the European Union

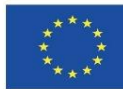

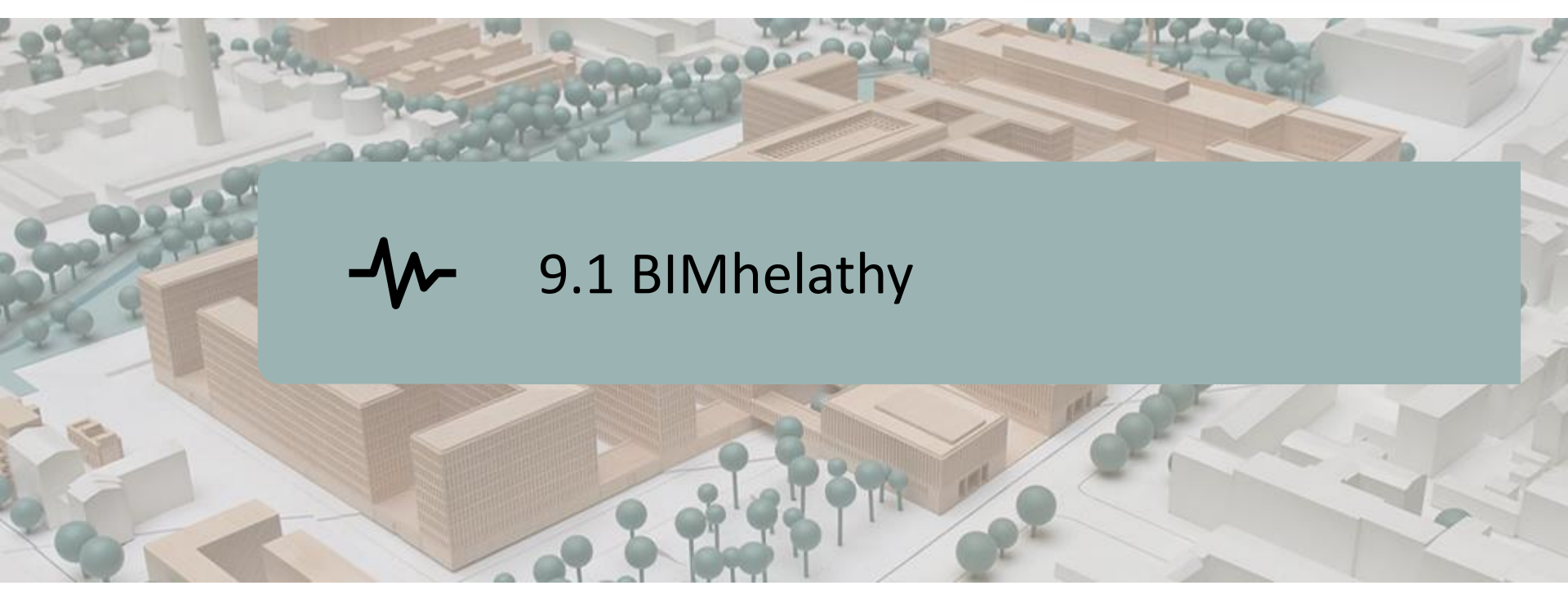

DEFINITION OF THE PROJECT. OBJECTIVES. CONSORTIUM AND IMPACT. INTELLECTUAL PRODUCTS.

BIMhealthy PLUG-IN.

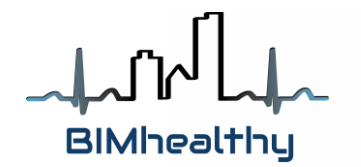

Co-funded by the Erasmus+ Programme of the European Union

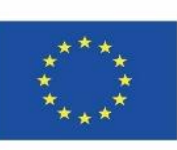

"The European Commission's support for the production of this publication does not constitute an endorsement of the contents, which reflect the views only of the authors, and the Commission cannot be held responsible for any use which may be made of the information contained therein."

Module 9

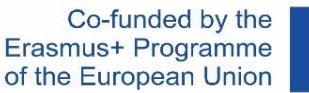

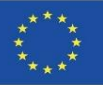

### **DEFINITION OF THE PROJECT**

#### HOUSING AS A STRATEGY FOR HEALTH PROMOTION FROM AN INTERSECTORAL AND MULTIDISCIPLINARY APPROACH

- The BIMhealthy project develops interoperability between the construction sector and the health and social services sector, in order to promote the establishment of healthy housing as a global habitat model, both from an environmental and public health promotion point of view, through the integration of emerging BIM technologies as design and control tools in building.
- Healthy housing is the conception of housing as an agent of health, which implies reducing existing risk factors as much as possible from its design, microlocation and construction, and then extending to its use and maintenance.
- Numerous studies affirm that there is a positive correlation between the quality of housing conditions and the health of its residents. An inadequate physical and community environment increases the risk of psychological and mental health problems and even leads to higher rates of all-cause mortality.
- The implementation of BIM in Europe is already a reality. In Northern Europe, BIM buildings are already conceptualised, constructed, managed and economically exploited. In Spain, the widespread use of BIM is still low, but it is a growing design resource as it has been made mandatory to use BIM in public infrastructure projects by 2019.

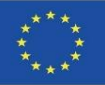

#### Module 9

## **OBJECTIVES**

- Promote and collaborate in the dissemination of information and knowledge transfer on the role of housing as an agent or manager of health.
- Raise awareness of the relationship between housing and health in the most influential strata of the construction sector.
- Raise awareness in the professional sectors by promoting active participation to include and maintain measures that favour health, considering the physical context of the constructive elements of housing.
- Use primary care as a working strength to foster a healthy housing environment through training on environment and health, taking into account intersectoriality and multidisciplinarity.
- To develop an open BIM tool at the service of researchers and the educational field, to analyse the constructive elements of the building in the context of health and energy efficiency.
- To provide information and training to professionals in the field of construction so that they acquire the ability to design housing in the context of health.

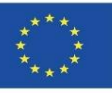

## **CONSORTIUM AND IMPACT**

- Fundación Universitaria San Antonio Spain.
- Asociación Empresarial y de Investigación Centro Tecnológico del Mármol, Piedra y Materiales – Spain.
- Instituto de Investigación Sanitaria de Alicante Spain.
- Warsaw University of Technology Poland.
- Datacomp, soluciones de ingeniería especializadas Poland.
- Universitatea Transilvania din Brasov Romania.

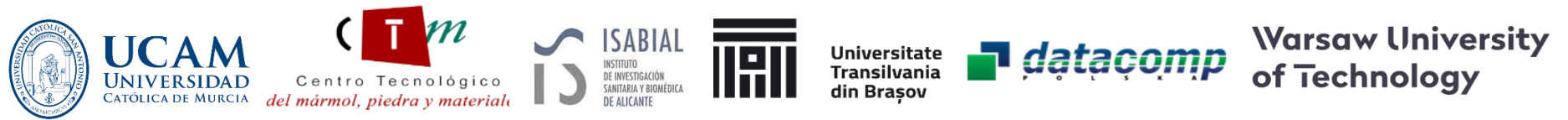

The BIMhealthy project is based on the development of an innovative training plan on housing in the context of health, through the integration of BIM methodologies, opening new horizons for architectural design.

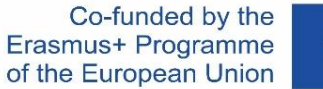

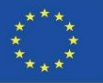

### **INTELLECTUAL OUTPUTS**

- Common learning outcomes for methodologies relating architecture to health and social services.
- BIMhealthy Educational Software.
- BIMhealthy Open Educational Resource.

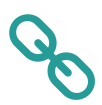

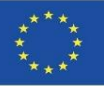

Firstly, UCAM coordinated the establishment of a methodology to quantify the HHI (Healthy Housing Index) concept, which will have 6 items with 54 sub-factors of influence.

Of these 6 items, for this plugin, developed by Datacomp with the collaboration of CTMármol, 2 of them allow their integration in BIM through an IFC model.

This IFC model can be used to assign different uses to the surfaces of a house in the BIMvision software (according to items 2 and 3, as we will see below) and automate the selection of the sub-factors established in the calculation.

The rest of the sub-factors will be solved by the user in this tool through a questionnaire integrated in the tool, obtaining the HHI through this plugin.

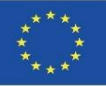

1.Definition: The level of potential health, comfort, safety, security, accessibility and sustainability derived for the occupants of a dwelling.

Analytical measurement: on a scale of 0-1, which allows to know the degree of response of a healthy dwelling understood as: healthy, comfortable, safe, accessible and sustainable.

2.Factors: 6 items. Location, programme, surfaces, habitability, facilities and finishes. Sub-factors: 54 items.

3.Weight of the items. 6 Influence coefficient ( $\alpha$ :0-1) and 54 Weighting coefficient ( $\beta$ :%).

4. Qualification criteria: 270 criteria in 6 tables.

5. Obtaining the characteristics of the dwelling: 54 characteristics.

6. Rating of each sub-factor according to 4: 0-10 scale.

7. Obtaining computerised results by application (BIM?) or qualitative and quantitative qualification:

| HHI Scale |           |           |           |           |  |  |  |  |
|-----------|-----------|-----------|-----------|-----------|--|--|--|--|
| Very high | High      | Medium    | Low       | Very low  |  |  |  |  |
| 1,00-0,80 | 0,79-0,60 | 0,59-0,40 | 0,39-0,20 | 0,19-0,00 |  |  |  |  |

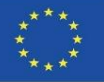

Healthy Housing Index HHI

$$IViS = \frac{\sum_{i=1}^{i=n} \alpha_i \cdot F_i}{10}$$

Being:

HHI = Healthy Housing Index, ranging from 0 to 1

| IViS Value  | Magnitude | Identification color |
|-------------|-----------|----------------------|
| 1,00 - 0,80 | Very high |                      |
| 0,79 - 0,60 | High      |                      |
| 0,59 - 0,40 | Medium    |                      |
| 0,39 - 0,20 | Low       |                      |
| 0,19 - 0,00 | Very low  |                      |

 $\alpha i$  = Coefficient of influence. It varies from 0 to 1. Function of n = 6 types of factors Fi.

Fi = Influence factor. It varies from 0 to 10, being:

$$F_i = \sum_{j=1}^{j=m} \beta_j \cdot C_{ij}$$

 $\beta j$  = Coefficient weighting. It varies from 0 to 100%. Function of m types of subfactors j on which each Fi depends.

Cij = Rating of the ij sub-factor. Varies from 0 to 10

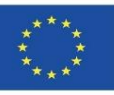

|         |                            |                                                                                                    |                       |                                                                                                    | Cij rating criteria: positive influence                                                                          |                                                                                                    |                                                                                 |                                                                                                    |  |
|---------|----------------------------|----------------------------------------------------------------------------------------------------|-----------------------|----------------------------------------------------------------------------------------------------|----------------------------------------------------------------------------------------------------|----------------------------------------------------------------------------------------------------|---------------------------------------------------------------------------------|----------------------------------------------------------------------------------------------------|--|
| 1       |                            | Influence                                                                                                    |                       | Very Low                                                                                                    | Low                                                                                                    | Medium                                                                                                    | High                                                                            | Very high                                                                                                    |  |
| 1       |                            | Average qualification                                                                                                    |                       | 1,0                                                                                                    | 3,0                                                                                                    | 5,0                                                                                                    | 7,0                                                                             | 9,0                                                                                                    |  |
| Factori | Influence<br>coefficienta: | Sub-factor j                                                                                                    | Aver-<br>age<br>Coef. | 0,0-2,0                                                                                                    | 2,1-4,0                                                                                                    | 4,1-6,0                                                                                                    | 6,1-8,0                                                                         | 8,1-10                                                                                                    |  |
|         |                            | 1.1. Location                                                                                                    | 20%                   | Cities with)<br>1,000,000 inhab-<br>itants: Areas<br>with industrial<br>influence <1 km                              | Traditional<br>urban areas:<br>cities between<br>500,000 and<br>1,000,000 in-<br>habitants.                      | Traditional<br>urban areas:<br>cities between<br>100,000<br>500,000 inhab-<br>itants                                 | Urban and<br>nural areas.<br>Between<br>50,000 and<br>100,000 inhab-<br>itants. | Rural and<br>forestareas<br><50,000 inhab-<br>itants                                                                   |  |
|         | 0,20                       | 1.2. Air Quality Index<br>(ICA): results of O2,<br>particles, CO, SO2 and<br>NO2.<br>(μg/m <sup>3</sup> ) microgram/m <sup>3</sup> | 40%                   | ICA<br>> 200                                                                                                    | ICA<br>200-150                                                                                                   | ICA<br>150-100                                                                                                    | ICA<br>100-50                                                                   | ICA<br>≤50                                                                                                    |  |
| 1.Venue |                            | 1.3. Climate area (ZC):<br>A, B, C, D and E                                                                                        | 10%                   | (E)                                                                                                    | (D)                                                                                                    | (C))                                                                                                    | (8)                                                                             | (A)                                                                                                    |  |
|         |                            | 1.4. Preferred<br>orientation of the<br>living rooms.                                                                              | 30%                   | <ul> <li>(A) Southwest</li> <li>(B) West</li> <li>(C) Northwest</li> <li>(D) North</li> <li>(E) Northeast</li> </ul> | <ul> <li>(A) South</li> <li>(B) Southwest</li> <li>(C) West</li> <li>(D) Northwest</li> <li>(E) North</li> </ul> | <ul> <li>(A) Southeast</li> <li>(B) South</li> <li>(C) Southwest</li> <li>(D) West</li> <li>(E) Northwest</li> </ul> | (To this<br>(B) Southeast<br>(C) South<br>(D) Southwest<br>(E) West             | <ul> <li>(A) Northe ast</li> <li>(B) This</li> <li>(C) Southe ast</li> <li>(D) South</li> <li>(E) Southwest</li> </ul> |  |
|         |                            | Σ                                                                                                    | 100%                  | Sub-factors that, o<br>incidence on the P<br>0.20)                                                                   | lerived from the p<br>"LACE factor, whi                                                                          | lace where the dr<br>ch contributes a gl                                                                             | welling is located<br>obal influence on                                         | , have a relevant<br>IViS of 20% ( <i>a</i> i =                                                                        |  |

#### FACTOR 1.- VENUE, LOCATION

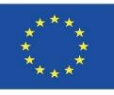

|                          |                            |                                      |                 |                                                               | Cij qualificatio                         | n criterion: positiv                 | e influence                                    |                                                                              |
|--------------------------|----------------------------|--------------------------------------|-----------------|---------------------------------------------------------------|------------------------------------------|--------------------------------------|------------------------------------------------|------------------------------------------------------------------------------|
|                          |                            | Influence                            |                 | Very low                                                      | Low                                      | Average                              | High                                           | Very higha                                                                   |
|                          |                            | Average rating                       |                 | 1,0                                                           | 3,0                                      | 5,0                                  | 7,0                                            | 9,0                                                                          |
| Factor i                 | Influence<br>coefficient α | Subfactor j                          | Coef.<br>pond ß | 0,0-2,0                                                       | 2,1-4,0                                  | 4,1-6,0                              | 6,1-8,0                                        | 8,1-10                                                                       |
|                          |                            | 2.1. № baños                         | 20%             | o                                                             | 1 incompleto                             | 1 completo                           | 2                                              | 23                                                                           |
|                          |                            | 2.2. № aseos                         | 15%             | D                                                             | 1 incompleto                             | 1 completo                           | 2                                              | 23                                                                           |
|                          |                            | 2.3. № dormitorios<br>independientes | 10%             | No hay espacio<br>específico                                  | 1                                        | 2                                    | 3                                              | 24                                                                           |
|                          |                            | 2.4. Salón                           | 10%             | No hay espacio<br>específico                                  | Salón -<br>comedor                       | Sólo salón                           | Salón y estar<br>en un mismo<br>espacio        | Salón y estar<br>vinculados<br>pero<br>independiente<br>s                    |
| 2.<br>Programa<br>/ Usos | 0,20                       | 2.5. Comedor                         | 10%             | No hay espacio<br>específico                                  | Comedor-saló<br>n                        | Sélo comedor                         | Cornedor y<br>zona de<br>servicio              | Comedor y<br>zona de<br>servicio<br>vinculados<br>pero<br>independiente<br>s |
|                          |                            | 2.6.Terrazas - porches               | 10%             | D                                                             | 1                                        | 2                                    | 3                                              | 24                                                                           |
|                          |                            | 2.7. Cocina                          | 10%             | No hay espacio<br>específico                                  | Incluida en<br>salón-comedor             | Incluida en<br>comedor               | Vinculada<br>con comedor                       | Independiente                                                                |
|                          |                            | 2.8. Galería                         | 10%             | No hay espacio<br>específico                                  | En armario<br>empotrado o<br>similar     | Sin posibilidad<br>de tender         | Con<br>posibilidad<br>de tender al<br>exterior | Independiente<br>con<br>posibilidad de<br>tender interior                    |
|                          |                            | 2.9. Despensa                        | 5%              | No hay espacio<br>específico                                  | En estanterías<br>abiertas               | En armario<br>empotrado o<br>similar | Independien<br>te                              | Independiente<br>con<br>ventilación<br>natural                               |
|                          |                            | Σ                                    | 100%            | Subfactores que,<br>relevante en el fac<br>IViS del 20 % (α=0 | derivados del c<br>tor FROGRAMA<br>(,20) | ontenido de la v<br>/ USOS, que apor | ivienda, tienen<br>ta una influenci            | una incidencia<br>a global sobre el                                          |

FACTOR 2.- PROGRAM / USES

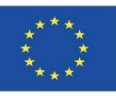

|                                              |                            |                                   |                    |                                                                  | Cij rating criteria: positive influence                        |                                         |                                          |                                |  |
|----------------------------------------------|----------------------------|-----------------------------------|--------------------|------------------------------------------------------------------|----------------------------------------------------------------|-----------------------------------------|------------------------------------------|--------------------------------|--|
|                                              |                            | Influence.                        |                    | Transformer States                                               | 1.000                                                          | Madisun                                 | Wash                                     | 17 mars laterly                |  |
|                                              |                            | Americe                           |                    | Very Low                                                         | Low                                                            | Medium<br>5.0                           | rign                                     | veryrugn                       |  |
|                                              |                            | Average quantication              |                    | 1,0                                                              | 5,0                                                            | 5,0                                     | 7,0                                      | 9,0                            |  |
| Factori                                      | Influence<br>coefficienta: | Sub-factor j                      | Average<br>Coef. ß | 0,0-2,0                                                          | 2,1-4,0                                                        | 4,1-6,0                                 | 6,1-8,0                                  | 8,1-10                         |  |
|                                              |                            | 3.1. Bathrooms                    | 5%                 | 1 Unit:<br>< 2 m²                                                | 1 Unit.:<br>[2-4[ m²                                           | 1 Unit:<br>[4-6] m²                     | 1 Unit:<br>[6-8[ m²                      | 1 Unit:<br>≥ 8 m²              |  |
|                                              |                            | 3.2. Toilets                      | 5%                 | 1 Unit.:<br>< 1 m²                                               | 1 Unit.:<br>[1-2] m²                                           | 1 Unit:<br>[2-3[ m²                     | 1 Unit:<br>[3-4[ m <sup>2</sup>          | 1 Unit:<br>≥4 m²               |  |
|                                              |                            | 3.3. Independent<br>bedrooms      | 20%                | 1 Unit : < 6 m²<br>Rest≥ 6 m²                                    | 1 Unit: [6-8[<br>m²<br>All≥6 m²                                | 1 Unit<br>[8-10] m²<br>All≥ 6 m²        | 1 Unit:<br>[10-12[m²<br>All≥6 m²         | 1 Unit:<br>≥12 m²<br>All≥6 m²  |  |
|                                              |                            | 3.4. Living room                  | 10%                | < 3 m²/inhab.<br>≥10 m²                                          | [3-4[ m²/inhab.<br>≥12 m²                                      | [4-5]<br>m²/inhab.<br>≥14 m²            | [5-6[ m²/inhab.<br>≥16 m²                | ≥ 6 m²/inhab.<br>≥ 18 m²       |  |
| 3. Surfaces<br>/ Size                        | 0,20                       | 3.5. Dining room                  | 10%                | 2 m³/inhab.<br>≥ 4 m³                                            | [2-3[ m²/inhab.<br>≥ 6 m²                                      | [3-4[<br>m²/inhab.<br>≥ 8 m²            | [4-5[ m²/inhab.<br>≥ 10 m²               | ≥ 5 m²/inhab.<br>≥ 12 m²       |  |
| Number<br>ofrooms=<br>number of<br>people in |                            | 3.6. Terraces                     | 15%                | < 1 m³/inhab.                                                    | [1-2[ m²/inhab.<br>≥ 2 m²                                      | [2-3]<br>m²/inhab.<br>≥4m²              | [3-4[ m²/inhab.<br>≥ 6 m²                | ≥ 4 m²/inhab.<br>≥ 8 m²        |  |
| Jeanson's                                    |                            | 3.7. Kitchen                      | 10%                | < 4 m²                                                           | [4-7] m²                                                       | [7-10] m²                               | [9-12] m²                                | ≥12 m²                         |  |
|                                              |                            | 3.8. Gallery                      | 15%                | <1 m <sup>2</sup>                                                | [1-2] m²                                                       | [2-3] m²                                | [3-4[ m²                                 | ≥4 m²                          |  |
|                                              |                            | 3.9. Pantry                       | 5%                 | < 0,5 m²                                                         | [0,5-1,0[ m²                                                   | [1,0-1,5[m²                             | [1,5-2,0[m²                              | ≥ 2,0 m²                       |  |
|                                              |                            | 3.10. General height of the house | 5%                 | < 2,2 m²                                                         | [2,2-2,5[ m <sup>2</sup>                                       | [2,5-3,0[m <sup>2</sup>                 | [3,0-3,5] m²                             | ≥ 3,5 m²                       |  |
|                                              |                            | Σ                                 | 100%               | Sub-factors that, d<br>have a relevant ind<br>influence on IV iS | erived from the siz<br>:idence on the SU<br>of 20% (αi = 0.20) | ze of the pieces ti<br>RFACE / SIZE fac | hat make up the ho<br>tor, which contrib | using program<br>utes a global |  |

#### FACTOR 3.- SURFACES / SIZES

inhab.=inhabitant

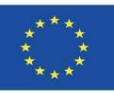

Module 9

#### **BIMhealthy PLUG-IN**

|                     |                                |                                                                                                    |                    | Cij rating criteria: positive influence                            |                                                                 |                                                                   |                                                  |                                                                      |
|---------------------|--------------------------------|----------------------------------------------------------------------------------------------------|--------------------|--------------------------------------------------------------------|-----------------------------------------------------------------|-------------------------------------------------------------------|--------------------------------------------------|----------------------------------------------------------------------|
|                     |                                | Influence                                                                                                    |                    | Very Low                                                           | Low                                                             | Medium                                                            | High                                             | Very high                                                            |
|                     |                                | Average qualification                                                                                         |                    | 1,0                                                                | 3,0                                                             | 5,0                                                               | 7,0                                              | 9,0                                                                  |
| Factori             | Influence<br>coefficient<br>a: | Sub-factor <i>j</i>                                                                                           | Average<br>Coef. β | 0,0-2,0                                                            | 2,1-4,0                                                         | 4,1-6,0                                                           | 6,1-8,0                                          | 8,1-10                                                               |
|                     |                                | 4.1. Ventilation -SV:<br>Ventilation system of<br>rooms by means of inlet,<br>passage and exhaust<br>openings | 15 %               | SV:No<br>Living stays<br>without SV                                | SV:No.V.<br>Natural Gaps<br>≥2.5%S.Use-<br>ful                  | SV:Sí<br>V.Natural.<br>Gaps≥5%S.<br>Úseful                        | SV: yes<br>V. Nahıral<br>Gaps ≥ 7.5%S.<br>Useful | SV: yes<br>SV Natural<br>Gap≥10%<br>S. Useful                        |
|                     |                                | 4.2. Living room lighting                                                                                     | 10 %               | Living rooms<br>without natural<br>lighting                        | Natural Gaps<br>≥5%S.Useful                                     | Natural. Gaps<br>≥10% S. Use-<br>ful                              | natural<br>Gaps≥15%S.<br>Useful                  | natural<br>Gaps≥20%<br>S. Useful                                     |
|                     |                                | <ol> <li>Humidity - GI: De-<br/>gree of impermeability<br/>of the envelope.</li> </ol>                        | 15 %               | No waterproof-<br>ing solutions in                                 | Rainy zones -<br>GI= 2                                          | Rainy areas GI<br>= 3                                             | Rainy areas-GI<br>= 4                            | Rainy areas<br>GI=5                                                  |
|                     |                                | 1 low and 5 high                                                                                              |                    | the envolent                                                       | Low rainy<br>are as GI = 1                                      | Low rainy<br>areas GI = 2                                         | Low rainy<br>are as GI = 3                       | Low rainy<br>areas GI = 4                                            |
|                     | 0,25                           | 4.4. Noise transmitted<br>inside. Acoustic Insula-<br>tion Facade (AAF) dB                                    | 15 %               | > 40 dB<br>AAF≥ 10 dB                                              | ≤ 35 dB<br>AAF≥ 20 dB                                           | ≤ 30 dB<br>A A F ≥ 30 dB                                          | ≤ 25 dB<br>AAF≥ 35 dB                            | ≤ 20 dB<br>AAF≥40 dB                                                 |
| 4. Interior         |                                | 4.5. Temperature trans-<br>mitted inside (Inv-                                                                |                    | <12°y>30°                                                          | Between<br>12°-30°                                              | Between<br>14°-28°                                                | Between<br>16°-26°                               | Between<br>18° - 24 °                                                |
| ity param-<br>eters |                                | Summer). U: transmit-<br>tance W / m2K, f. fa-<br>cades and c: roof                                           | 10 %               | Uf ≤ 1,00<br>Ue ≤ 0,70                                             | Uf ≤ 0,90<br>Uc ≤ 0,60                                          | Uf ≤ 0,80<br>Uc ≤ 0,50                                            | Uf ≤ 0,60<br>Uc ≤ 0,40                           | Uf ≤ 0,50<br>Uc ≤ 0,30                                               |
|                     |                                | 4.6. Drinking water<br>(ICAg%) Water Quality<br>Index, compared to pure<br>water (0-100%)                     | 20 %               | Dangerous<br>ICAg < 50                                             | Tolerable<br>ICAg: [50-60]                                      | Acceptable<br>ICAg: (60-70)                                       | Good<br>ICAg: [70-80]                            | Excellent<br>ICAg > 50                                               |
|                     |                                | 4.7. Waste                                                                                                    | 5%                 | No response to<br>waste                                            | Has a waste<br>bin                                              | Has storage<br>space                                              | Has space for<br>ventilated<br>storage           | It has a<br>treatment<br>system:<br>collection<br>and recy-<br>cling |
|                     |                                | 4.8. Exposure to radio<br>gas: Bq / m3 (Becquere-<br>lio / m3). 1 decay / s. Sup<br>Nuclear Council (CSN)     | 10 %               | CSN predictive<br>zone> 300 Bq/<br>m3                              | Predictive<br>zone CSN 300-<br>250 Bq / m3                      | CSN predic-<br>tive zone, 250-<br>200 Bq/m3                       | CSN predictive<br>zone, 200-150<br>Bq/m3         | CSN predic-<br>tive zone ≤<br>150 Bq / m3                            |
|                     |                                | Σ                                                                                                    | 100 %              | Sub-factors that, d<br>the interior of the 1<br>contributes a glob | erived from the as<br>home, have a relev<br>al influence on IV: | pects that imply h<br>vant incidence in t<br>iS of 25% (αi = 0.25 | ealth, sanitation an<br>he HABITABILITY<br>5)    | d hygiene in<br>factor, which                                        |

#### FACTOR 4.- HABITABILITY PARAMETERS

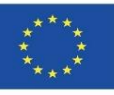

|         |                               |                                                                                 |                        |                                                         | Cij ra                                                                                        | ating criteria: positiv                                                                     | e influence                                                                                |                                                                                   |
|---------|-------------------------------|---------------------------------------------------------------------------------|------------------------|---------------------------------------------------------|-----------------------------------------------------------------------------------------------|---------------------------------------------------------------------------------------------|--------------------------------------------------------------------------------------------|-----------------------------------------------------------------------------------|
|         |                               | Influence                                                                       |                        | Very Low                                                | Low                                                                                           | Medium                                                                                      | High                                                                                       | Very high                                                                         |
|         | 1                             | Average qualific                                                                | cation                 | 1,0                                                     | 3,0                                                                                           | 5,0                                                                                         | 7,0                                                                                        | 9,0                                                                               |
| Factori | Influence<br>coefficient<br>a | Sub-factorj                                                                     | Average<br>Coefficient | 0,0-2,0                                                 | 2,1-4,0                                                                                       | 4,1-6,0                                                                                     | 6,1-8,0                                                                                    | 5,1-10                                                                            |
|         |                               | and the state in                                                                | <u> </u>               | SU < 100 m <sup>2</sup>                                 | SU < 100 m <sup>2</sup>                                                                       | SU < 100 m <sup>2</sup>                                                                     | SU < 100 m <sup>2</sup>                                                                    | $SU < 100  m^2$                                                                   |
|         |                               | 5.1. Electricity.<br>Electrification<br>level: Power<br>(kW). SU: Sup<br>Useful | 15 %                   | ≤3 kW<br>5 U100-200 m²<br>≤4 kW<br>5U ≥ 200 m²<br>≤5 kW | [3 - 4[kW<br>S U 100-200 m <sup>2</sup><br>[4 - 5[kW<br>SU ≥ 200 m <sup>2</sup><br>[5 - 6° kW | [4 - 5[kW<br>S U100-200 m <sup>2</sup><br>[5 - 6[kW<br>SU ≥ 200 m <sup>2</sup><br>[6 - 7[kW | [5 - 6[kW<br>SU100-200 m <sup>2</sup><br>[6 - 7[kW<br>SU ≥ 200 m <sup>2</sup><br>[7 - 8[kW | ≥6 kW<br>S U 100-200 m <sup>2</sup><br>≥7 kW<br>SU ≥ 200 m <sup>2</sup><br>≥ 5 kW |
|         |                               | 5.2. Water<br>supply. ACS:<br>Domestic hot<br>water                             | 15 %                   | No official                                             | Official<br>tubes: plumb<br>ACS: Yes                                                          | Official tubes:<br>copper, steel,<br>PVC<br>ACS: Yes                                        | Official tubes:<br>copper, steel,<br>PVC and descal-<br>ing, ACS: Yes                      | Official tubes:<br>copper, steel, PVC<br>and quality con-<br>trol, ACS; Yes       |
|         |                               | 5.3. Water<br>evacuation                                                        | 10 %                   | Wifnout net:<br>to blind well                           | Without net:<br>to septic tank                                                                | At official junc-<br>tion<br>Pipeline: hori-<br>zontal buried                               | Link to official<br>evacuation pipe-<br>line: vertical and<br>horizontal re-<br>cordable   | At official junction.<br>Network: recorda-<br>ble and with<br>treatment           |
|         |                               | 5.4. Heating<br>system                                                          | 15 %                   | Without in-<br>stallation                               | Individual<br>mobile sec-<br>tions                                                            | Radiators' in-<br>stallation                                                                | Underfloor heat-<br>ing installation                                                       | Radiant wall and floor installation                                               |
|         |                               | 5.5. Cooling<br>(AA)                                                            | 10 %                   | Without in-<br>stallation                               | Installation of partial AA                                                                    | Traditional<br>complete instal-<br>lation of AA                                             | Complete instal-<br>lation of AA<br>with humidifiers                                       | Complete AA<br>installation with<br>humidification and<br>zoning                  |
| es.     | 0,10                          | 5.6. Ventila-<br>tion. Qm<br>Average<br>achievable<br>flow (1/s)                | 10 %                   | Without in-<br>stallation                               | Individual<br>mobile sec-<br>tions<br>Qm(10-15)                                               | Partial network<br>installation<br>Qm[15-20]                                                | Complete net-<br>work installa-<br>tion<br>Qm[20-25]                                       | Complete installa-<br>tion with anti-<br>pollution filters Qm<br>≥ 25             |
|         |                               | 5.7. Telecom-<br>munications.<br>Net services<br>(e-resources)                  | 10 %                   | Without in-<br>stallation                               | Pre - installa-<br>tion                                                                       | Partial installa-<br>tion                                                                   | General installa-<br>tion                                                                  | General installa-<br>tion connected to<br>112 or equivalent                       |
|         |                               | 5.8. Home<br>automation                                                         | 5%                     | Without in-<br>stallation                               | Room control:<br>lighting and<br>temperature                                                  | Roomcontrol:<br>lighting, tem-<br>perature and<br>ventilation                               | Roomcontrol:<br>lighting, tem-<br>perature, venti-<br>lation, humidity<br>and noise        | Control of all hab-<br>itability parame-<br>ters                                  |
|         |                               | 5.9. A cce ssibil-<br>ity                                                       | 5 %                    | Non-accessible<br>housing and<br>access                 | Non-accessible<br>housing                                                                     | Accessible hous-<br>ing                                                                     | Adapted hous-<br>ing                                                                       | Adapted housing<br>and access                                                     |
|         |                               | 5.10. Fire pre-<br>vention and<br>counter-<br>measures (RF)                     | 5%                     | Without in-<br>stallation and<br>without fore-<br>sight | No installation<br>and RF walls<br>and ceilings<br><90                                        | No installation<br>and RF walls<br>and ceilings [90-<br>120]                                | RF walls and<br>ceilings (90-120)<br>≥ 1 pc fire extin-<br>guisher                         | RF walls and ceil-<br>ings (90-120)<br>Alarm and extinc-<br>tion network          |
|         |                               | Σ                                                                               | 100%                   | Sub-factors that,<br>on the FACILITY                    | derived from the<br>IES factor, which c                                                       | supplies that are par<br>contributes a global i                                             | t of the dwelling, ha<br>influence on the IV if                                            | ave a relevantimpact<br>S of 10 % (αi = 0.10)                                     |

#### FACTOR 5.- PREMISES

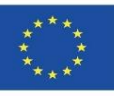

|            |                                     |                                                                        | FAC                | OK 6 END                                                 | INGS                                                    |                                                                                  | -                                                                                                    |                                                                                                    |
|------------|-------------------------------------|------------------------------------------------------------------------|--------------------|----------------------------------------------------------|---------------------------------------------------------|----------------------------------------------------------------------------------|----------------------------------------------------------------------------------------------------|----------------------------------------------------------------------------------------------------|
|            |                                     |                                                                        |                    |                                                          | Cij rating c                                            | riteria: positive in                                                             | fluence                                                                                                    |                                                                                                    |
|            |                                     | Influence                                                              |                    | Very Low                                                 | Low                                                     | Medium                                                                           | High                                                                                                    | Very high                                                                                                    |
|            |                                     | Average qualification                                                  |                    | 1,0                                                      | 3,0                                                     | 5,0                                                                              | 7,0                                                                                                    | 9,0                                                                                                    |
| Factori    | Influence<br>coefficient <i>a</i> : | Sub-factor <i>j</i>                                                    | Average<br>Coef. β | 0,0-2,0                                                  | 2,1-4,0                                                 | 4,1-6,0                                                                          | 6,1-8,0                                                                                                    | 8,1-10                                                                                                    |
|            |                                     | 6.1. Floor Coating.<br>Colour: 0 to 10. 0<br>white; 10 black           | 15 %               | No treatment<br>Color≥5                                  | PVC and simi-<br>lar material.<br>Colour: (4-3)         | Stony and<br>ceramic. Col-<br>our: [3-2]                                         | Parquet and<br>attached<br>platforms.<br>Colour: [2-1]                                                         | Farquet and<br>floating plat-<br>forms. Colour<br>≤1                                                                               |
|            |                                     | 6.2. Ceiling / roof end-<br>ings. Colour: 0 to 10.0<br>white; 10 black | 10 %               | No treatment<br>Color≥5                                  | Cement mor-<br>tars stone<br>paints. Colour.<br>[4-3]   | Plasters:<br>rough paints.<br>Colour: [3-2]                                      | Flasters:<br>clear smooth<br>paints. Col-<br>our: [2-1]                                                        | Plaster/lime<br>clear smooth<br>paints. Colour<br>≤1                                                                               |
| 6. Endings |                                     | 6.3. Wall cladding.<br>Colour: 0 to 10.0<br>white; 10 black            | 15 %               | No treatment<br>Color≥ 5                                 | Cement and<br>clad mortars.<br>Colour: [4-3]            | Plasters:<br>rough paints.<br>Colour: [3-2]                                      | Plasters:<br>smooth<br>paints. Col-<br>our: [2-1]                                                              | Gypsum card-<br>board with air<br>chamber. Col-<br>our≤1                                                                           |
|            | 0,05                                | 6.4. Windo ws                                                          | 5%                 | Notpracticable                                           | Aluminium<br>sliders                                    | Aluminium<br>sliders                                                             | Wood and<br>PVC folding                                                                                        | Folding with<br>thermal bridge<br>break                                                                                            |
|            |                                     | 6.5. Doors                                                             | 5%                 | Sway                                                     | Heavy folding                                           | Light folding                                                                    | Sliding with<br>elastic joint                                                                                  | Sliding with<br>safety spring<br>when closing                                                                                      |
|            |                                     | 6.6. Radiation<br>regulation/protection                                | 15 %               | Without fore-<br>sight                                   | Curtains and interior blinds                            | Blinds.                                                                          | Blinds and slats in the gap                                                                                    | External adjustable lattices                                                                                                    |
|            |                                     | 6.7. Fitted carpet                                                     | 15 %               | Highloop isb-<br>nics                                    | Nature fabrics                                          | Synthetic fi-<br>bres.                                                           | Vegetal<br>fibres                                                                                              | Without fitted<br>carpets                                                                                                    |
|            |                                     | 6.5. Funistería y<br>complementos                                      | 20 %               | Servicenot<br>guaranteed                                 | Sirik, washing<br>machine, re-<br>frigerator and<br>hob | Sink, washing<br>machine,<br>dishwasher,<br>fridge, hob<br>and extractor<br>hood | Sink, wash-<br>ing machine,<br>dishwasher,<br>refrigerator,<br>hob, cooker<br>hood, oven<br>and micro-<br>wave | Sink, washing<br>machine,<br>dishwasher,<br>refrigerator,<br>hob, cooker<br>hood, oven<br>and micro-<br>wave, dryer<br>and freezer |
|            |                                     | Σ                                                                      | 100%               | Sub-factors that, d<br>incidence on the E<br>(ai = 0.05) | erived from the se<br>NDINGS' factor,                   | ervices and coating<br>which provides a g                                        | s of the home, h<br>lobal influence                                                                            | ave arelevant<br>on the IViS of 5%                                                                                                 |

----

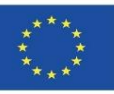

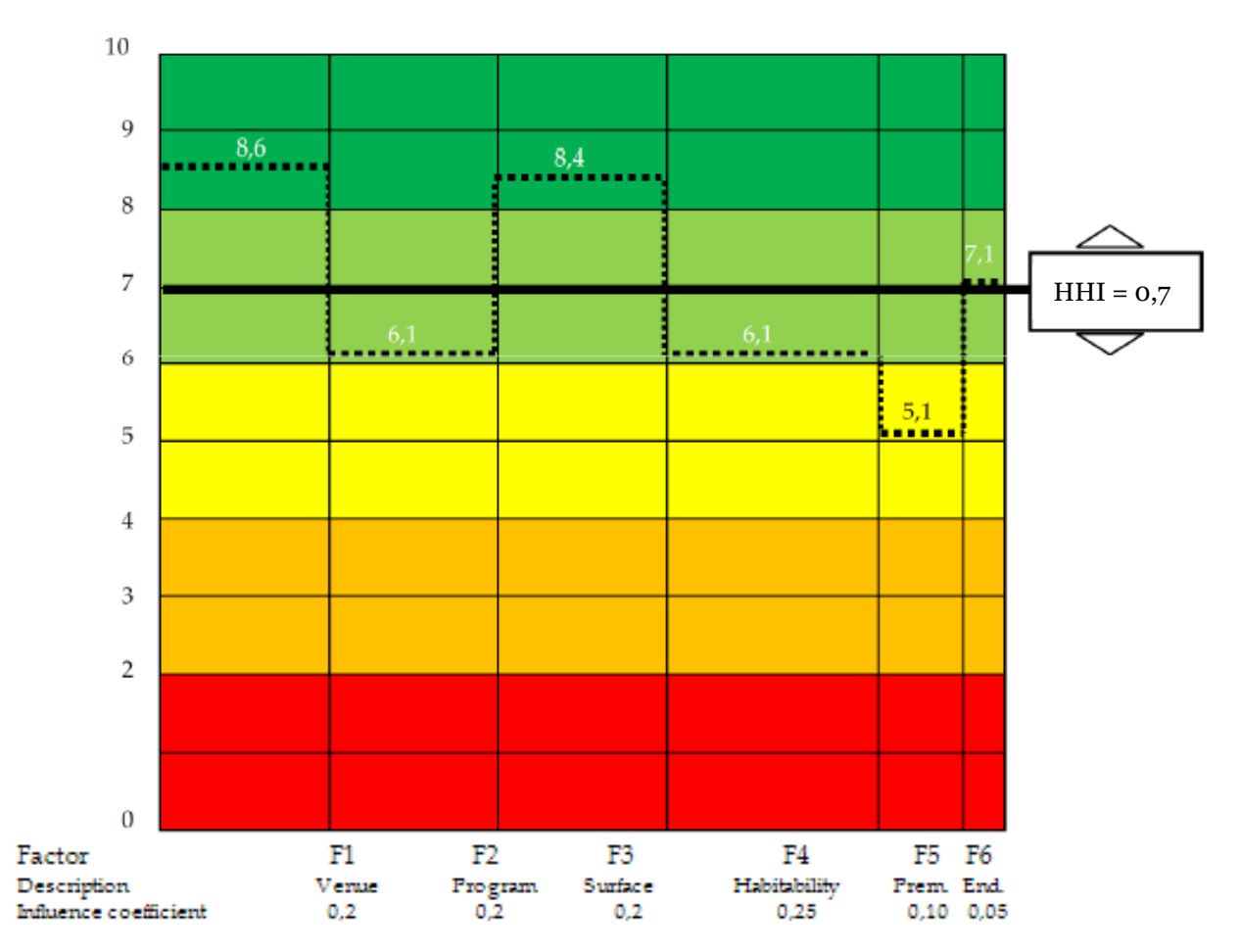

Module 09. Other methodologies of environmental impact calculation from open BIM formats.

Co-funded by the Erasmus+ Programme of the European Union

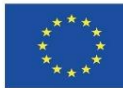

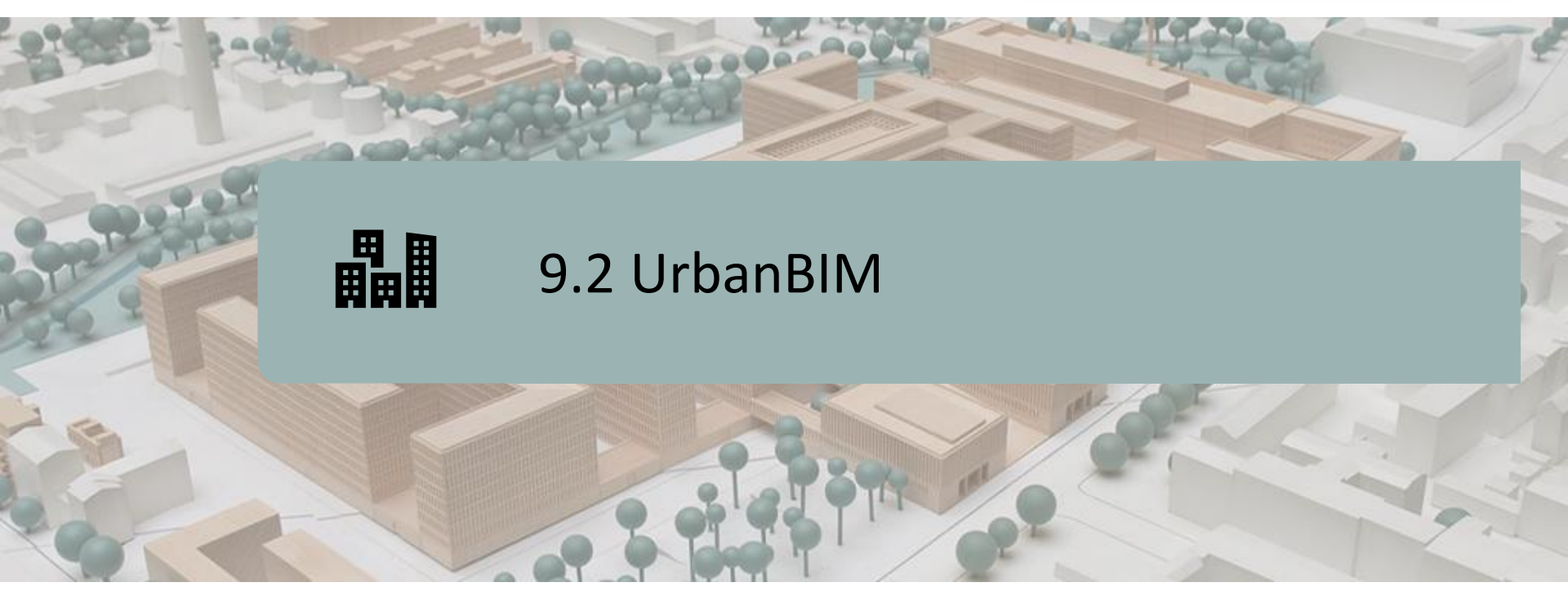

DEFINITION OF THE PROJECT. OBJECTIVES. CONSORTIUM AND IMPACT. INTELLECTUAL PRODUCTS. UrbanBIM PLUG-IN.

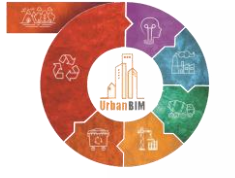

Co-funded by the Erasmus+ Programme of the European Union

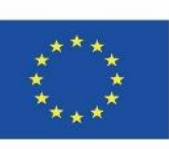

"The European Commission's support for the production of this publication does not constitute an endorsement of the contents, which reflect the views only of the authors, and the Commission cannot be held responsible for any use which may be made of the information contained therein."

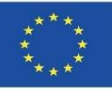

## **DEFINITION OF THE PROJECT**

#### INNOVATIVE EDUCATIONAL INTEGRATION OF URBAN PLANNING BASED ON BIM-GIS TECHNOLOGIES AND FOCUSED ON THE CHALLENGES OF THE CIRCULAR ECONOMY.

Currently, most of the available BIM resources (online documentation, training, software, etc.) are focused on Building (residential - commercial).

In order to make the most of the advantages of BIM for any type of construction project (urbanisation, civil engineering, industrial, etc.), it is necessary to act on the key factors:

- The database.
- Transmission of parameters data.
- Collaborative work between the different agents.
- The life cycle: from the schematic design (basic project), executive project, construction, operation and maintenance phase and reforms (including demolition).

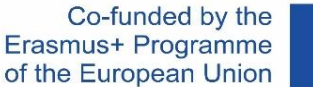

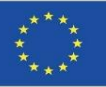

## **OBJECTIVES**

9.2 UrbanBIM

Module 9

- Integrate BIM tools in all aspects of the triple helix: public bodies, companies and universities.
- Implement in municipal public bodies the calculation of CO2 emissions in construction at urban level.
- Provide information on the emissions of each product / building / urban plan.
- Improve interoperability between emerging BIM / GIS technologies.
- Create a software tool open to researchers, architects, engineers in the construction sector, with new metadata capable of managing projects generated by BIM / GIS.

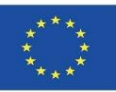

## **CONSORTIUM AND IMPACT**

9.2 UrbanBIM

- Universitatea Transilvania din Brasov Romania.
- Asociatia Romania Green Building Council Romania.
- Universidad de Sevilla Spain.

Module 9

- Asociación Empresarial y de Investigación Centro Tecnológico del Mármol, Piedra y Materiales – Spain.
- Warsaw University of Technology Poland.
- Datacomp, soluciones de ingeniería especializadas Poland.

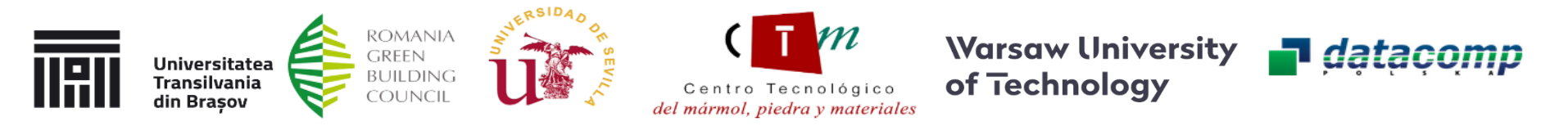

UrbanBIM therefore raises awareness of the benefits of the rational use of energy and material resources for students, AIC professionals and public bodies using innovative technologies such as BIM and GIS.

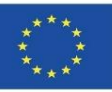

## **INTELLECTUAL OUTPUTS**

- Collaborative Online Educational Platform UrbanBIM.
- Collaborative Guide to Life Cycle Analysis of building materials at urban level.
- Establishment of common learning outcomes on methodologies for the use of BIM for Life Cycle Assessment calculations during the development of urban planning.
- IT production of integrated UrbanBIM training materials.
- UrbanBIM Educational Software.

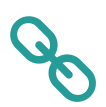

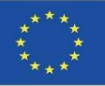

This educational tool allows the calculation of the Carbon Footprint, Water Footprint and Embedded Energy of urban developments for the work units in which these environmental impacts have been calculated.

The company Datacomp, through its BIMvision software, developed this software in collaboration with CTMármol. The environmental database developed by the University of Seville was integrated into this plug-in to proceed to the selection of the different BIM objects in IFC format that make up a BIM model, so that environmental impacts can be assigned to these objects and the total computation of the impacts of urban development can be obtained.

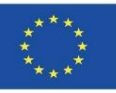

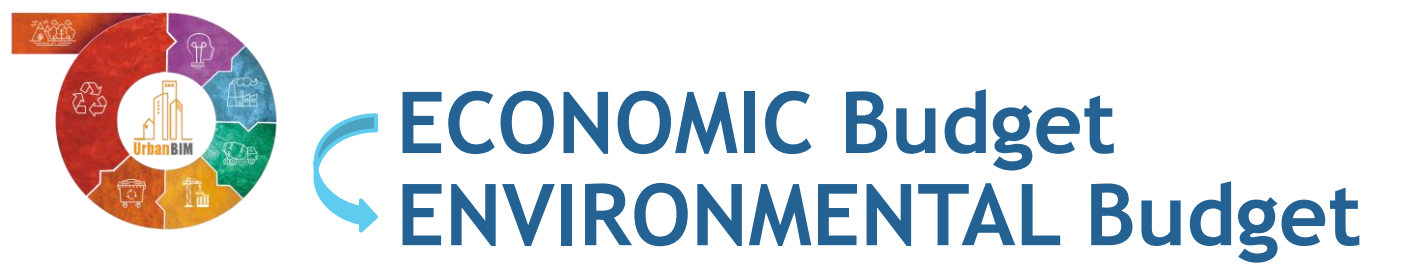

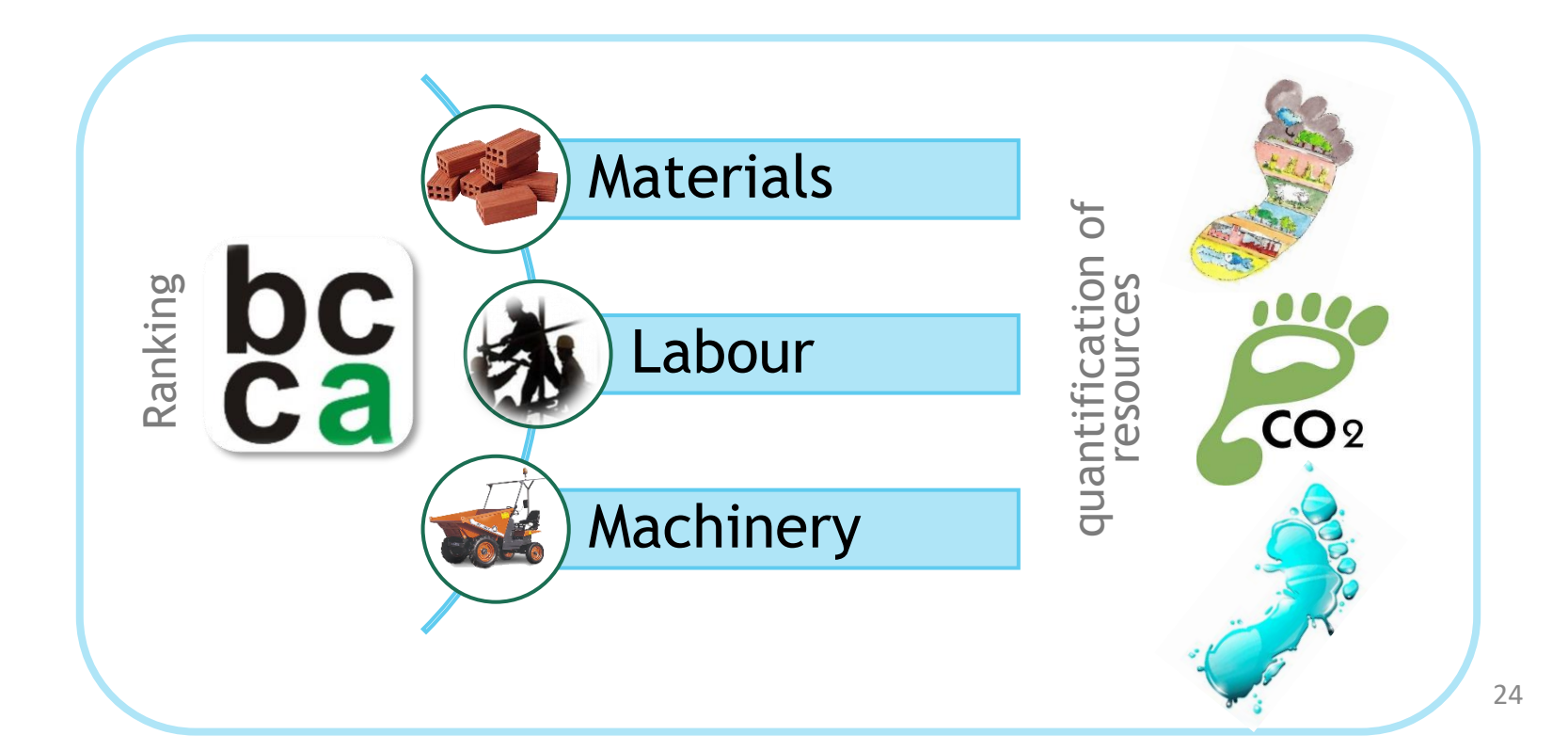

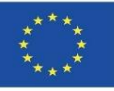

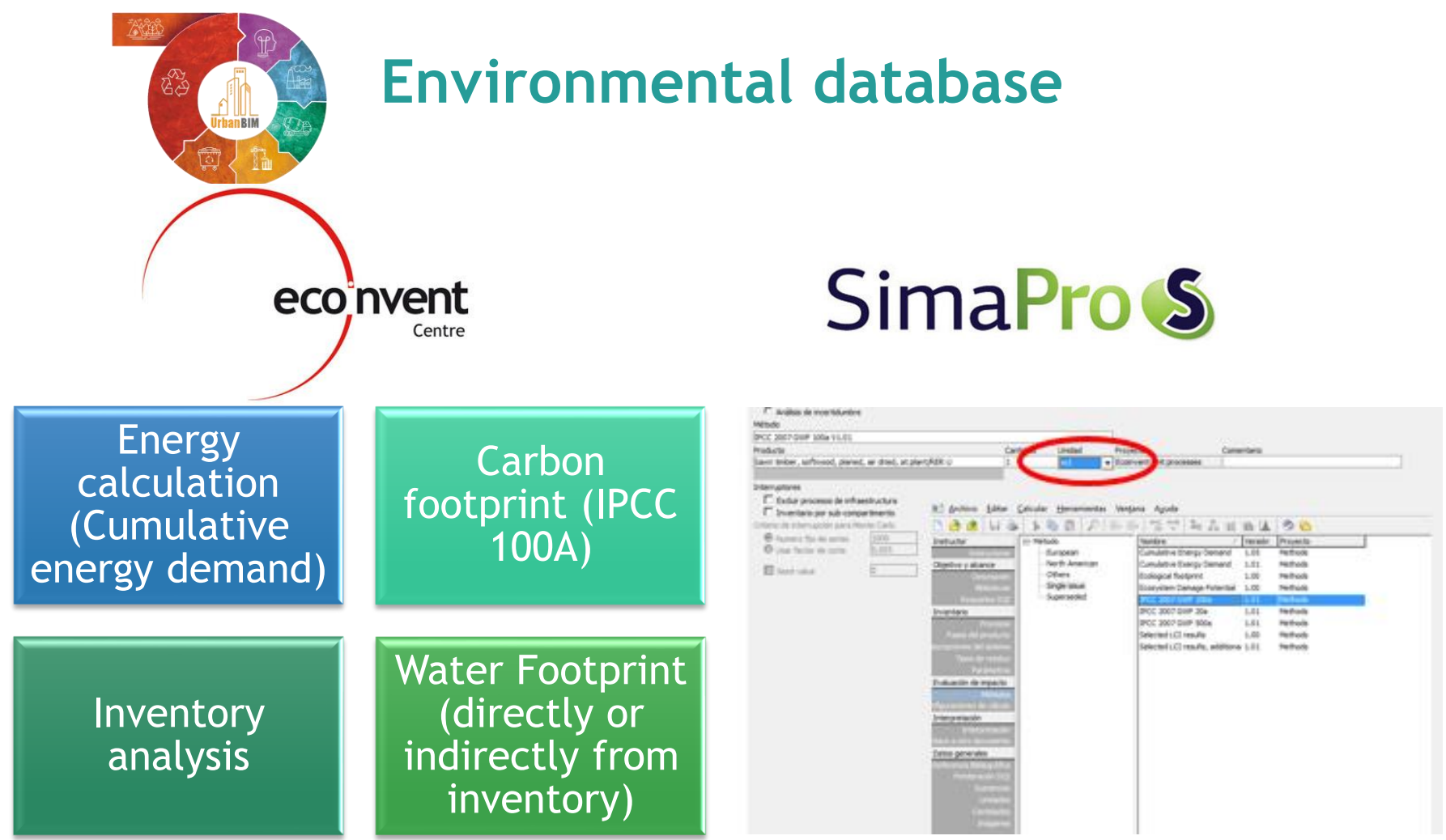

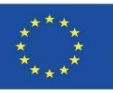

26

#### **UrbanBIM PLUG-IN**

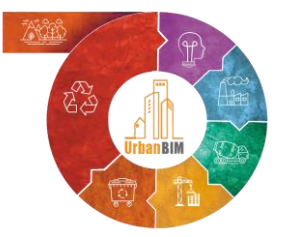

## Prices with environmental information

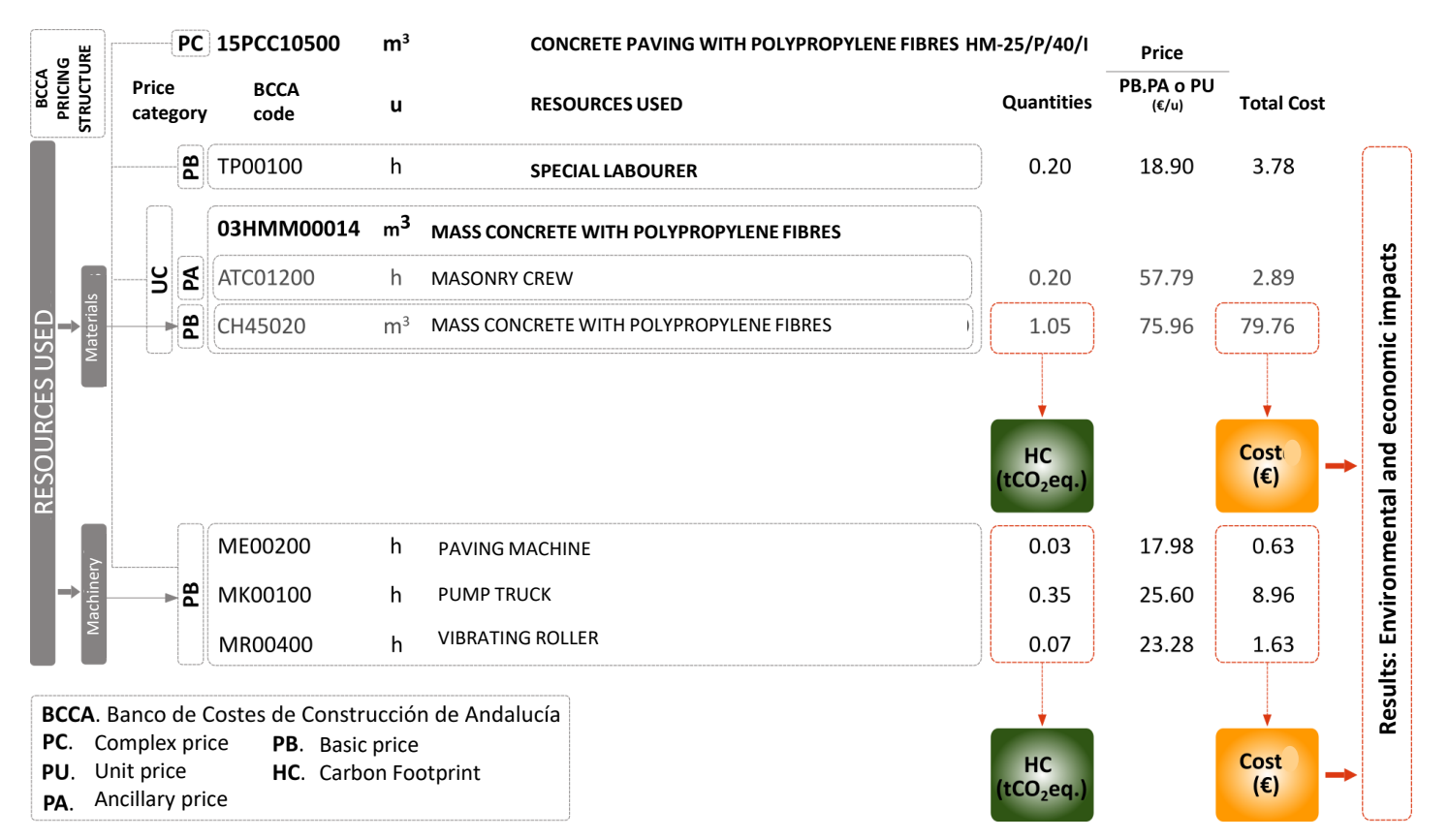

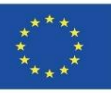

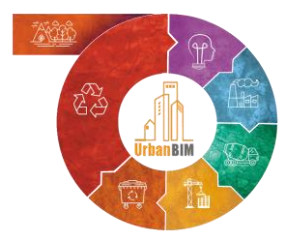

# LCA implementation in BIM

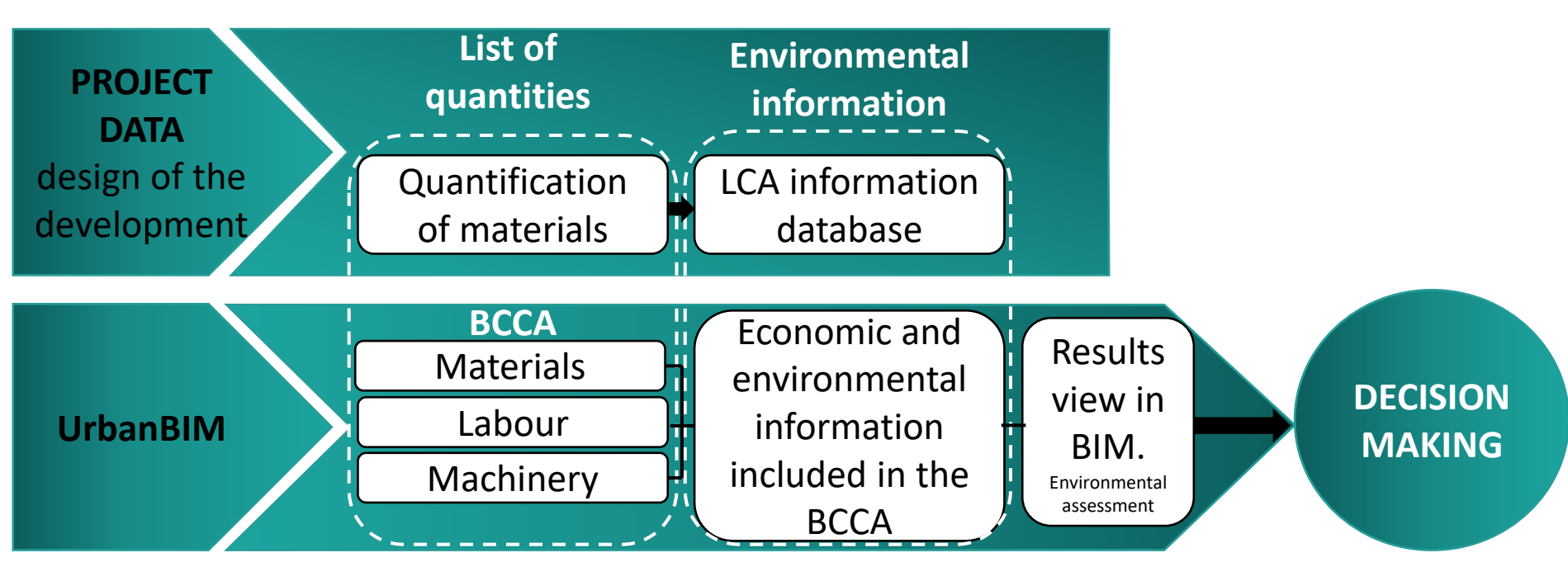

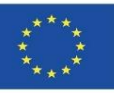

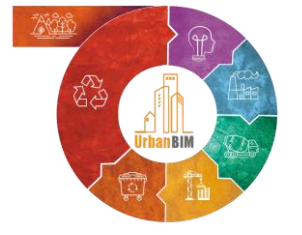

# LCA implementation in BIM

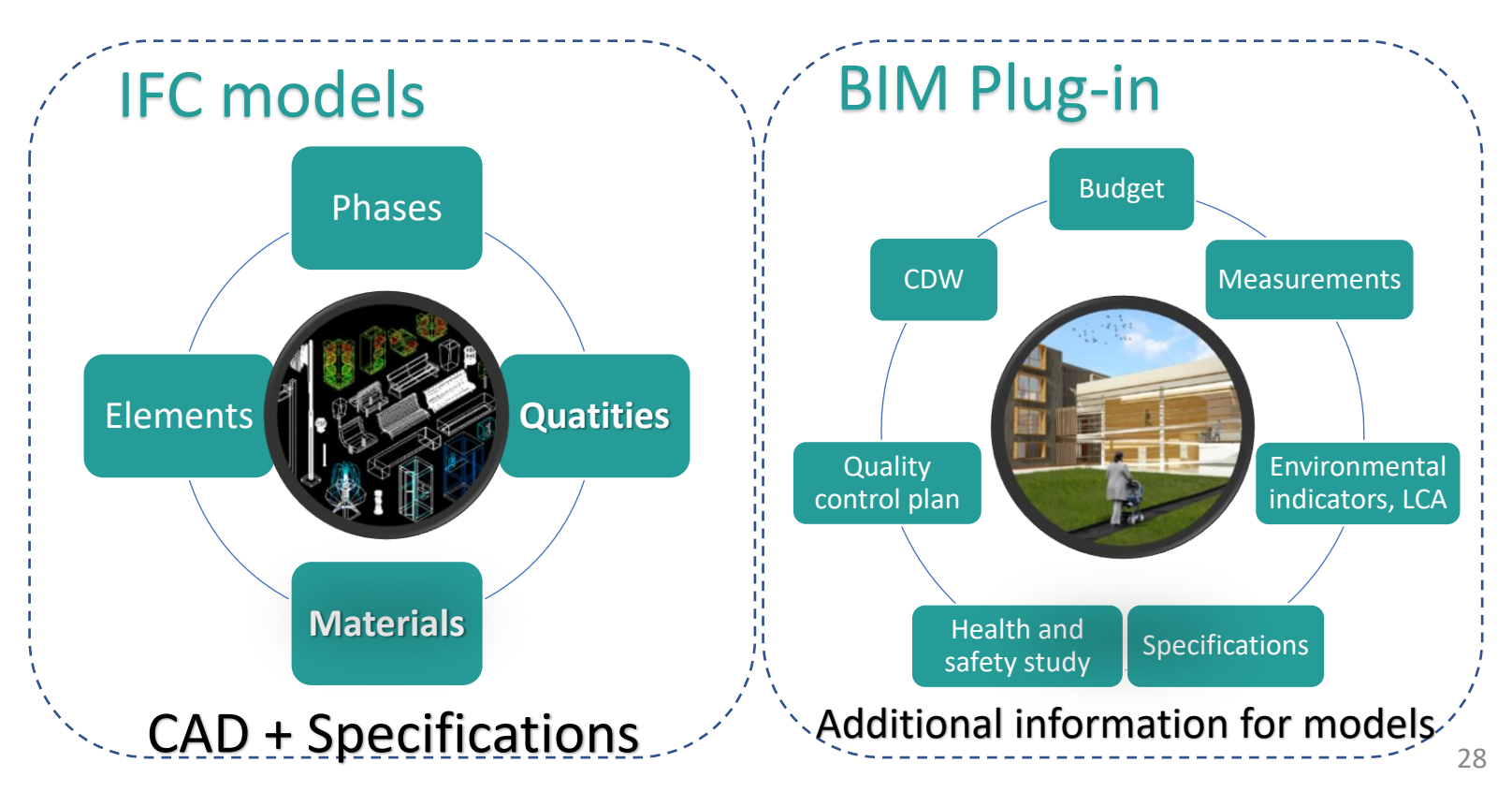

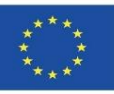

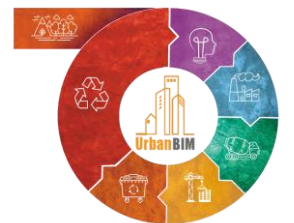

## LCA implementation in BIM

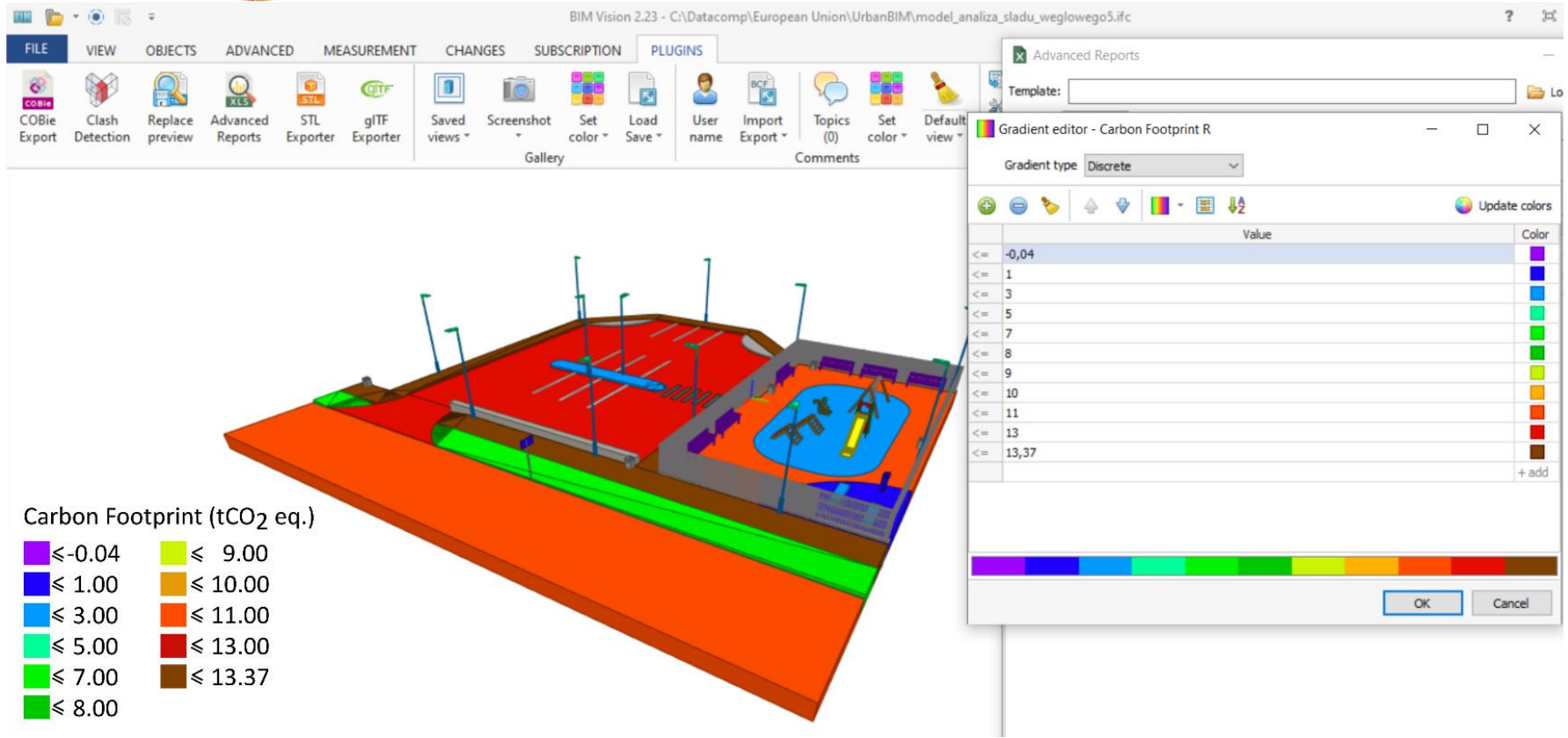

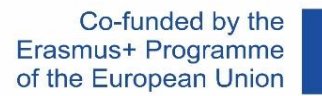

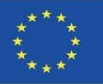

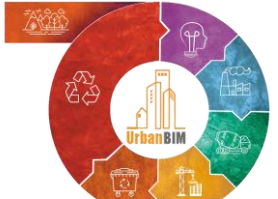

# Urbanisation projects in BIM

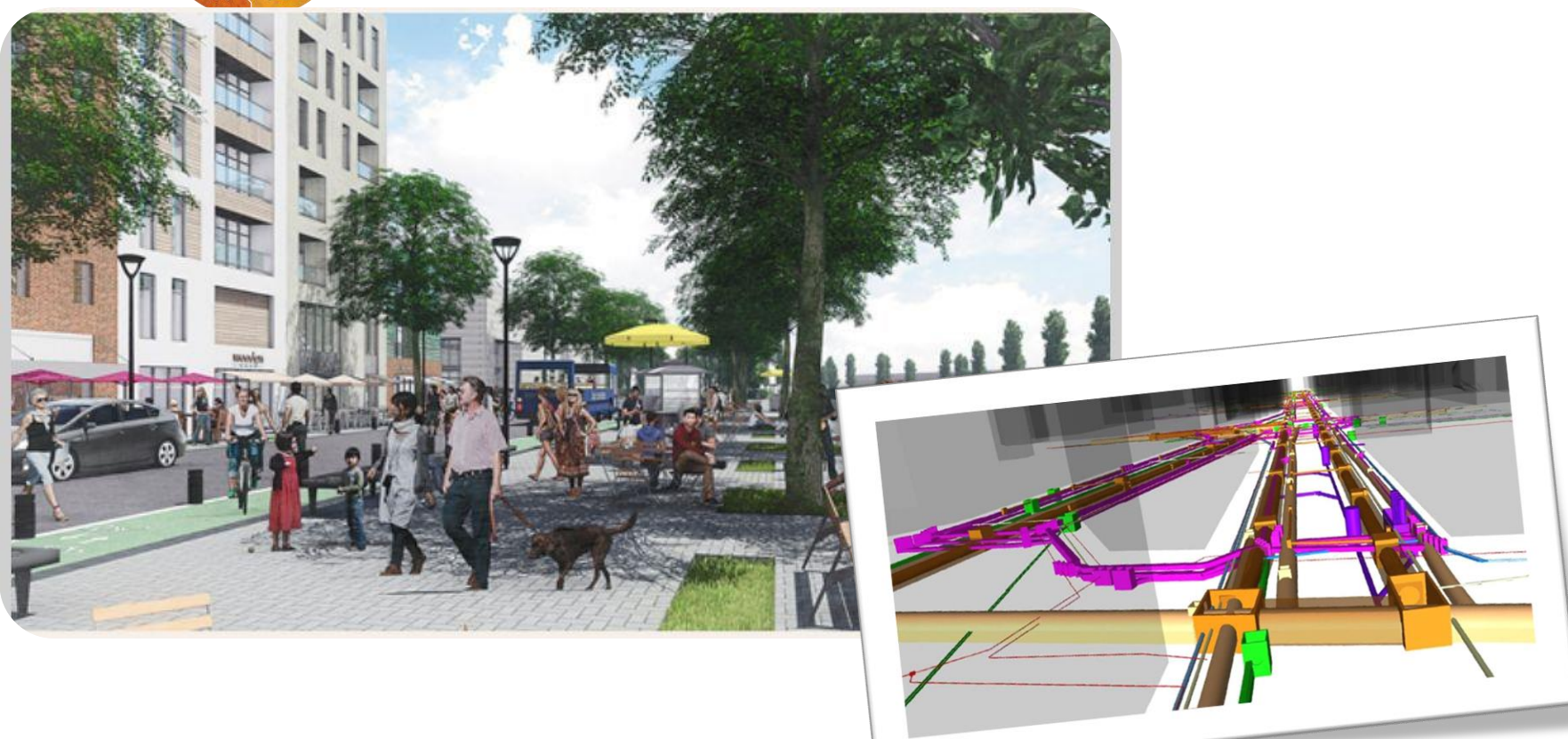

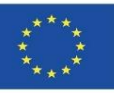

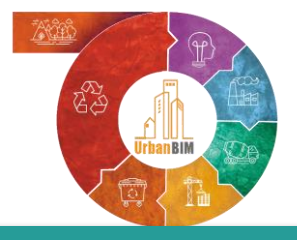

# Urbanisation projects in BIM

#### **STUDY CASE**

#### **TERRITORIAL SCOPE:** The urban road: Avda. El Greco.

- Area of action: 11.441 m<sup>2</sup>
- Urban System within the Urban Water Cycle
- Open spaces (green)
- Public services

#### **CONCEPTUAL SCOPE:**

- Isolated" system
- Circular design
- Sustainable technologies

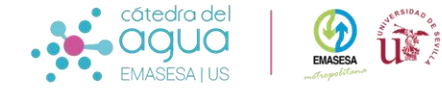

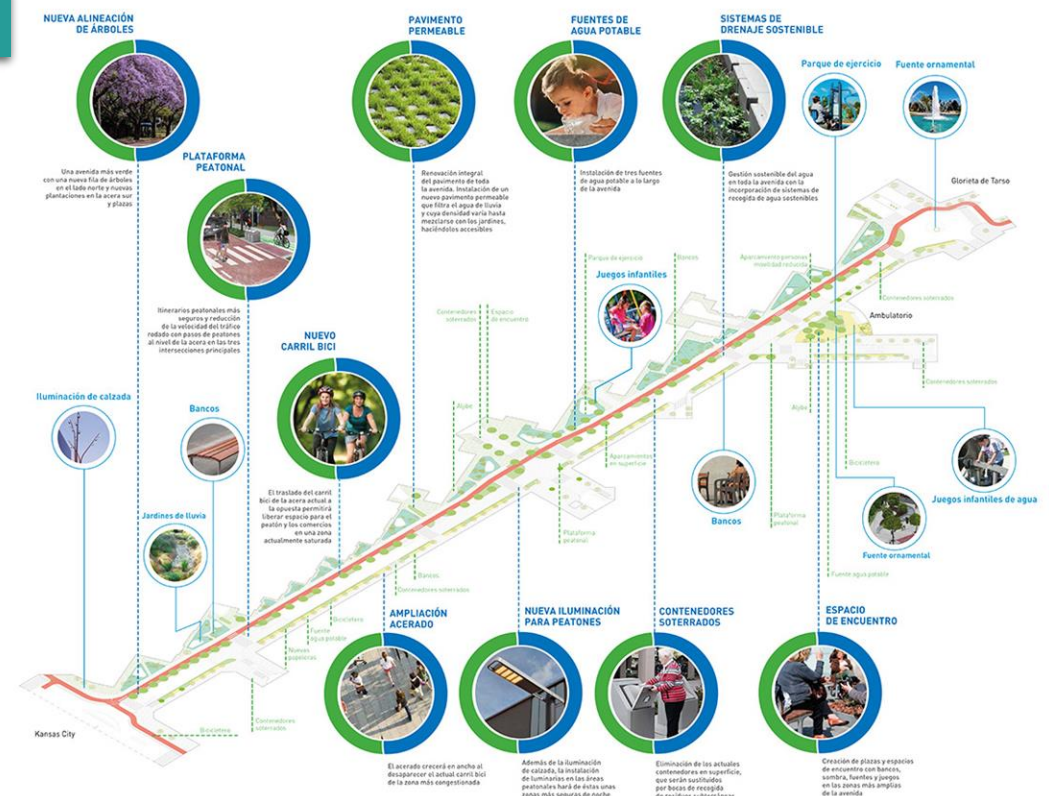

Project to optimise the environmental, urban, health and social parameters within the framework of the integral water cycle in the unique enclave of Avenida del Greco. San Pablo-Santa Justa district. Source EMASESA

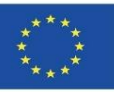

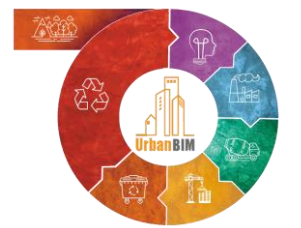

# Urbanisation projects in BIM

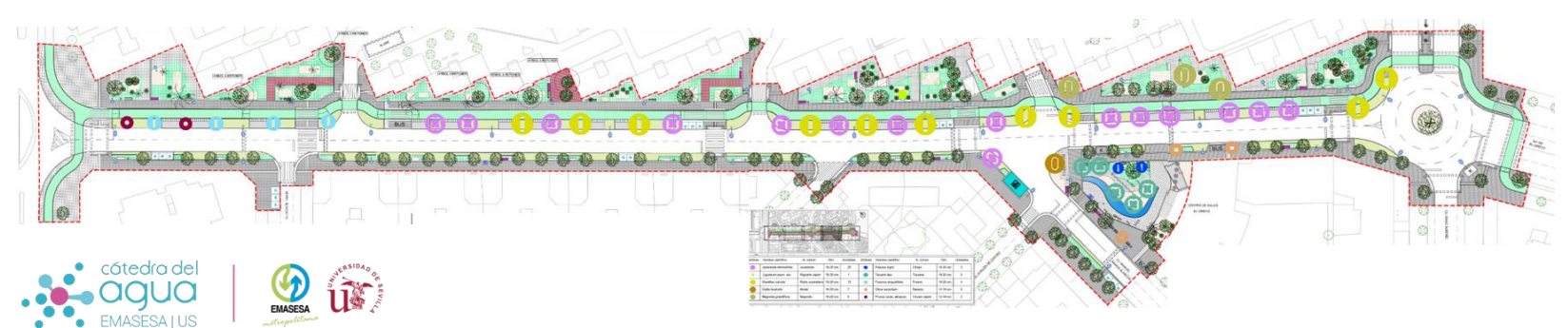

Planta general del Proyecto

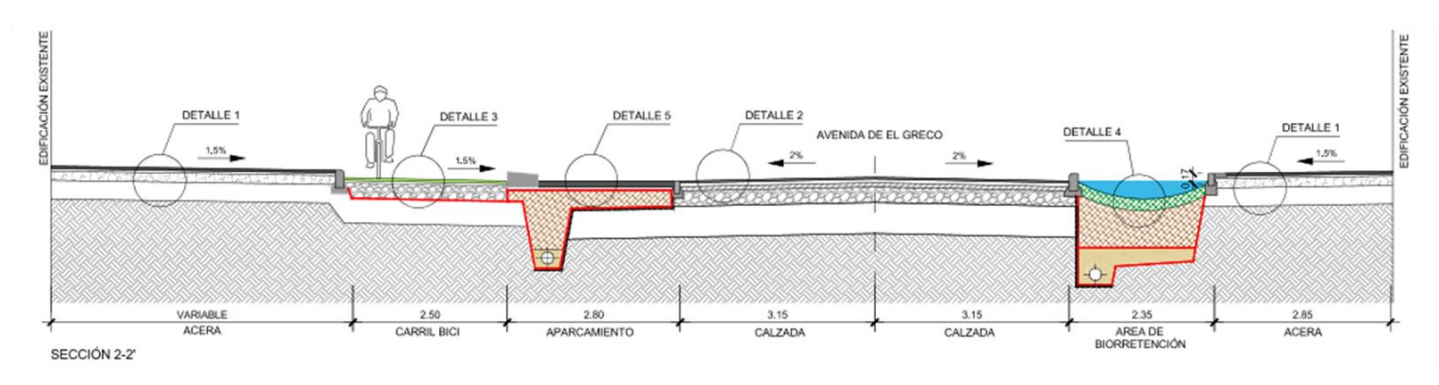

Sección 2-2´sección de la vía

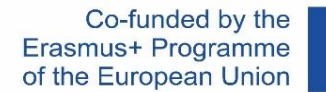

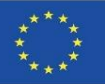

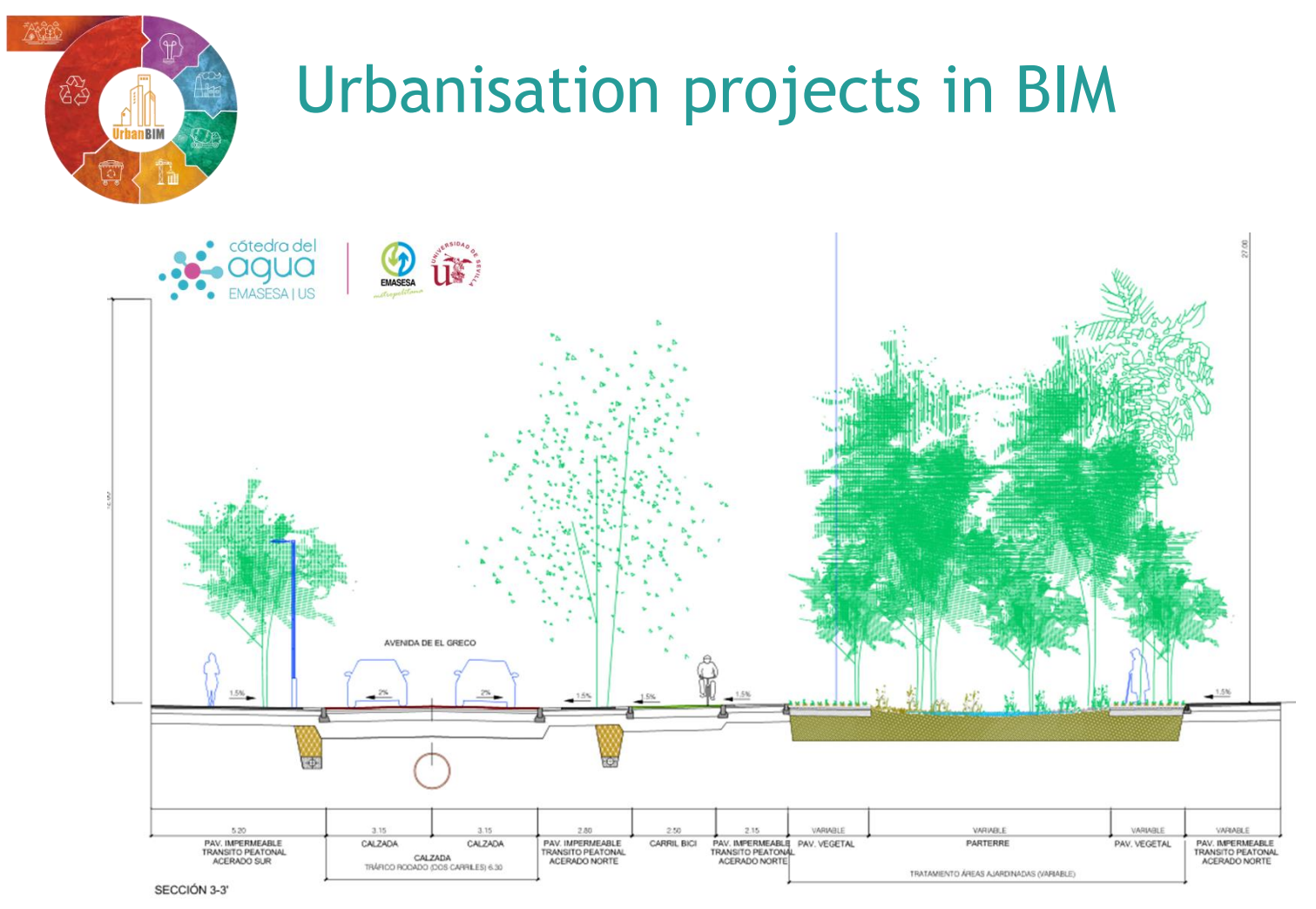

Sección 3-3' sección de la vía por un jardín de lluvias

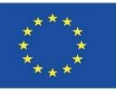

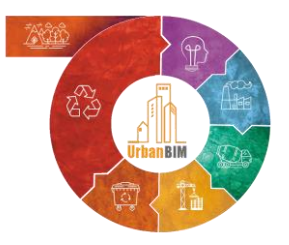

# Urbanisation projects in BIM

| BUDGET                              |       |                  |      |      |                 |             |           |
|-------------------------------------|-------|------------------|------|------|-----------------|-------------|-----------|
| Name of chapter/subchapter          |       |                  |      |      |                 |             |           |
| Name of the section                 |       |                  |      |      |                 |             |           |
| BCCA CODE                           |       |                  |      |      |                 | PRICE       | AMOUNT    |
| PUC PUS PA PB                       | UNITS | DESCRIPTION      |      |      | QUANTITY/U REF  | PRICE/U REF | AMOUNT    |
| Complex Price Unitary (PUC)         | u     | Description(PUC) |      |      | Quantity (QPUC) | PPUC        | IPUC      |
| Código (PB)                         | u     | MATERIALES       |      |      | QMAT            | PMAT        | QMAT*PMAT |
| Código (PB)                         | u     | MANO DE OBRA     |      |      | QMO             | PMO         | QMO*PMO   |
| Código (PB)                         | u     | MAQUINARIA       |      |      | QMAQ            | PMAQ        | QMAQ*PMAQ |
| Auxiliary price code (PA)           | и     | Description PA   |      | QPA  |                 | PPA         | QPA*PPA   |
| Código (PB)                         | u     | MATERIALES       |      | QMAT | QMAT*QPA        | PMAT        |           |
| Código (PB)                         | u     | MANO DE OBRA     |      | QMO  | QMO*QPA         | PMO         |           |
| Código (PB)                         | u     | MAQUINARIA       |      | QMAQ | QMAQ*QPA        | PMAQ        |           |
| Código Precio Unitario Simple (PUS) | u     | Description PUS  | QPUS |      |                 | PPUS        | QPUS*PPUS |
| Código (PB)                         | u     | MATERIALES       | QMAT |      | QMAT*QPUS       | PMAT        |           |
| Código (PB)                         | u     | MANO DE OBRA     | QMO  |      | QMO*QPUS        | PMO         |           |
| Código (PB)                         | u     | MAQUINARIA       | QMAQ |      | QMA*QPUS        | PMAQ        |           |
| Auxiliary price code (PA)           | и     | Description PA   |      | QPA  |                 | PPA         |           |
| Código (PB)                         | u     | MATERIALES       |      | QMAT | QMAT*QPA*QPUS   | PMAT        |           |
| Código (PB)                         | u     | MANO DE OBRA     |      | QMO  | QMO*QPA*QPUS    | PMO         |           |
| Código (PB)                         | u     | MAQUINARIA       |      | QMAQ | QMAQ*QPA*QPUS   | PMAQ        |           |
|                                     |       |                  |      |      |                 |             |           |

Outline of the structure of budgets adapted to the BCCA according to the Rivero, Muñoz and Marrero Model, 2018.

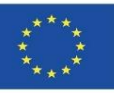

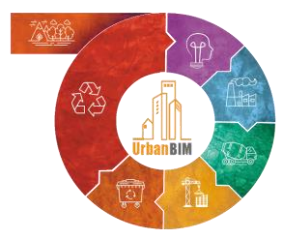

# Urbanisation projects in BIM

#### CARBON FOOTPRINT OF MATERIALS BROKEN DOWN BY FAMILIES (t CO2 eq)

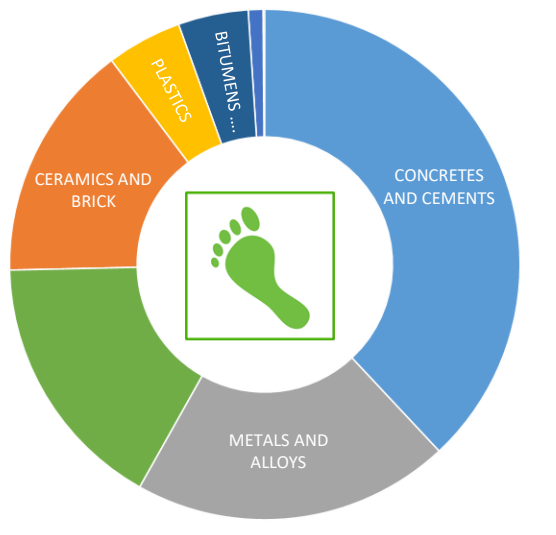

MATERIALS HYDROLOGICAL FOOTPRINT BREAKDOWN BY FAMILIES (m3)

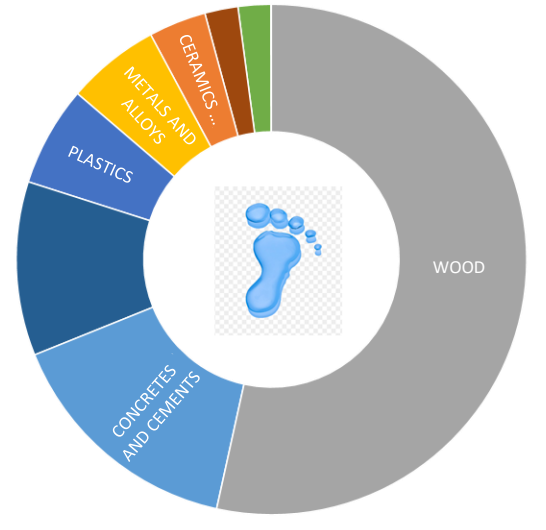

#### EMBODIED ENERGY IN MATERIALS BROKEN DOWN BY FAMILIES (MJ)

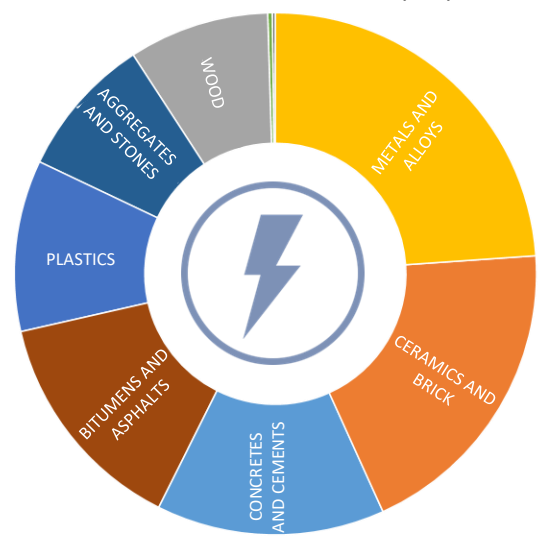

Project Environmental Indicators broken down by households

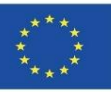

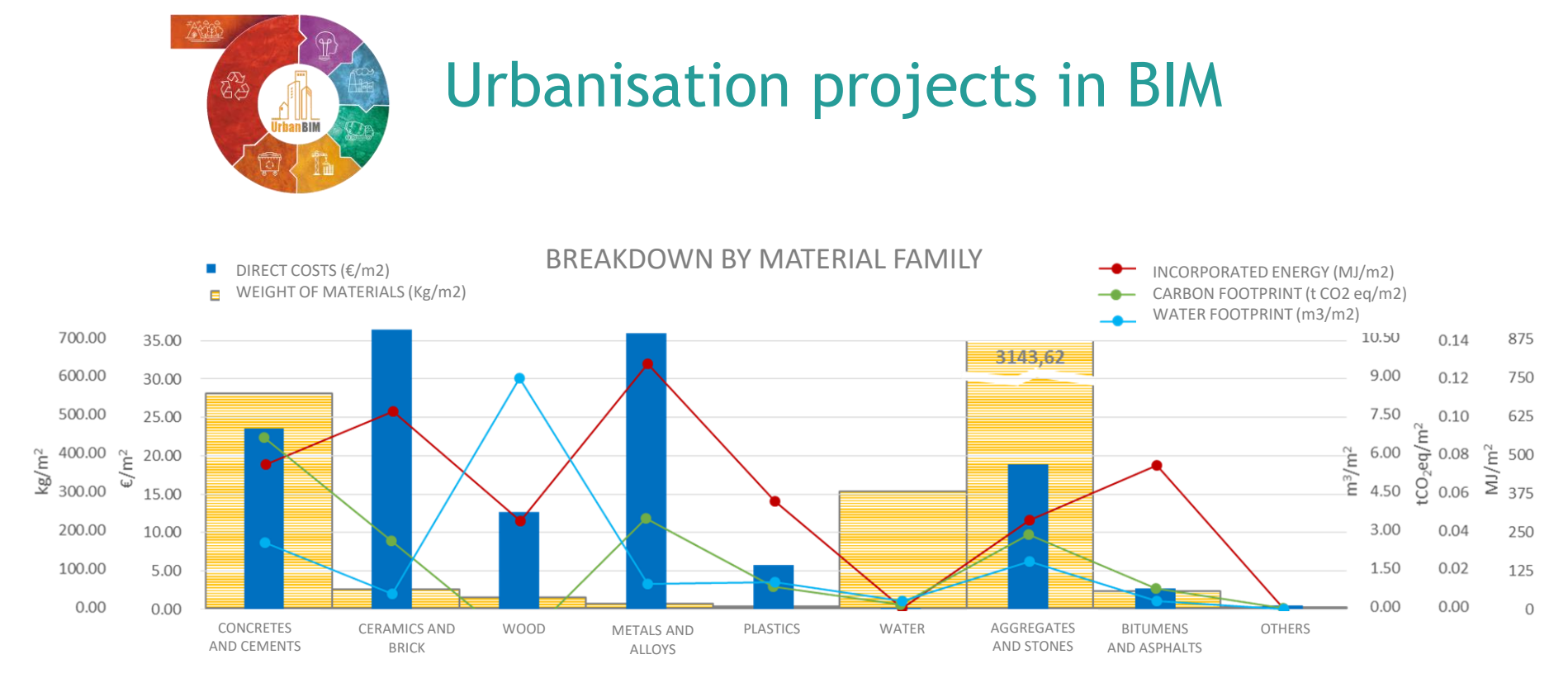

Breakdown by families of the calculation in unit economic and environmental indicators
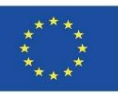

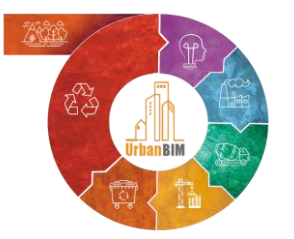

# Example of the application of the UrbanBIM plug-in in a BIM model:

| COBie<br>Export | Clash<br>Detection | Replace<br>preview | Advanced<br>Reports | STL<br>Exporter | gITF<br>Exporter | Saved<br>views * | Screenshot<br>Gallery | Set<br>color * | Load<br>Save * | User<br>name | Import<br>Export *<br>Cor | Topics Set<br>(0) color<br>mments | Default<br>view * | Export +<br>Tools +<br>Open last export<br>IFC Split | Batching<br>MTS plu | E Real-time | Find        | Group<br>Filter<br>Choose | Import<br>Urban BIM | btn_import<br>btn_measure<br>ribbon_group | ^           |
|-----------------|--------------------|--------------------|---------------------|-----------------|------------------|------------------|-----------------------|----------------|----------------|--------------|---------------------------|-----------------------------------|-------------------|------------------------------------------------------|---------------------|-------------|-------------|---------------------------|---------------------|-------------------------------------------|-------------|
|                 |                    |                    |                     |                 |                  |                  |                       |                |                |              |                           |                                   |                   |                                                      |                     |             | - Acti      |                           | IFC Struc           | ure                                       | - ta X      |
|                 |                    |                    |                     |                 |                  |                  |                       |                |                |              |                           |                                   |                   |                                                      |                     |             | ve          | Type                      | Name                | _                                         | Description |
|                 |                    |                    |                     |                 |                  |                  |                       |                | 1              |              |                           |                                   |                   |                                                      |                     |             |             | - Project                 | PROJEKT             |                                           |             |
|                 |                    |                    |                     |                 |                  | Г                |                       |                | 1              |              |                           | 7                                 |                   |                                                      |                     |             | ~           | Site                      | contanzoreja        |                                           |             |
|                 |                    |                    |                     |                 |                  | _                |                       | 7              | t.             |              |                           | 1                                 |                   |                                                      |                     |             | 1           | Building                  | Budynek             |                                           |             |
|                 |                    |                    |                     |                 |                  |                  | 220                   | -              | -              | -            |                           | /                                 | 7                 |                                                      |                     |             | ~           | ⊡ Bull                    | Poziom 0            |                                           |             |
|                 |                    |                    | N 1                 | 8               | X                | R                |                       |                | P              | 2            | -                         | -                                 | -                 |                                                      | /                   |             |             |                           |                     |                                           |             |
|                 |                    |                    |                     |                 |                  |                  | K                     |                | T              | C            | TT                        | 7                                 | Y                 | -                                                    |                     |             | < Classific | ation Relatio             | ons Urban BI        | 1 Urban BIM                               | 3           |
|                 |                    |                    |                     |                 |                  |                  | X                     |                |                | 0            | TT                        | **                                | 1º                | -                                                    |                     |             | < Classific | ation Relatio             | uns Urban BI        | Urban BIM<br>Value                        | unit        |

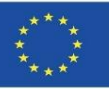

Module 9

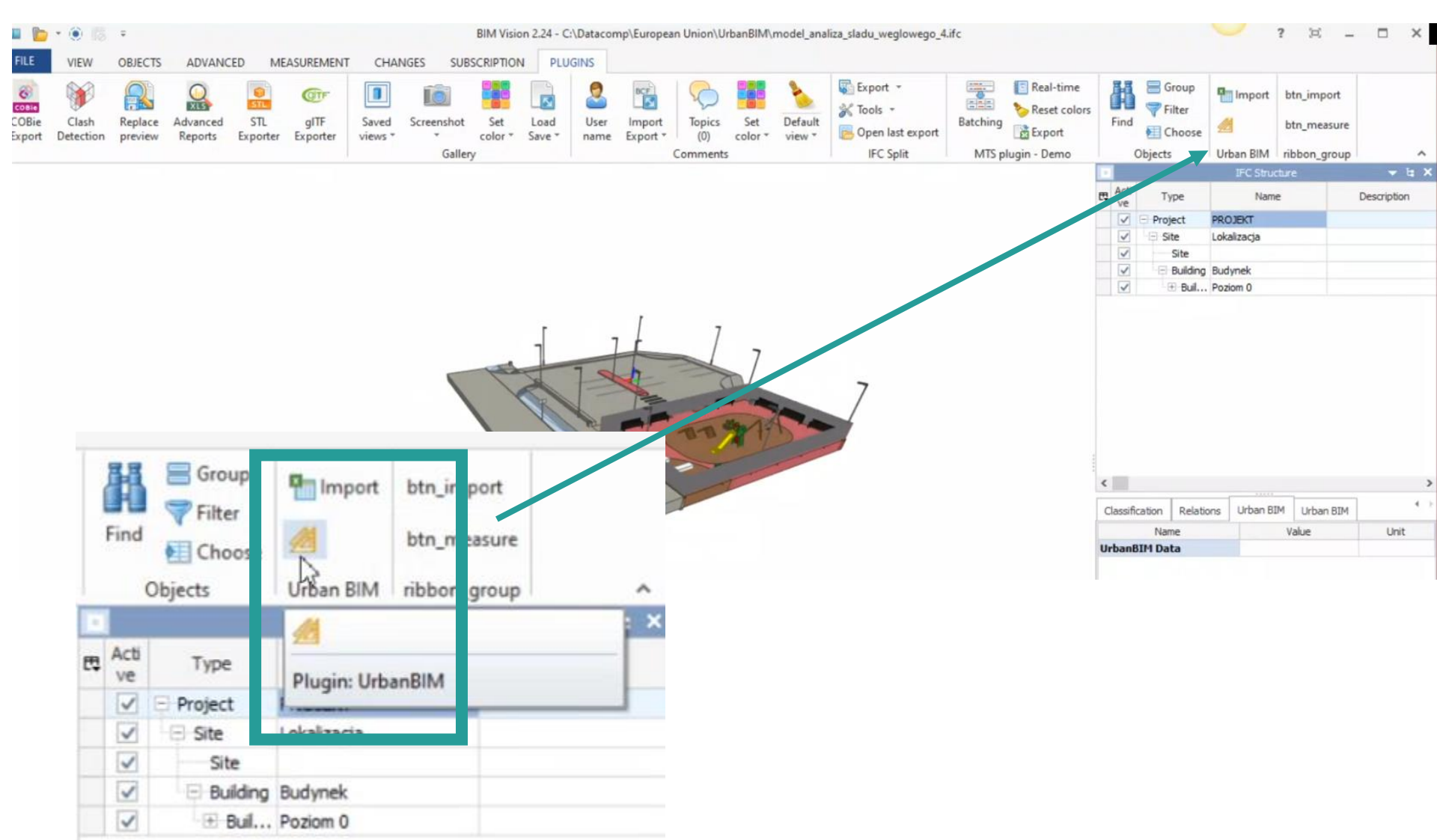

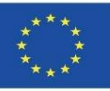

Module 9

Import of environmental databank developed in the project:

| ME    | ASUREMENT | CHAI    | NGES SUB          | SCRIPTION | I PLU  | IGINS     |          |                 |         |         |           |          |               |                                |               |          |                                  |                           |          |
|-------|-----------|---------|-------------------|-----------|--------|-----------|----------|-----------------|---------|---------|-----------|----------|---------------|--------------------------------|---------------|----------|----------------------------------|---------------------------|----------|
| TL    | gITF      | Saved   | <b>Screenshot</b> | Set       | Load   | 2<br>User | Import   | Topics          | Set     | Default | Export *  | Batching | Real-time     | Find                           | ⊟ G<br>♥ Fi   | up<br>er | Import                           | btn_import<br>btn_measure |          |
| orter | Exporter  | views * | Galler            | color *   | Save * | name      | Export * | (0)<br>Comments | color * | view *  | IFC Split | MTS p    | olugin - Demo | (                              | Objects       | 1030     | Urban BIM                        | ribbon_group              |          |
|       |           |         |                   |           | 1      |           | 7        |                 |         |         |           |          |               | Active                         | Ty<br>🖯 Proje | :<br>t   | Import<br>Import pro<br>(*.xlsx) | operties from Ex          | cel file |
|       |           |         | 7                 |           | 1      | Г         | /        |                 | 7       |         |           | _        |               | <ul> <li></li> <li></li> </ul> | - E Sit       | æ        | Plugin: Urba                     | anBIM                     |          |
|       |           |         | 17                |           | -      | -         |          | T               | L       |         | /         | 7        |               | >>                             | Le-           | ilding   | Budynek                          |                           |          |
|       |           | R       |                   |           |        |           |          |                 |         |         |           | 7        |               |                                |               |          |                                  |                           |          |
|       |           |         |                   |           |        |           |          |                 |         |         |           |          |               | < Classifi                     | cation        | Relatio  | ns Urban BI                      | M Urban BIM               | ] •      |

After loading the model into BIM Vision, we can read the external database with the environmental impact values by clicking on the import icon. The database is saved in Excel format

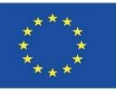

## **UrbanBIM PLUG-IN**

Selection of modelling elements and application of the UrbanBIM plug-in:

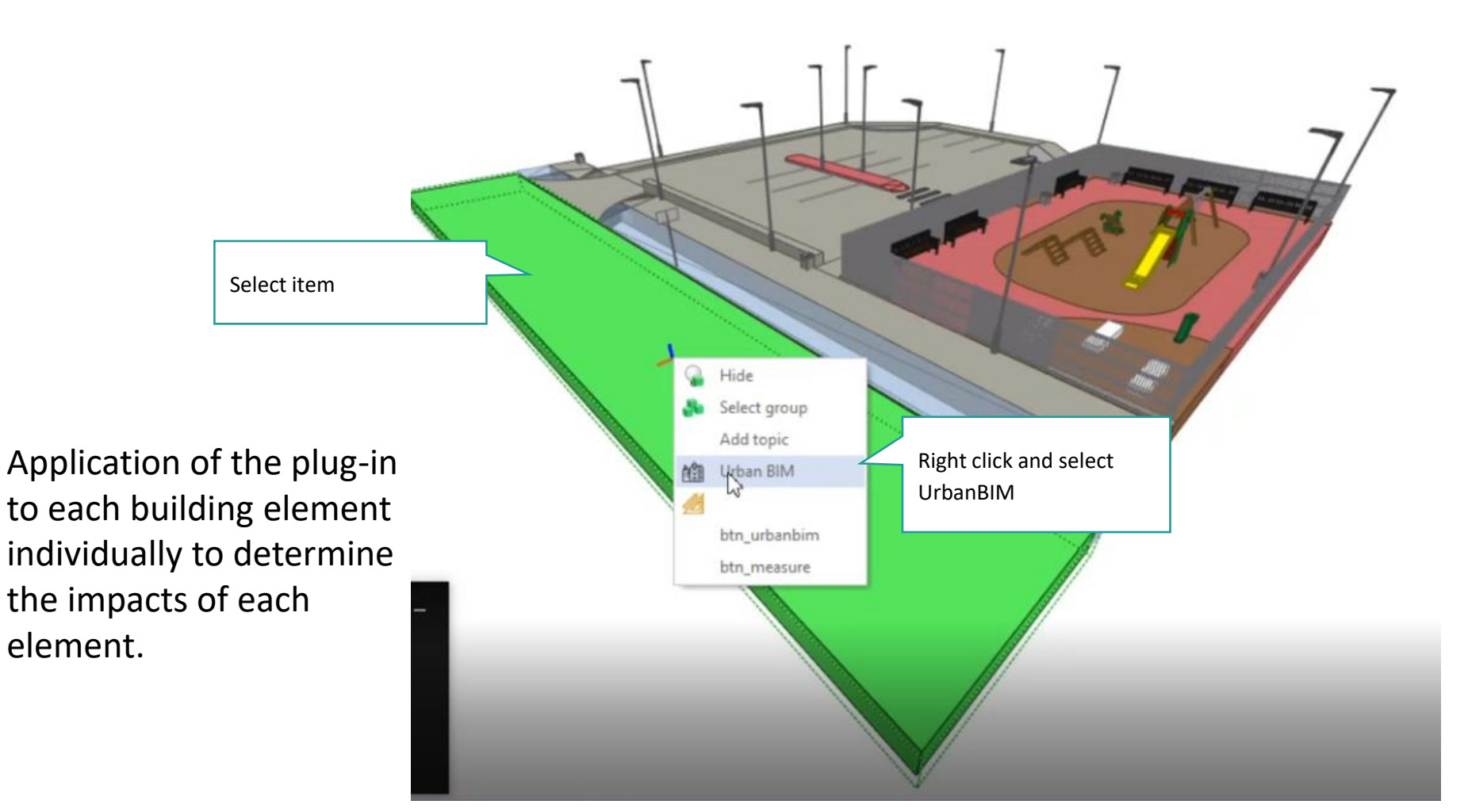

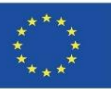

Selection of the material of the modelling element:

|   | Flement IFC       | Class UrbanBIM | BCCA         | Uniclass code  | Unit of ref. | Descriptio                                            | ~          | IFC Split            |   |
|---|-------------------|----------------|--------------|----------------|--------------|-------------------------------------------------------|------------|----------------------|---|
|   | IfcSlab           | Pavement       | 15PPP 50 120 | EF 30 60       | m2           | Pavement in parking area with                         |            |                      |   |
|   | IfcSlab           | Pavement       | 15PPP50250   | EF_30_60       | m2           | Pavement in children's play are<br>and absorbent base | The        | databasa matarial    | ٦ |
|   | IfcSlab           | Sidewalk       | 15PPP50110   | EF_30_60       | m2           | Sidewalk with concrete paving I                       | fine       | Udlabase material    |   |
|   | TfcSlab           | Cycle paths    | 1500050180   | EE 30 60       | m2           | Cude naths                                            | for t      | ne selected          |   |
|   | IfcSlab           | Driveway       | 15PPP50110   | EF_30_60       | m2           | Bituminous Concrete Driveway                          | elen       | ient is selected and |   |
|   | 11CT drik.        | Tarika         | 1340030003   | P1_00_30_90_13 |              | Kairwater tarik UV.                                   | аррі       | led.                 |   |
|   | IfcTank           | Container      | 15UR 500 50  | Pr_40_50_07_22 | u            | Underground container 4000 L.                         |            | 1/                   |   |
|   | IfcUrbanFurniture | Streetlight    | 15EPP00105   | Pr_70_70_48_73 | u            | Galvanized steel streetlight 6m                       |            | //                   |   |
|   | IfcUrbanFurniture | Bench          | 15UPA0010    | Pr_40_30_29    | u            | Bench, METALLIC SUPPORT an                            |            |                      |   |
|   | IfcUrbanFurniture | Bin            | 15URP00010   | Pr_40_50_07_96 | u            | Metallic public bin                                   |            | A Marine and         |   |
|   | IfcUrbanFurniture | Bench          | 15UPA0005    | Pr_40_30_29    | u            | White concrete bench                                  | 4          | T                    |   |
|   | IfcUrbanFurniture | Fountain       | 15UFF 500 10 | Pr_40_20_87_24 | u            | Drinking fountain                                     | A 1        |                      |   |
|   | IfcUrbanFurniture | Fountain       | 15UFF 50011  | Pr_70_55_98_30 | u            | Street fountain                                       | 1          | 1                    |   |
|   | IfcUrbanFurniture | Rocker         | 15UPB00100   | Pr_40_30_61_88 | u            | Children's rocker                                     |            |                      |   |
|   | IfcUrbanFurniture | Traffic light  | 15CSS50120   | Pr_70_75_70_14 | u            | Transfer traffic light 6m height                      | ~ <b>I</b> |                      |   |
| < |                   |                |              |                |              | >                                                     |            |                      |   |
|   |                   |                |              |                |              |                                                       | -41100     |                      |   |
|   |                   |                |              |                |              | OK Cancel                                             | 100        |                      |   |

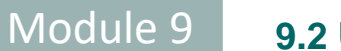

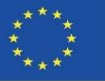

After material selection, the software outputs the environmental impact results:

|                          |       |                 | IFC Structure                         |             | ~ |
|--------------------------|-------|-----------------|---------------------------------------|-------------|---|
|                          | Act   | ti Type         | Name                                  | Description | 1 |
|                          | V     | Project         | PROJEKT                               |             | 1 |
| - T 7                    | 1     | Site            | Lokalizacja                           |             |   |
|                          | V     | Site            |                                       |             |   |
|                          | V     | Buildin         | g Budynek                             |             |   |
|                          | 1     | Buil.           | Poziom 0                              |             |   |
|                          | V     | E C.            |                                       |             |   |
|                          | V     | E 0.            |                                       |             |   |
|                          | 1     | E P.            |                                       |             |   |
|                          | 1     | 1 ±-            | P. TR2                                |             |   |
|                          | V     | 🖻 🗇 S.          |                                       |             |   |
|                          | V     |                 | R TR3                                 |             |   |
|                          | V     | 1               | lluban DIM tab                        |             |   |
|                          | V     | - (E)           | Urbanbim lad                          |             |   |
|                          | V     | E W             |                                       |             |   |
|                          | V     | Ē               |                                       |             |   |
|                          | J     | 9 (F) (P)       |                                       |             | ~ |
|                          |       |                 |                                       |             |   |
| In the Urbanbim tab, the | Class | ification Relat | tions Urban BIM Urba                  | n BIM       | 1 |
| material's environmental |       | Name            | Value                                 | Unit        |   |
| reference values for CO2 |       | Unit of ref     | Tarde                                 | m2          | 1 |
|                          | (F) ( | Environmental   | 10                                    |             |   |
| Water and Energy per m2  | 1     | impact          | · · · · · · · · · · · · · · · · · · · |             |   |
| are displayed.           | E     | C02             |                                       |             |   |
|                          |       | Reference       | 0,0466                                | t           |   |
|                          |       | Total           | 0                                     | t           |   |
|                          | E     | H20             |                                       |             |   |
|                          |       | Reference       | 1,93026                               | m3          |   |
|                          |       | Total           | 0                                     | m3          |   |
|                          | E     | Energy          |                                       |             |   |
|                          |       | Reference       | 515,01                                | MJ CM       |   |
|                          |       | Total           | 0                                     | MJ CM       |   |
|                          | 1723  | Budget          |                                       |             |   |

Module 9 9.2 Ur

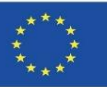

## **UrbanBIM PLUG-IN**

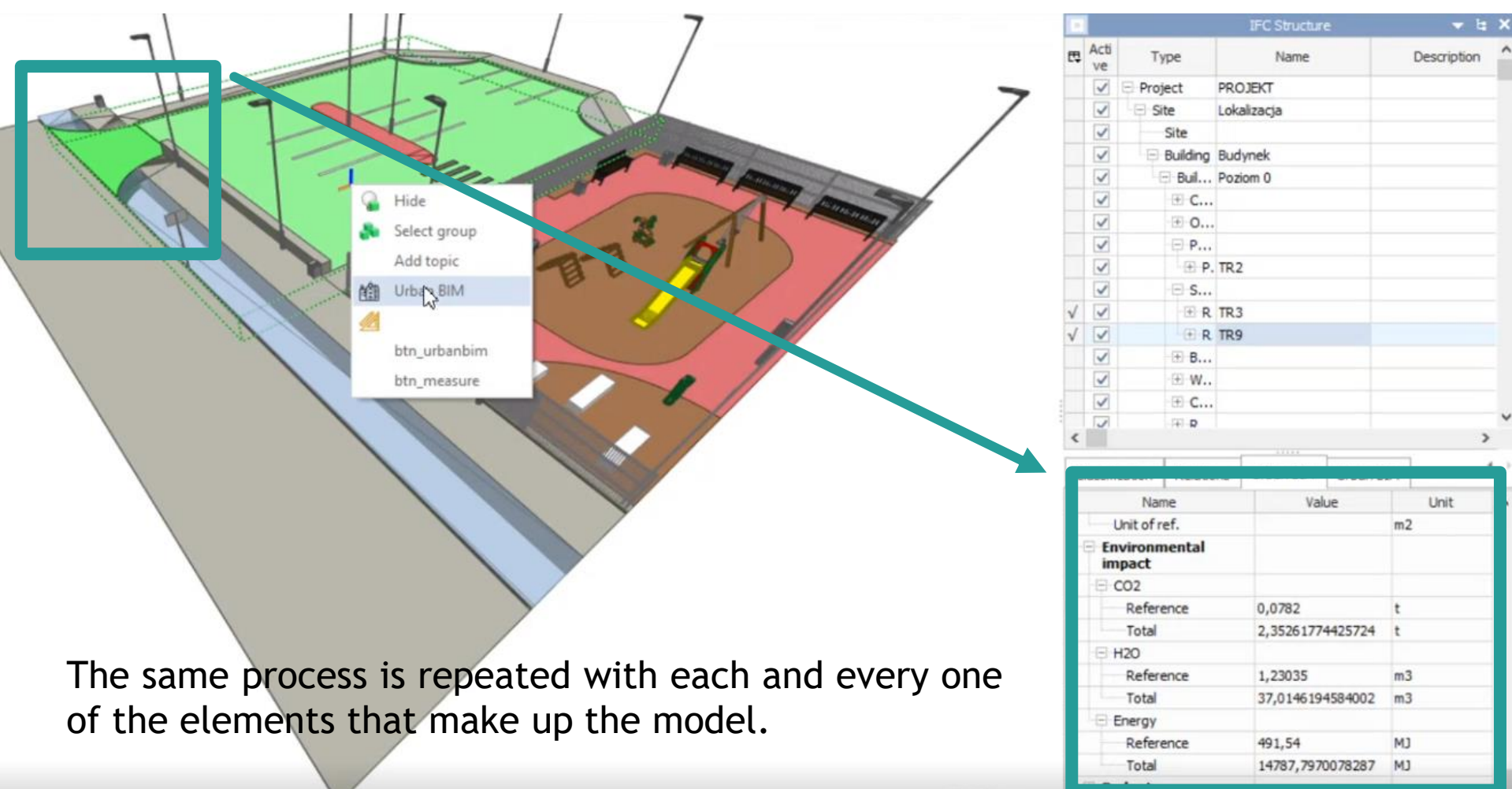

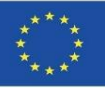

Selection of the different materials for each construction element:

| Element IFC       | Class UrbanBIM | BCCA         | Uniclass code  | Unit of ref. | Descriptio ^                       |
|-------------------|----------------|--------------|----------------|--------------|------------------------------------|
| IfcSlab           | Pavement       | 15PPP 50 120 | EF_30_60       | m2           | Pavement in parking area with      |
| Treade.           |                |              |                |              | and absorbent base                 |
| IfcSlab           | Sidewalk       | 15PPP50110   | EF_30_60       | m2           | Sidewalk with concrete paving I    |
| IfcSlab           | Cycle paths    | 15PPP 50 180 | EF_30_60       | m2           | Cycle paths                        |
| IfcSlab           | Driveway       | 15PPP50110   | EF_30_60       | m2           | Bituminous Concrete Driveway       |
| IfcTank           | Tanks          | 15ADD 50005  | Pr_60_50_96_15 | m3           | Rainwater tank                     |
| IfcTank           | Container      | 15UR 500 50  | Pr_40_50_07_22 | u            | Underground container 4000 L.      |
| IfcUrbanFurniture | Streetlight    | 15EPP00105   | Pr_70_70_48_73 | u            | Galvanized steel streetlight 6m    |
| IfcUrbanFurniture | Bench          | 15UPA0010    | Pr_40_30_29    | u            | Bench, METALLIC SUPPORT an         |
| IfcUrbanFurniture | Bin            | 15URP00010   | Pr_40_50_07_96 | u            | Metallic public bin                |
| IfcUrbanFurniture | Bench          | 15UPA0005    | Pr_40_30_29    | u            | White concrete bench               |
| IfcUrbanFurniture | Fountain       | 15UFF 500 10 | Pr_40_20_87_24 | u            | Drinking fountain                  |
| IfcUrbanFurniture | Fountain       | 15UFF50011   | Pr_70_55_98_30 | u            | Street fountain                    |
| IfcUrbanFurniture | Rocker         | 15UPB00100   | Pr_40_30_61_88 | u            | Children's rocker                  |
| IfcUrbanFurniture | Traffic light  | 15CSS50120   | Pr_70_75_70_14 | u            | Transfer traffic light 6m height 🗸 |

The same process is repeated with each and every one of the elements that make up the model.

Cancel

OK.

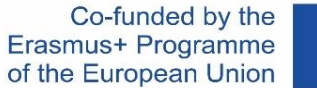

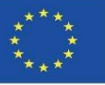

Module 9

Selection of the different materials for each construction element:

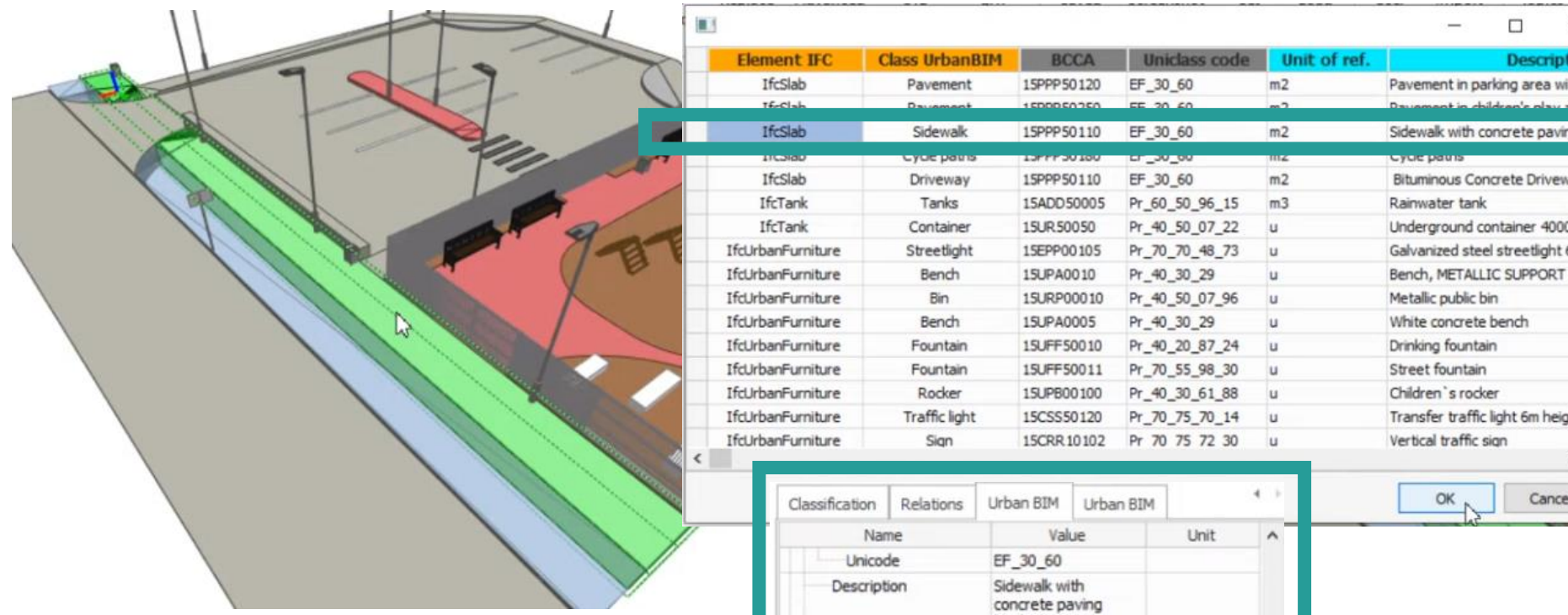

The same process is repeated with each and every one of the elements that make up the model.

| Classification     | Relations | Urban BIM                            | Urban BIN   | 4    |   |
|--------------------|-----------|--------------------------------------|-------------|------|---|
| Nar                | me        | Val                                  | ue          | Unit | ^ |
| Unico              | de        | EF_30_60                             |             |      |   |
| Descript           | tion      | Sidewalk wi<br>concrete pa<br>blocks | th<br>sving |      |   |
| Unit of r          | ef.       |                                      |             | m2   |   |
| Environn<br>impact | nental    |                                      |             |      |   |
| E CO2              |           |                                      |             |      |   |
| Refer              | ence      | 0,0813                               |             | t    |   |
| Total              |           | 0 1                                  |             | t    |   |
| E H20              |           | 13                                   |             |      |   |
| Refer              | ence      | 1,29024                              |             | m3   |   |
| Total              |           | 0                                    |             | m3   |   |
| E Energy           |           |                                      |             |      | v |

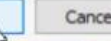

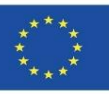

Selection of the different materials for each construction element:

The same process is repeated with each and every one of the elements that make up the model.

|   | 1                 |                |              |                |              | - o ×                            | 5  |
|---|-------------------|----------------|--------------|----------------|--------------|----------------------------------|----|
|   | Element IFC       | Class UrbanBIM | BCCA         | Uniclass code  | Unit of ref. | Descriptio                       | ^  |
|   | IfcSlab           | Pavement       | 15PPP50250   | EF_30_60       | m2           | Pavement in children's play are  | e  |
|   | TICSIGD           | Sucrain        | 13-7-30110   | 0.000          | 1112         | Sidewark with condicte paying    |    |
|   | IfcSlab           | Cycle paths    | 15PPP 50 180 | EF_30_60       | m2           | Cycle paths                      |    |
|   | IfcSlab           | Driveway       | 15PPP50110   | EF_30_60       | m2           | Bituminous Concrete Drivewa      | y  |
|   | IfcTank           | Tanks          | 15ADD 50005  | Pr_60_50_96_15 | m3           | Rainwater tank                   |    |
|   | IfcTank           | Container      | 15UR 500 50  | Pr_40_50_07_22 | u            | Underground container 4000 L     |    |
|   | IfcUrbanFurniture | Streetlight    | 15EPP00105   | Pr_70_70_48_73 | u            | Galvanized steel streetlight 6m  | í. |
|   | IfcUrbanFurniture | Bench          | 15UPA0010    | Pr_40_30_29    | u            | Bench, METALLIC SUPPORT an       | 1  |
|   | IfcUrbanFurniture | Bin            | 15URP00010   | Pr_40_50_07_96 | u            | Metallic public bin              |    |
|   | IfcUrbanFurniture | Bench          | 15UPA0005    | Pr_40_30_29    | u            | White concrete bench             |    |
|   | IfcUrbanFurniture | Fountain       | 15UFF 500 10 | Pr_40_20_87_24 | u            | Drinking fountain                |    |
|   | IfcUrbanFurniture | Fountain       | 15UFF50011   | Pr_70_55_98_30 | u            | Street fountain                  |    |
|   | IfcUrbanFurniture | Rocker         | 15UPB00100   | Pr_40_30_61_88 | u            | Children's rocker                |    |
| T | IfcUrbanFurniture | Traffic light  | 15CSS50120   | Pr_70_75_70_14 | u            | Transfer traffic light 6m height | i. |
|   | IfcUrbanFurniture | Sign           | 15CRR 10102  | Pr 70 75 72 30 | u            | Vertical traffic sign            | Y  |
| < |                   |                |              |                |              | >                                |    |

Cancel

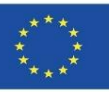

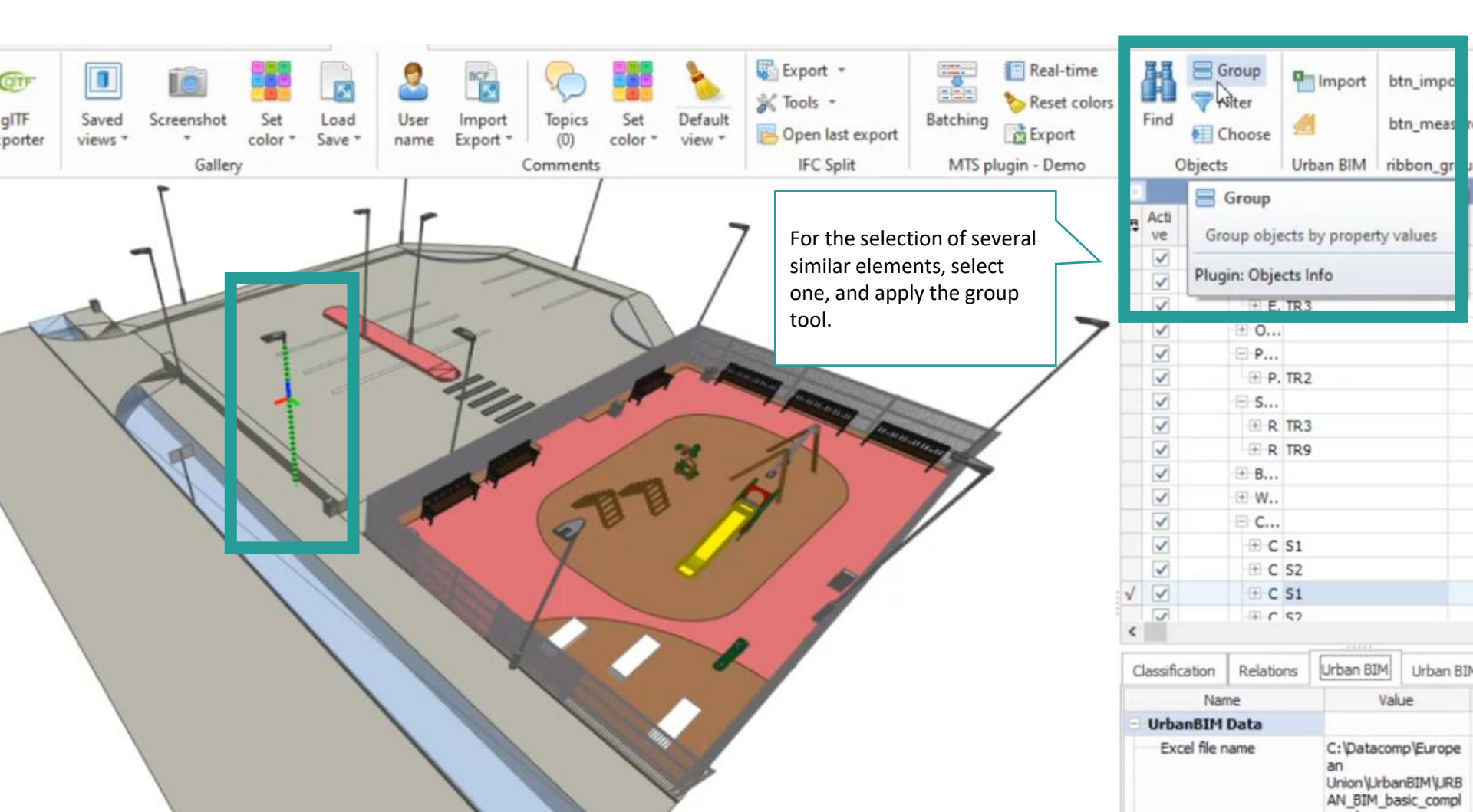

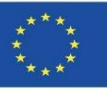

Module 9

| gITF<br>porte | Group objects                                                                                                    | Import 1                                                                               | Group objects                                                                                                    | Real-time<br>Reset colors | Find                                                                                                    | Group      | P Import                                                                                                    | btn_import<br>btn_measur |
|---------------|----------------------------------------------------------------------------------------------------|----------------------------------------------------------------------------------------|----------------------------------------------------------------------------------------------------|---------------------------|----------------------------------------------------------------------------------------------------|------------|----------------------------------------------------------------------------------------------------|--------------------------|
| A. (2003)     | Description                                                                                                    | Con                                                                                    | licentity                                                                                                    | in - Demo                 | Ob                                                                                                    | iects      | Urban BIM                                                                                                    | ribbon arou              |
|               | User tag       Vs         Material Name       CarbonFootprint         AcousticRating       Author         Author       Author         Authorization       BCCA         BarCode       Bottom Elevation         Bounding Box Height       Bounding Box Length         Bounding Box Vidth       Budget Reference         Building       CO2 Reference         CO2 Total       Carbon Footprint         Children Have Geometry       Class UrbanBIM         CompositionType       ConstructionType         Description       Element IFC | The IFC entity is select<br>once selected, the res<br>elements are added b<br>on them. | <ul> <li>Include property group name</li> <li>IfcBeam (3)</li> <li>IfcBuilding (1)</li> <li>IfcBuildingElementProxy (79)</li> <li>IfcBuildingStorey (1)</li> <li>IfcColumn (25)</li> <li>IfcColumn (25)</li> <li>IfcSlab (5)</li> <li>IfcColumn (3)</li> <li>Only active □Only visible</li> </ul> |                           | Acti<br>ve<br>ve      ve      ve | Group obje | cts by proper<br>cts Info<br>TR3<br>TR2<br>TR3<br>TR3<br>TR9<br>S1<br>S2<br>S1<br>S2<br>S1<br>S2<br>S1<br>S2<br>S1<br>C:\Data<br>an<br>Union\L<br>AN BT | ty values                |

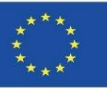

av vlev

## **UrbanBIM PLUG-IN**

Module 9

<

|                    | en <b>1959</b> (*** |               | BCF C            |                | ×                                | Real-times                                                                                                    | me la la la la la la la la la la la la la                                                                       |                                                                                                    | r Imp         | ort btn_import |
|--------------------|---------------------|---------------|------------------|----------------|----------------------------------|----------------------------------------------------------------------------------------------------|----------------------------------------------------------------------------------------------------|----------------------------------------------------------------------------------------------------|---------------|----------------|
| Element IFC        | Class UrbanBIM      | BCCA          | Uniclass code    | Unit of ref.   | Descriptio                       | A Export                                                                                                    | F                                                                                                    | Ind El Cho                                                                                                    | ose 📶         | btn_measur     |
| IfcSlab            | Pavement            | 15PPP 50 120  | EF_30_60         | m2             | Pavement in parking area with    | MTS plugin - Dem                                                                                                    |                                                                                                    | Objects                                                                                                    | Urban F       | IM ribbon grou |
| IfcSlab            | Pavement            | 15PPP50250    | EF_30_60         | m2             | Pavement in children's play are  | into program o con                                                                                                    |                                                                                                    |                                                                                                    |               | give a         |
| IfcSlab            | Sidewalk            | 15PPP50110    | EF_30_60         | m2             | Sidewalk with concrete paving I  |                                                                                                    | in the second second second second second second second second second second second second second second second | Gro                                                                                                    | oup           |                |
| IfcSlab            | Cycle paths         | 15PPP 50 180  | EF_30_60         | m2             | Cycle paths                      |                                                                                                    | E\$ '                                                                                                    | ve Group                                                                                                    | objects by pr | operty values  |
| IfcSlab            | Driveway            | 15PPP 50 1 10 | EF_30_60         | m2             | Bituminous Concrete Driveway     |                                                                                                    |                                                                                                    | v .                                                                                                    |               |                |
| IfcTank            | Tanks               | 15ADD 50005   | Pr_60_50_96_15   | m3             | Rainwater tank                   |                                                                                                    |                                                                                                    | Plugin:                                                                                                    | Objects Info  |                |
| ef = 1             | P                   | 10.000000     |                  |                | 11.1                             |                                                                                                    |                                                                                                    | ~                                                                                                    | E. TR3        |                |
| IfcUrbanFurniture  | Streetlight         | 15EPP00105    | Pr_70_70_48_73   | u              | Galvanized steel streetlight 6m  | · ·                                                                                                    | >                                                                                                    | V                                                                                                    | 0             |                |
| arcorport ornitore | Dener               |               |                  |                | Denoty methodal Dont orthon      |                                                                                                    |                                                                                                    | <ul> <li>Image: Image: Ima</li></ul> | P             |                |
| IfcUrbanFurniture  | Bin                 | 15URP00010    | Pr_40_50_07_96   | u              | Metallic public bin              |                                                                                                    |                                                                                                    | V                                                                                                    | E P. IKZ      |                |
| IfcUrbanFurniture  | Bench               | 15UPA0005     | Pr_40_30_29      | u              | White concrete bench             | Classification                                                                                                    | Relations                                                                                                    | Urban BIM                                                                                                    | Urban BIM     | 4              |
| IfcUrbanFurniture  | Fountain            | 15UFF 500 10  | Pr_40_20_87_24   | u              | Drinking fountain                | Closencescon                                                                                                    | 110000010                                                                                                    | UrbanBl                                                                                                    | M             |                |
| IfcUrbanFurniture  | Fountain            | 15UFF 500 11  | Pr_70_55_98_30   | u              | Street fountain                  | Name                                                                                                    | 2                                                                                                    | Letter Mag                                                                                                    | 292           | Unit           |
| IfcUrbanFurniture  | Rocker              | 15UPB00100    | Pr_40_30_61_88   | u              | Children 's rocker               | Unicode                                                                                                    |                                                                                                    | Pr_70_70_                                                                                                    | 48_73         |                |
| IfcUrbanFurniture  | Traffic light       | 15CSS50120    | Pr_70_75_70_14   | u              | Transfer traffic light 6m height | Descriptio                                                                                                    | n                                                                                                    | Galvanized                                                                                                    | steel         |                |
| IfcUrbanFurniture  | Sign                | 15CRR 10102   | Pr 70 75 72 30   | u              | Vertical traffic sign            | ~                                                                                                    |                                                                                                    | light                                                                                                    | om LEDS       |                |
|                    |                     |               |                  |                | ,                                | Unit of ref                                                                                                    | f.                                                                                                    |                                                                                                    | u             |                |
|                    |                     | Γ             |                  |                |                                  | Environme                                                                                                    | ental                                                                                                    |                                                                                                    |               |                |
|                    |                     |               | It should be not | ed that the cu | urrent units are the             | E CO2                                                                                                    |                                                                                                    |                                                                                                    |               |                |
|                    |                     |               | reference units  | These units y  | will depend on the               | Referen                                                                                                    | ice                                                                                                    | 3,4247513                                                                                                    | 8627133 At    |                |
| \                  |                     |               |                  |                |                                  | Total                                                                                                    |                                                                                                    | 0                                                                                                    | t             |                |
|                    |                     |               | surface or volum | ne of the elem | nent to calculate the            | ⊟ H2O                                                                                                    |                                                                                                    |                                                                                                    |               |                |
|                    |                     |               | environmental i  | mpact.         |                                  | Referen                                                                                                    | ice                                                                                                    | 70,991566                                                                                                    | 4530081 m3    |                |
|                    |                     |               |                  |                |                                  | Total                                                                                                    |                                                                                                    | 0                                                                                                    | mä            |                |
|                    |                     |               |                  |                | 2                                | C Energy                                                                                                    |                                                                                                    |                                                                                                    |               |                |
|                    |                     |               | 1000             |                |                                  | and the second second se |                                                                                                    |                                                                                                    |               |                |

515,01

MJ

Reference

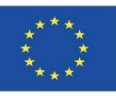

## **UrbanBIM PLUG-IN**

Module 9

#### Application of measurements to quantify impact:

| MEASUREMENT CHANGES SUBSCRIPTION PLUGINS |                                           |                             |                                                                     |                                                                                                    |                           |               |                     |               |
|------------------------------------------|-------------------------------------------|-----------------------------|---------------------------------------------------------------------|----------------------------------------------------------------------------------------------------|---------------------------|---------------|---------------------|---------------|
| orter Exporter views * color * Save * na | ser Import<br>me Export* (0) color* view* | Tools *<br>Open last export | <ul> <li>Real-time</li> <li>Reset colors</li> <li>Export</li> </ul> | Find Find                                                                                                    | Group<br>Filter<br>Choose | Import btn    | _import<br>_measure |               |
| Gallery                                  | Comments                                  | IFC Split MTS               | plugin - Demo                                                       | Objec                                                                                                    | ts Urba                   | an BIM ribb   | on_group            | ^             |
| -1                                       |                                           | 1                           |                                                                     | -                                                                                                    |                           | IFC Structure |                     |               |
|                                          |                                           | /                           |                                                                     | et Acti .                                                                                                    | Гуре                      | Name          |                     | Description ^ |
|                                          |                                           | /                           |                                                                     | V V                                                                                                    | 🕀 P. TR2                  |               |                     |               |
| 9                                        | 17-7                                      | 1                           |                                                                     |                                                                                                    | 🖻 S                       |               |                     |               |
|                                          |                                           | 1-1-1-                      |                                                                     | Image: A state of the state of the state | ER TR3                    |               |                     |               |
|                                          |                                           | A ANTINA A                  |                                                                     |                                                                                                    | # B Column                |               |                     |               |
|                                          | All A                                     | The straining               | 1                                                                   | ~                                                                                                    | ⊕ w                       |               |                     |               |
|                                          |                                           |                             | 15000000                                                            |                                                                                                    | 🖻 C                       |               | _                   | _             |
|                                          |                                           |                             |                                                                     |                                                                                                    | + C S1                    |               |                     |               |
|                                          | A CONTRACTOR                              | B D                         |                                                                     |                                                                                                    | ⊕ C S1                    |               |                     |               |
|                                          |                                           | 9 M /                       |                                                                     |                                                                                                    | 🕀 C S2                    |               |                     |               |
|                                          | < <u> 192</u>                             |                             |                                                                     | Image: A state of the state of the state | ⊕ C S1                    |               |                     |               |
|                                          |                                           |                             |                                                                     |                                                                                                    | + C S2                    |               |                     |               |
|                                          | TANK A                                    |                             |                                                                     | ~                                                                                                    | ⊕ C 52                    |               |                     |               |
|                                          |                                           |                             |                                                                     | <                                                                                                    |                           |               |                     |               |
| On set the set                           |                                           |                             |                                                                     |                                                                                                    | Γ                         |               |                     | 1 4 1         |
| Once the ref                             | erence value has been dete                | ermined on the surface      | ce or                                                               | Classification                                                                                                    | Relations                 | Urban BIM     | Urban BIM           |               |
| an element,                              | the actual surface is measu               | red and transferred t       | to the 📃 🥄                                                          | Descrit                                                                                                    | ame                       | Bituminous C  | oncrete             | Unit          |
| table with a                             | nicon                                     |                             |                                                                     | 7                                                                                                    |                           | Driveway      |                     |               |
|                                          |                                           |                             |                                                                     | Unit of                                                                                                    | ref.                      |               | m2                  | 2             |
| _                                        |                                           |                             |                                                                     | impact                                                                                                    | inentai                   |               |                     |               |
|                                          |                                           |                             |                                                                     | E CO2                                                                                                    |                           |               |                     |               |
| The abusia a                             |                                           |                             |                                                                     | Tota                                                                                                    | rence                     | 0,0466        | t                   |               |
| I ne plugin ca                           | alculates the global value as             | the product of the          |                                                                     | E H20                                                                                                    |                           |               |                     |               |
|                                          |                                           |                             |                                                                     |                                                                                                    |                           |               |                     |               |
| reference va                             | lue and the measured value                | 2.                          |                                                                     | Refe                                                                                                    | rence                     | 1,93026       | m3                  | 3             |

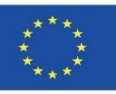

#### Application of measurements to quantify impact:

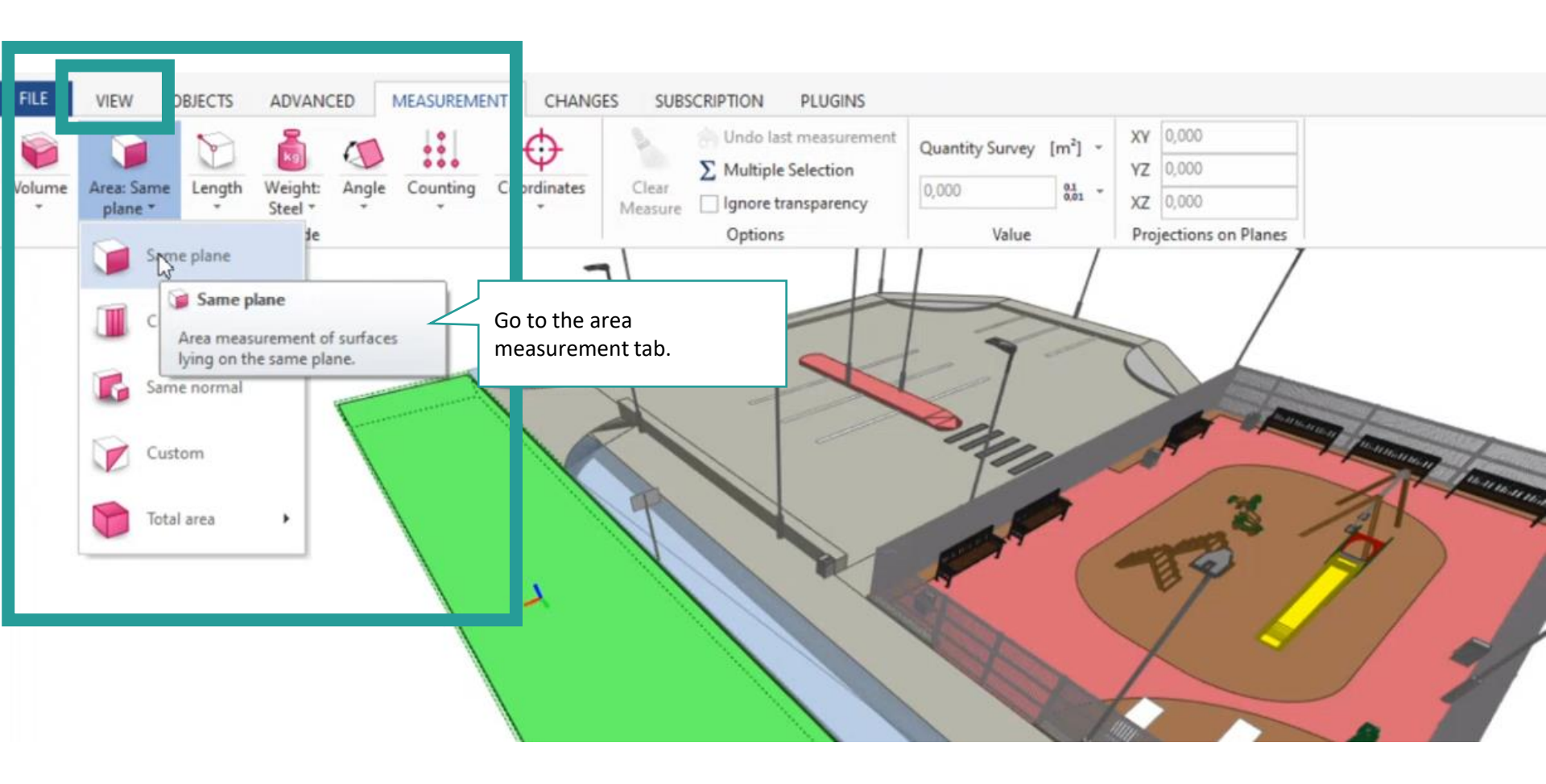

Co-funded by the Erasmus+ Programme of the European Union

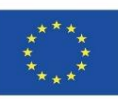

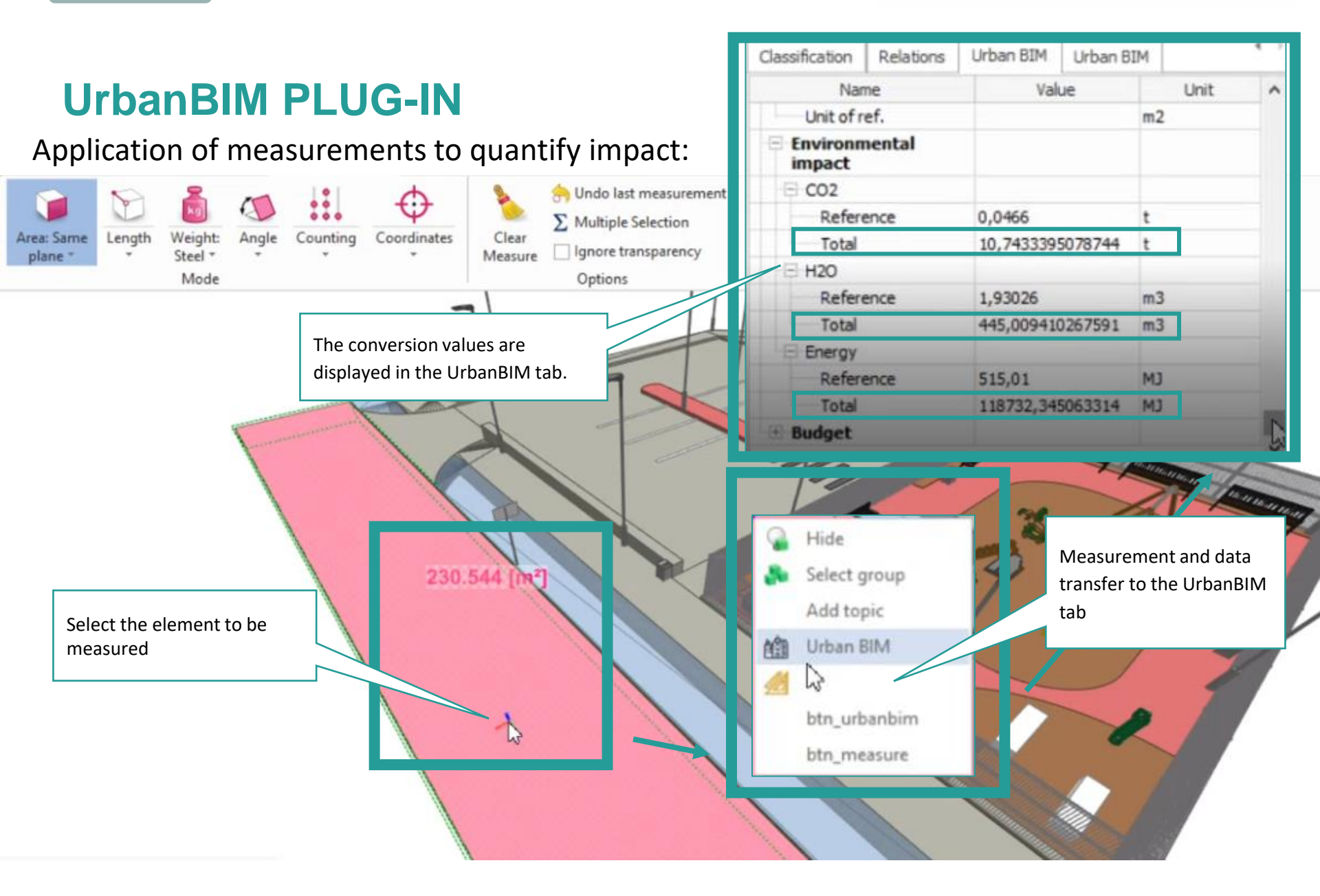

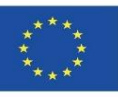

Module 9

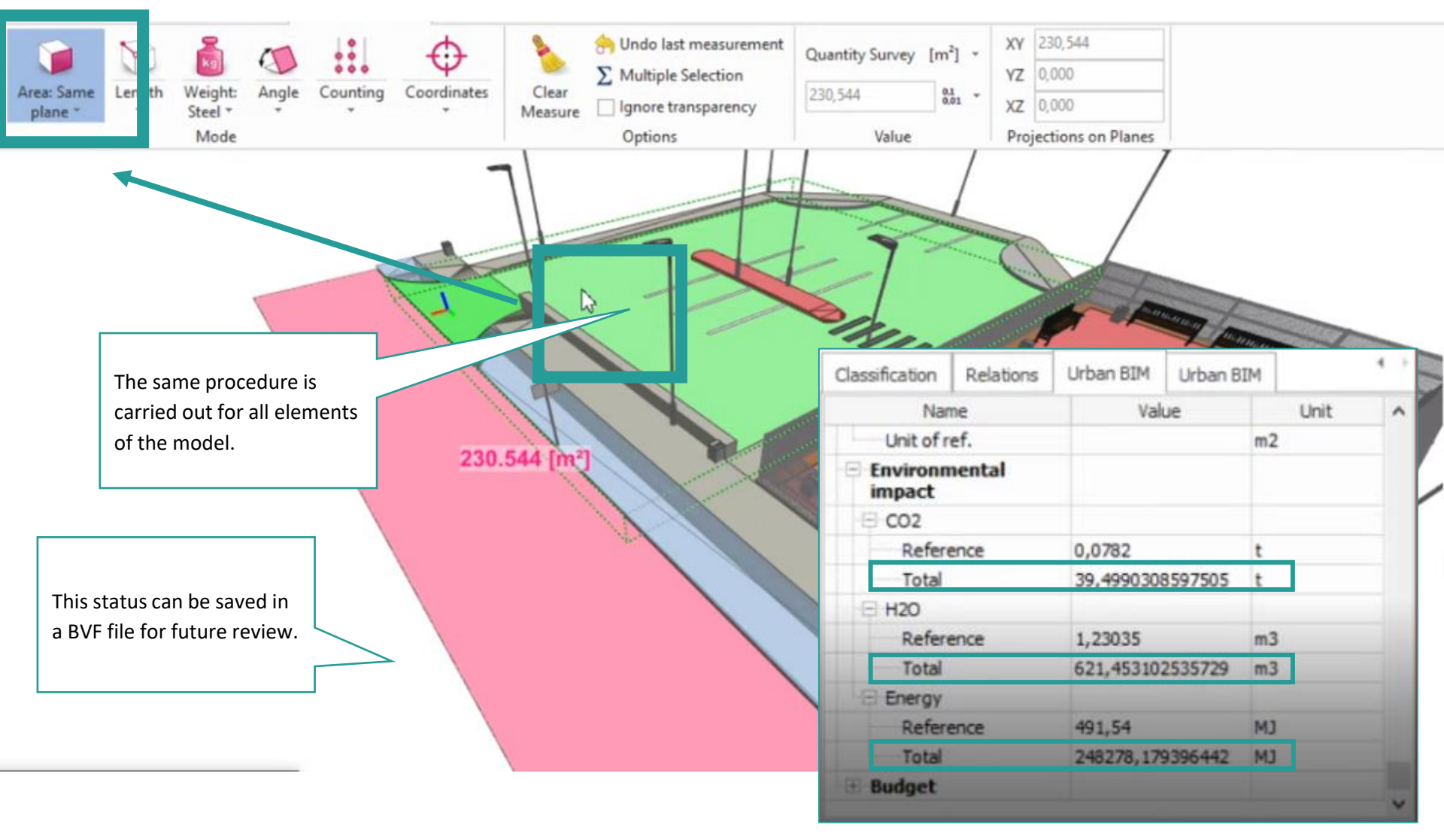

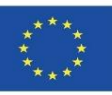

## **UrbanBIM PLUG-IN**

Consultation of impact data:

| Columns       Preview         Image: Add       Active       Selected         Image: Add       Image: Add <th>In<br/>M<br/>R<br/>U</th> <th>mport<br/>Measurement<br/>eport<br/>rban BIM</th> <th></th> <th>In t<br/>cor<br/>We</th> <th colspan="7"><ul> <li>In the Columns tab, we select the objects of the BIM model, which will be considered in the report.</li> <li>We have three options: <ul> <li>All - all objects in the model are selected.</li> </ul> </li> <li>Active - only those objects that are labelled Active are selected.</li> <li>Selected - only selected objects are selected (in BIMvision they are highlighted in green).</li> </ul></th>                                                                                                    | In<br>M<br>R<br>U | mport<br>Measurement<br>eport<br>rban BIM |                       | In t<br>cor<br>We | <ul> <li>In the Columns tab, we select the objects of the BIM model, which will be considered in the report.</li> <li>We have three options: <ul> <li>All - all objects in the model are selected.</li> </ul> </li> <li>Active - only those objects that are labelled Active are selected.</li> <li>Selected - only selected objects are selected (in BIMvision they are highlighted in green).</li> </ul> |                    |       |      |   |  |  |
|----------------------------------------------------------------------------------------------------|-------------------|-------------------------------------------|-----------------------|-------------------|----------------------------------------------------------------------------------------------------|--------------------|-------|------|---|--|--|
| Add       Image: Remove v       Image: Move up       Move down       Image: Remove v       Image: Remove v <td>Columns</td> <td>Preview O Active</td> <td>○ Selected</td> <td></td> <td></td> <td></td> <td></td> <td></td> <td></td>                                                                                                    | Columns           | Preview O Active                          | ○ Selected            |                   |                                                                                                    |                    |       |      |   |  |  |
| Typ<br>eProperty nameProperty setGroup bySum bySkip in<br>mergingColorUnitPIfcEntityElement SpecificIIIIIINameElement SpecificIIIIIIIIIIIIIIIIIIIIIIIIIIIIIIIII                                                                                                    | 🔂 Add             | i 🤤 Remove 👻 👍 M                          | love up 🛛 🚭 Move down | i Updat           | e colors                                                                                                    | <i>,</i>           |       |      |   |  |  |
| P       IfcEntity       Element Specific       Image: Comparison of the specific of the specific of                   | Тур<br>е          | Property name                             | Property set          | Group by          | Sum by                                                                                                    | Skip in<br>merging | Color | Unit |   |  |  |
| Name         Element Specific         Image: Comparison of the specific of the specific of the specif | P                 | IfcEntity                                 | Element Specific      | $\checkmark$      |                                                                                                    |                    |       |      |   |  |  |
| Link to object  + add                                                                                                    |                   | Name                                      | Element Specific      |                   |                                                                                                    |                    |       |      | _ |  |  |
| + add                                                                                                    |                   | Link to object                            |                       |                   |                                                                                                    |                    |       |      | - |  |  |
|                                                                                                    |                   | + add                                     |                       |                   |                                                                                                    |                    |       |      |   |  |  |

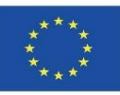

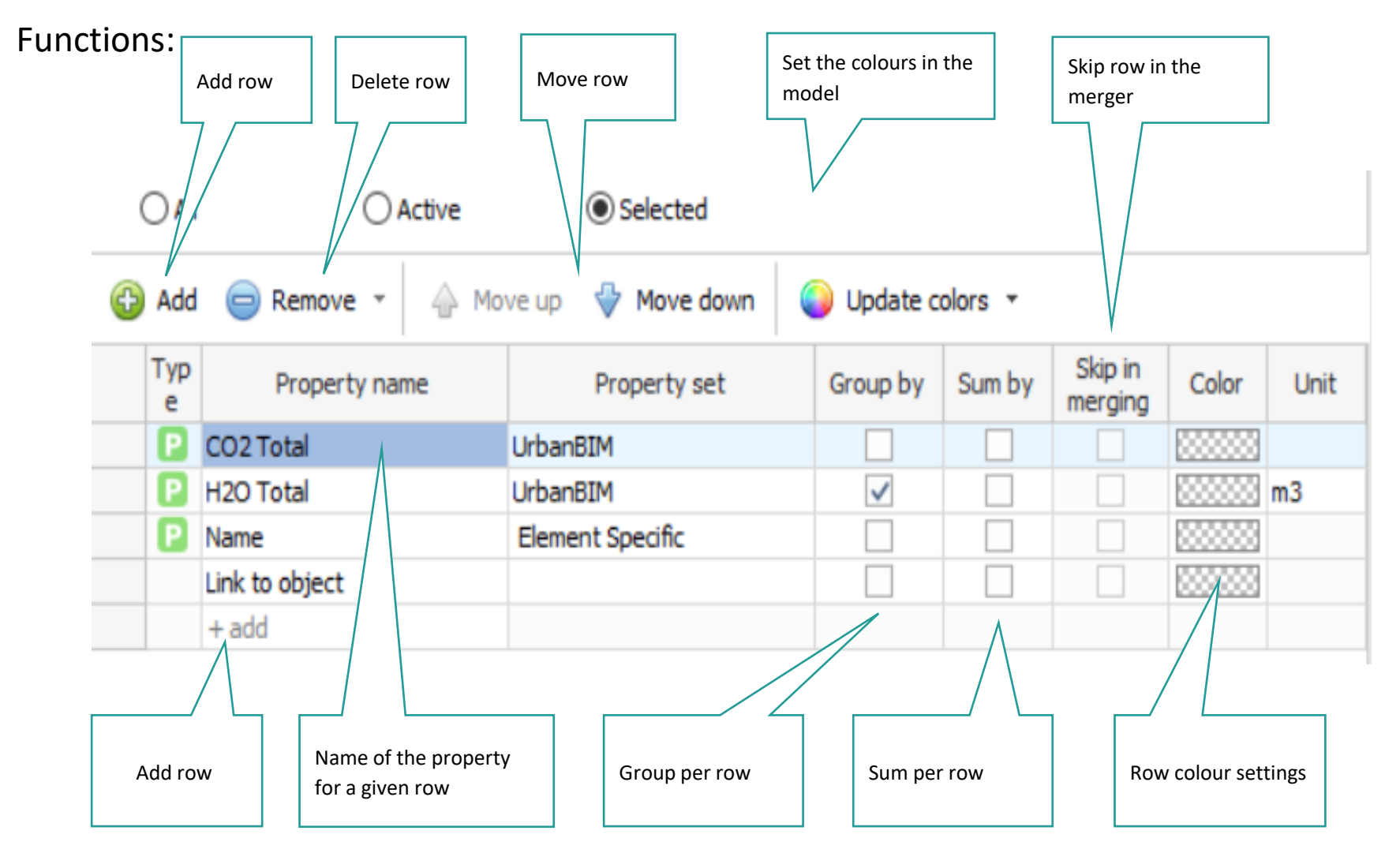

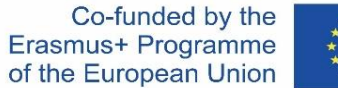

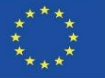

## **UrbanBIM PLUG-IN**

This window displays the list of properties of the BIM model. The three columns of the table show the values: property name, property set and sample value.

| Add columns       -       ×       only         Filter       *       Add columns       -       ×       only         Clean filter       Property name       Property set       Sample value       Unit         Clean filter       *       *       *       *       *       *         Clean filter       *       *       *       *       *       *       *       *       *       *       *       *       *       *       *       *       *       *       *       *       *       *       *       *       *       *       *       *       *       *       *       *       *       *       *       *       *       *       *       *       *       *       *       *       *       *       *       *       *       *       *       *       *       *       *       *       *       *       *       *       *       *       *       *       *       *       *       *       *       *       *       *       *       *       *       *       *       *       *       *       *       *       *       *       *       *                                                                                                    |                                           |                  |                           |                              | Whole words      |
|----------------------------------------------------------------------------------------------------|-------------------------------------------|------------------|---------------------------|------------------------------|------------------|
| Filter       Property name       Property set       Sample value       Unit         Clean filter       Hiscellaneous       Unit       Unit       Unit       Unit         Column for multiple       Link to object       Filter for property search       Capital letters       Included         Selection       Bement Specific       TR2       Included       Highlight search         Budget Total       UrbanBIM       5218,799408       Highlight search         Co2 Total       UrbanBIM       0,0466       Highlight search         Bement Specific       TR2       Included       Highlight search         When selecting a property, consider       Cass UrbanBIM       UrbanBIM       0,0466       Fielder         Image: Second Difference       UrbanBIM       Dr/veway       Show only the properties       Show only the properties of exporteries of exporteries of export |                                           | Add columns      |                           | -                            | □ × only         |
| Clean filter       Property name       Property set       Sample value       Unit         Image: Properties       Image: Property set       Sample value       Unit         Image: Properties       Image: Property set       Capital letters         Column for multiple       Image: Property       Element Specific       TR2         Selection       Image: Property       Image: Property       Image: Property         Budget Reference       Image: Property       Image: Property       Image: Property         Image: Property       Budget Total       Image: Property       Image: Property         Image: Property       Budget Reference       Image: Property       Image: Property         Image: Property       Budget Reference       Image: Property       Image: Property         Image: Property       Budget Reference       Image: Property       Image: Property         Image: Property       CO2 Reference       Image: Property       Image: Property       Image: Property         Image: Property       Coss: Image: Property       Image: Property       Image: Property       Image: Property         Image: Properties       Image: Properties       Image: Property       Image: Property       Image: Property         Image: Properties       Image: Property       Image: Property                                                                                                    |                                           | Filter 💥         |                           |                              | Aa "" 🔀          |
| Image: Hiscellaneous         Link to object         Link to object         Filter for properties         Filter for property search         Column for multiple         Selection         BCCA         UrbanBIM         Budget Reference         UrbanBIM         CO2 Reference         UrbanBIM         CO2 Reference         UrbanBIM         CO2 Reference         UrbanBIM         CO2 Reference         UrbanBIM         Description         UrbanBIM         Description         UrbanBIM         Bement IPC         UrbanBIM         Description         UrbanBIM         Bement IPC         UrbanBIM         Show only the         properties         Bergy Total         UrbanBIM         UrbanBIM         UrbanBIM         18732,345063         Properties         Bergy Total         UrbanBIM         18732,345063         Properties of         Particle         Properties         Brow Not yeta                                                                                                    | Clean filter                              | Property name    | Property set              | Sample value                 | Unit             |
| Whet to object       Filter for property search       Capital letters included         Column for multiple selection       Broget Reference       UrbanBIM       15PPP50110         Budget Reference       UrbanBIM       22,63591       Highlight search results         CO2 Reference       UrbanBIM       5218,799488       Highlight search results         When selecting a property, consider also its established properties       Co2 Reference       UrbanBIM       Driveway         Element FC       UrbanBIM       IfCslab       Show only the properties       Show only the properties of exported objects         Single row list view       Use property sets       Show only available properties       OK       Canel                                                                                                    |                                           | Miscellaneous    |                           |                              |                  |
| ✓       Properties       Filter for property search       Capital letters         Column for multiple       Name       Element Specific       TR2       included         Selection       Budget Reference       UrbanBIM       5218,738488       Highlight search         When selecting a       CO2 Total       UrbanBIM       5218,738488       Highlight search         Yhen selecting a       CO2 Total       UrbanBIM       0,0465       Filter for property search       Filter for property         When selecting a       CO2 Total       UrbanBIM       0,0465       Filter for property       Filter for property         When selecting a       CO2 Total       UrbanBIM       0,0465       Filter for property       Filter for property         Yhen selecting a       Coas UrbanBIM       UrbanBIM       0,0465       Filter for property       Filter for property         When selecting a       Coas UrbanBIM       UrbanBIM       D,74334       Filter for property       Filter for property         When selecting a       Coas UrbanBIM       UrbanBIM       D,74334       Filter for property       Filter for property         Yhen properties       Element IFC       UrbanBIM       Iffslab       Filter for property       Filter for property       Filter for property       Show only atalable property </td <th></th> <td>Link to object</td> <td></td> <td></td> <td></td>                                                                                                    |                                           | Link to object   |                           |                              |                  |
| Column for multiple       If €Entity       Element Specific       TR2       included         selection       BCQA       UrbanBIM       15PPP50110       Highlight search         Budget Reference       UrbanBIM       22,65591       Highlight search         Budget Total       UrbanBIM       22,65591       Highlight search         CO2 Reference       UrbanBIM       0,0466       Highlight search         CO2 Total       UrbanBIM       0,0466       Highlight search         Property, consider       Class UrbanBIM       UrbanBIM       Bituminous Concrete Driveway         also its established       Energy Reference       UrbanBIM       Bituminous Concrete Driveway         Properties       Energy Reference       UrbanBIM       118732,345063       Show only the         Properties       Energy Total       UrbanBIM       119326       Show only the         Properties       Energy Total       UrbanBIM       445,00941       m3         Viscode       UrbanBIM       230,543766       exported objects         Single row list view       V use property sets       Show only available properties       OK       Cancel                                                                                                    |                                           | √ □ □ Properties | Filter for pro            | operty search                |                  |
| Column for multiple<br>selection       Name       Element Specific       IR2       included         selection       BCCA       UrbanBIM       15PPP 50110       Highlight search         Budget Reference       UrbanBIM       5218,798488       Highlight search         CO2 Reference       UrbanBIM       0,0466       Highlight search         CO2 Reference       UrbanBIM       0,0466       Highlight search         Property, consider       Cass UrbanBIM       UrbanBIM       Driveway         also its established       Element IFC       UrbanBIM       IfcSlab         property, consider       Element IFC       UrbanBIM       Sisola         also its established       Element IFC       UrbanBIM       IfcSlab         properties       Energy Reference       UrbanBIM       Show only the properties of exported objects         Alzo Reference       UrbanBIM       Ef_30_60       exported objects         Single row list view       Wes property sets       Show only available properties       OK       Cancel                                                                                                    |                                           | IfcEntity        | Element Specific          | Capital                      | letters          |
| selection       BCCA       UrbanBIM       15PPP50110         Budget Reference       UrbanBIM       22,63691         Budget Total       UrbanBIM       5218,798488         CO2 Reference       UrbanBIM       0,0466         CO2 Total       UrbanBIM       0,74334         When selecting a property, consider also its established properties       Description       UrbanBIM       Driveway         Show only the H20 Reference       UrbanBIM       118732,345063       Show only the properties of exported objects         Single row list view       Wise property sets       Show only available properties       Cancel                                                                                                    | Column for multiple                       | Name             | Element Specific          | TR2 include                  | d 📃 🔪 🔪          |
| Budget Reference       UrbanBIM       22,63691       Highlight search results         Budget Total       UrbanBIM       5218,798488       Highlight search results         CO2 Reference       UrbanBIM       0,0466       Image: Search results         When selecting a property, consider also its established properties       Class UrbanBIM       UrbanBIM       Driveway       Image: Search results         Budget Reference       UrbanBIM       UrbanBIM       Bituminous Concrete Driveway       Image: Search results       Show only the properties         Properties       Energy Reference       UrbanBIM       118732,345063       Show only the properties of exported objects         Single row list view       Unit of ref.       UrbanBIM       Fr_30_60       Image: Search results         Single row list view       Use property sets       Show only available properties       OK       Cancel                                                                                                    | selection                                 | BCCA             | UrbanBIM                  | 15PPP50110                   |                  |
| Budget Total       UrbanBIM       \$218,798488       Ingringin Search         CO2 Reference       UrbanBIM       0,0466       Instruction         CO2 Total       UrbanBIM       10,74334       Instruction         When selecting a property, consider also its established properties       Description       UrbanBIM       Bituminous Concrete Driveway         Element IFC       UrbanBIM       IfcSlab       Show only the properties       Show only the properties of exported objects         H2O Total       UrbanBIM       UrbanBIM       230,543766       m3         Unicode       UrbanBIM       EF_30_60       Unt of ref.       UrbanBIM         Single row list view       Use property sets       Show only available properties       OK       Cancel                                                                                                    |                                           | Budget Reference | UrbanBIM                  | 22,63691                     | Highlight coarch |
| CO2 Reference       UrbanBIM       0,0466       results         When selecting a property, consider also its established properties       Class UrbanBIM       UrbanBIM       Driveway         Bement IFC       UrbanBIM       IfcSlab       Show only the properties       Show only the properties of exported objects         H2O Reference       UrbanBIM       193026       m3       Show only the properties of exported objects         Single row list view       Use property sets       Show only available properties       OK       Cancel                                                                                                    |                                           | Budget Total     | UrbanBIM                  | 5218,798488                  |                  |
| When selecting a property, consider also its established properties       □ C02 Total       UrbanBIM       Driveway         Bituminous Concrete Driveway       □       □ Description       UrbanBIM       Bituminous Concrete Driveway         also its established properties       □ Element IFC       UrbanBIM       IfcSlab       □         H2O Reference       UrbanBIM       118732,345063       □       Show only the properties of exported objects         H2O Total       UrbanBIM       1230,543766       □       □       exported objects         Single row list view       ✓ Use property sets       Show only available properties       OK       Cancel                                                                                                    |                                           | CO2 Reference    | UrbanBIM                  | 0,0466                       | results          |
| When selecting a property, consider also its established properties Description UrbanBIM Bituminous Concrete Driveway   also its established properties Element IFC UrbanBIM IfcSlab   H2O Reference UrbanBIM 118732,345063 Show only the properties of exported objects   H2O Total UrbanBIM 230,543766   Unicode UrbanBIM EF_30_60   Unit of ref. UrbanBIM EF_30_60                                                                                                    |                                           | CO2 Total        | UrbanBIM                  | 10,74334                     |                  |
| property, consider<br>also its established<br>properties Element IFC UrbanBIM IfcSlab<br>Energy Reference UrbanBIM 515,01<br>H2O Reference UrbanBIM 1,93026<br>H2O Reference UrbanBIM 445,00941<br>H2O Reference UrbanBIM 445,00941<br>Quantity UrbanBIM 230,543766<br>Unicode UrbanBIM EF_30_60<br>Unit of ref. UrbanBIM<br>Single row list view Use property sets Show only available properties OK Cancel                                                                                                    | When selecting a                          | Class UrbanBIM   | UrbanBIM                  | Driveway                     |                  |
| also its established<br>properties Energy Reference UrbanBIM 515,01<br>Energy Total UrbanBIM 118732,345063<br>H2O Reference UrbanBIM 1,93026<br>H2O Total UrbanBIM 445,00941<br>Quantity UrbanBIM 230,543766<br>Unicode UrbanBIM EF_30_60<br>Unit of ref. UrbanBIM<br>Single row list view Show only available properties OK Cancel                                                                                                    | property, consider                        | Description      | UrbanBIM                  | Bituminous Concrete Driveway |                  |
| properties Energy Reference UrbanBIM 515,01<br>Energy Total UrbanBIM 118732,345063<br>H2O Reference UrbanBIM 1,93026<br>H2O Total UrbanBIM 445,00941 m3<br>Quantity UrbanBIM 230,543766<br>Unicode UrbanBIM EF_30_60<br>Unit of ref. UrbanBIM<br>Single row list view Show only available properties OK Cancel                                                                                                    | also its established                      | Element IFC      | UrbanBIM                  | IfcSlab                      |                  |
| Energy Total       UrbanBIM       118732,345063       Show only the properties of exported objects         H20 Reference       UrbanBIM       445,00941       m3         Quantity       UrbanBIM       230,543766       exported objects         Unicode       UrbanBIM       EF_30_60       unit of ref.       UrbanBIM         Unit of ref.       UrbanBIM       UrbanBIM       Main of the properties of exported objects       Main of the properties of exported objects                                                                                                    | properties                                | Energy Reference | UrbanBIM                  | 515,01                       |                  |
| H20 Reference       UrbanBIM       1,93026       properties of exported objects         H20 Total       UrbanBIM       230,543766       exported objects         Unicode       UrbanBIM       EF_30_60       unit of ref.       UrbanBIM         Single row list view       Use property sets       Show only available properties       OK       Cancel                                                                                                    | F - F                                     | Energy Total     | UrbanBIM                  | 118732,345063                | Show only the    |
| H2O Total     UrbanBIM     445,00941     m3     exported objects       Quantity     UrbanBIM     230,543766       Unicode     UrbanBIM     EF_30_60   Single row list view       Single row list view     Use property sets     Show only available properties     OK     Cancel                                                                                                    | $ \  \  \  \  \  \  \  \  \  \  \  \  \ $ | H20 Reference    | UrbanBIM                  | 1,93026                      | properties of    |
| Quantity     UrbanBIM     230,543766       Unicode     UrbanBIM     EF_30_60       Unit of ref.     UrbanBIM       Single row list view     ✓ Use property sets     ✓ Show only available properties                                                                                                    | $\langle \rangle$                         | H2O Total        | UrbanBIM                  | 445,00941                    | exported objects |
| Single row list view                                                                                                    |                                           | Quantity         | UrbanBIM                  | 230,543766                   |                  |
| Single row list view                                                                                                    |                                           | Unicode          | UrbanBIM                  | EF_30_60                     |                  |
| Single row list view Use property sets Show only available properties OK Cancel                                                                                                    |                                           | Unit of ref.     | UrbanBIM                  |                              |                  |
| Single row list view Use property sets Show only available properties OK Cancel                                                                                                    |                                           |                  |                           |                              |                  |
| Cancel                                                                                                    | Single row list view                      |                  | only available properties | 04                           | Cancel           |
|                                                                                                    |                                           |                  | only available properties | UK                           | Caricer          |

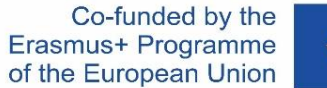

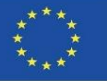

### **UrbanBIM PLUG-IN**

In the Preview tab, in the central part, you can see how the resulting report will be displayed. On the right hand side, there is a panel with options to modify the formatting.

|                                       | Report                   |                         | Та                              | able view o        | ptions               | _               |        | ×    | Hide the          |
|---------------------------------------|--------------------------|-------------------------|---------------------------------|--------------------|----------------------|-----------------|--------|------|-------------------|
|                                       | Columns Preview          |                         |                                 |                    |                      |                 |        |      | panel with        |
|                                       | 🛞 Refresh preview        | Q Update mod            | el 👻 💑 Auto                     | select             | - 🔳 / E              | Expand level:   | 8      | 23 🥥 | options           |
| Adjust the<br>colours in the<br>model | Number                   | CO2 Total<br>(UrbanBIM) | H2O Total<br>(UrbanBIM)<br>[m3] | ) <mark>(</mark> E | Report<br>Additional | options:        |        |      | $\sim$            |
| model                                 | - /                      |                         |                                 |                    | Merge in             | dentical rows   |        |      |                   |
|                                       | # 2                      |                         |                                 |                    | Add col              | umn "Object Co  | unt"   |      |                   |
|                                       | 2                        |                         | 37,01461                        | .9                 |                      | between group   | s      |      | Restore default   |
|                                       | -2.1                     | 2,352618                | 37,01461                        | 9 TR9              | Summar               | ry on top       |        |      | settings          |
| Marking objects in                    | - <b>D</b> -3            |                         | 69,22142                        | 27                 | Colors opti          | ons:            |        |      |                   |
| the model from                        | 3.1                      | 4,361748                | 69,22142                        | 7 TR1              |                      | ore             |        |      |                   |
| the current record                    | ·⊟··4                    |                         | 102,57602                       | .8                 |                      | urs .           |        |      | <                 |
|                                       | 4.1                      | 5,133354                | 102,57602                       | 8 TR1              | Use the              | me colors       |        |      | $\langle \rangle$ |
|                                       | - 5                      |                         | 205,09448                       | 2                  | Theme:               | Green           | ~      |      |                   |
|                                       | 5.1                      | 3,283734                | 205,09448                       | 2 TR7              | Views                |                 |        | 0    | Adjustments       |
|                                       | · 🕀 · 6                  |                         | 445,0094                        | 1                  |                      |                 |        |      |                   |
|                                       | 6.1                      | 10,74334                | 445,0094                        | 1 TR2              |                      | WS              |        |      |                   |
|                                       | <sup>1</sup> .⊕ <b>7</b> |                         | 584,43848                       | 3                  | Type Obl             | ique            | $\sim$ |      |                   |
| Report                                | 7.1                      | 37,146413               | 584,43848                       | 3 TR3              | Views o              | n a separate sh | eet    |      |                   |
| preview                               |                          |                         |                                 |                    |                      |                 |        |      | Save the          |
|                                       |                          |                         |                                 |                    |                      | 💾 Save t        | o file |      | report to a file  |
|                                       | <                        |                         |                                 | >                  |                      |                 |        |      |                   |

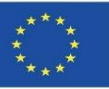

Consultation of project impact data by item:

| Repla e<br>previ v | Advar ed<br>Reports E | STE<br>porter | gITF<br>Exporter | Saved<br>views * | Screer                    | nshot<br>Gallery                                                                                          | Set Loa<br>color ~ Save                                                        | ad User<br>e * name                | Import<br>Export *                      | Topics<br>(0)<br>Comments                              | Set<br>color *     | Default<br>view *      | Export<br>Tools<br>Open la<br>IFC S | *<br>ast export<br>plit | Batching<br>MTS pla | E Real-time<br>Reset colo<br>Export<br>ugin - Demo |
|--------------------|-----------------------|---------------|------------------|------------------|---------------------------|----------------------------------------------------------------------------------------------------|--------------------------------------------------------------------------------|------------------------------------|-----------------------------------------|--------------------------------------------------------|--------------------|------------------------|-------------------------------------|-------------------------|---------------------|----------------------------------------------------|
|                    |                       |               |                  |                  |                           | Adva                                                                                                    | nced Reports                                                                   | 5                                  |                                         |                                                        |                    |                        |                                     |                         |                     | ×                                                  |
|                    |                       |               |                  |                  | 100 million (100 million) |                                                                                                    |                                                                                |                                    |                                         |                                                        |                    |                        |                                     | Des to                  | . I.I.              | Conception on the                                  |
|                    |                       |               |                  |                  | Tem                       | plate:                                                                                                    | Columns                                                                        | Draviaw                            |                                         |                                                        |                    |                        |                                     |                         | oad * 🖿             | Save *                                             |
|                    |                       |               |                  |                  | Obj                       | plate:<br>jects<br>Add                                                                                    | Columns                                                                        | Preview                            | Move up                                 | Wove                                                   | e down             | 🜍 Up                   | date colors                         | _ <b>_</b> u            | ad * 🗖              | Save *                                             |
|                    |                       |               |                  |                  | Obj                       | plate:<br>jects<br>Add<br>Typ<br>e                                                                        | Columns I<br>Remove<br>Prope                                                   | Preview<br>re * 🏻 🏠 1<br>erty name | Move up                                 | Move<br>Prope                                          | e down<br>erty set | <ul> <li>Up</li> </ul> | date colors<br>Group by             | - Sum by                | Skip In merging     | Save *                                             |
|                    |                       |               |                  |                  |                           | ects<br>Add<br>Typ<br>e                                                                                   | Columns I<br>Remove<br>Prope<br>CO2 Total                                      | Preview<br>re • 🏠 1<br>erty name   | Move up<br>Urba                         | Move Propu                                             | e down<br>erty set | Q Up                   | date colors<br>Group by             | - Sum by                | Skip in merging     | Save *                                             |
|                    |                       |               |                  |                  | Obj                       | ects<br>Add<br>Typ<br>e                                                                                   | Columns I<br>Remove<br>Prope<br>CO2 Total<br>Energy Total                      | Preview re  +                      | Move up<br>Urba<br>Urba                 | Move<br>Propo<br>anBim<br>anBim                        | e down<br>erty set | 👔 Up                   | date colors<br>Group by             | Sum by                  | Skip in merging     | Color                                              |
|                    |                       |               |                  |                  | Obj                       | plate:<br>jects<br>Add<br>Typ<br>e<br>P                                                                   | Columns I<br>Remove<br>Prope<br>CO2 Total<br>Energy Total<br>H2O Total         | Preview                            | Move up<br>Urba<br>Urba<br>Urba         | Move<br>Propi<br>anBim<br>anBim<br>anBim               | e down<br>erty set | Q Up                   | date colors<br>Group by             | Sum by                  | Skip In<br>merging  | Color                                              |
|                    |                       |               |                  |                  |                           | Add<br>Typ<br>e<br>2<br>2<br>2<br>2<br>2<br>2<br>2<br>2<br>2<br>2<br>2<br>2<br>2<br>2<br>2<br>2<br>2<br>2 | Columns I<br>Remove<br>Prope<br>CO2 Total<br>Energy Total<br>H2O Total<br>Name | Preview<br>re • 🏻 🏠 1<br>erty name | Move up<br>Urba<br>Urba<br>Urba<br>Eler | Move<br>Propo<br>anBim<br>anBim<br>anBim<br>nent Speci | e down<br>erty set | Op                     | Group by                            | Sum by                  | Skip in merging     | Color                                              |

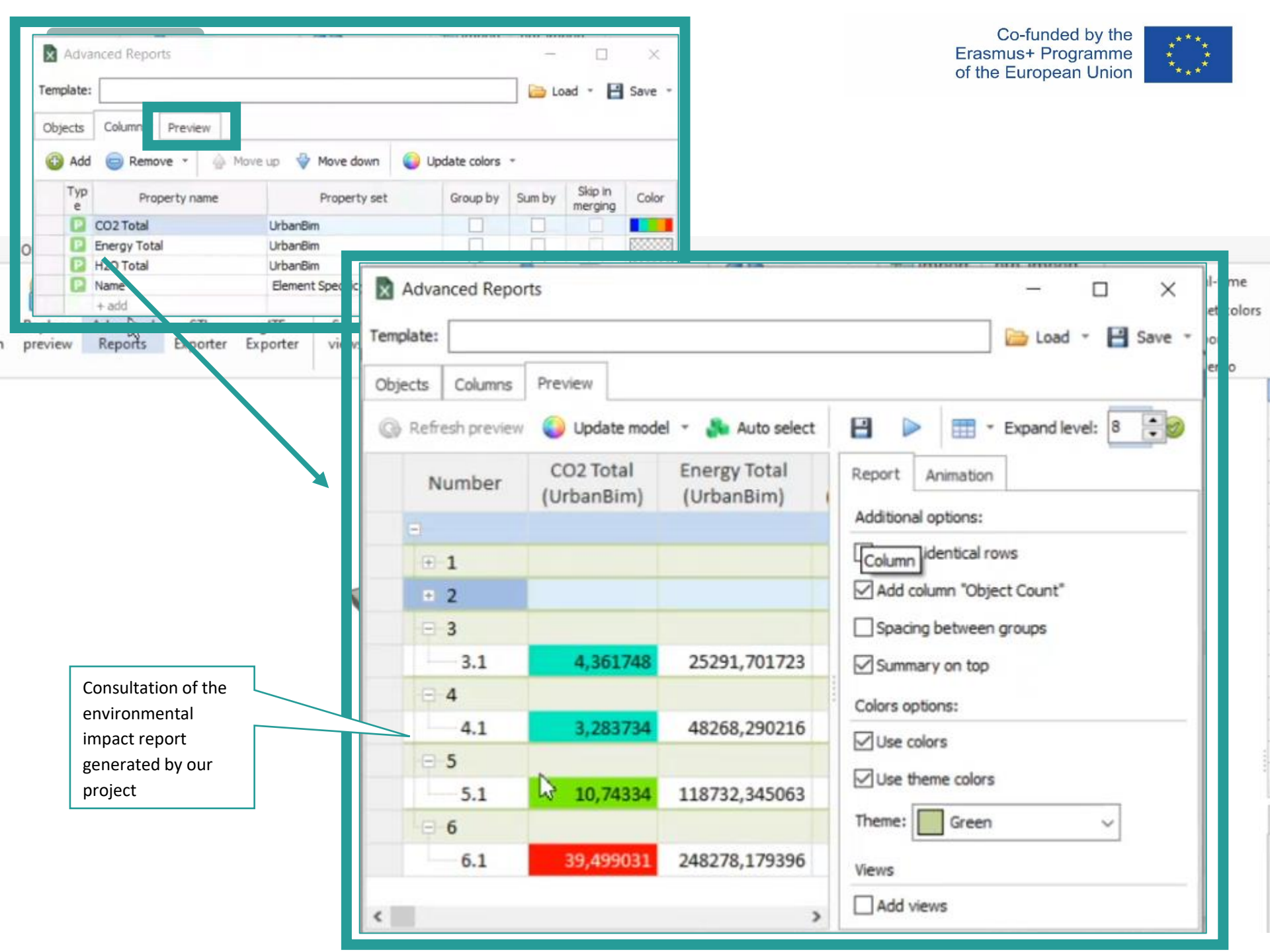

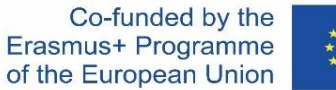

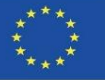

#### **UrbanBIM PLUG-IN**

The impact window allows you to set the colour depending on the value of the property that is assigned to the column. In the table of the Columns tab, the Colour column is available and after clicking on it, the gradient editor is displayed:

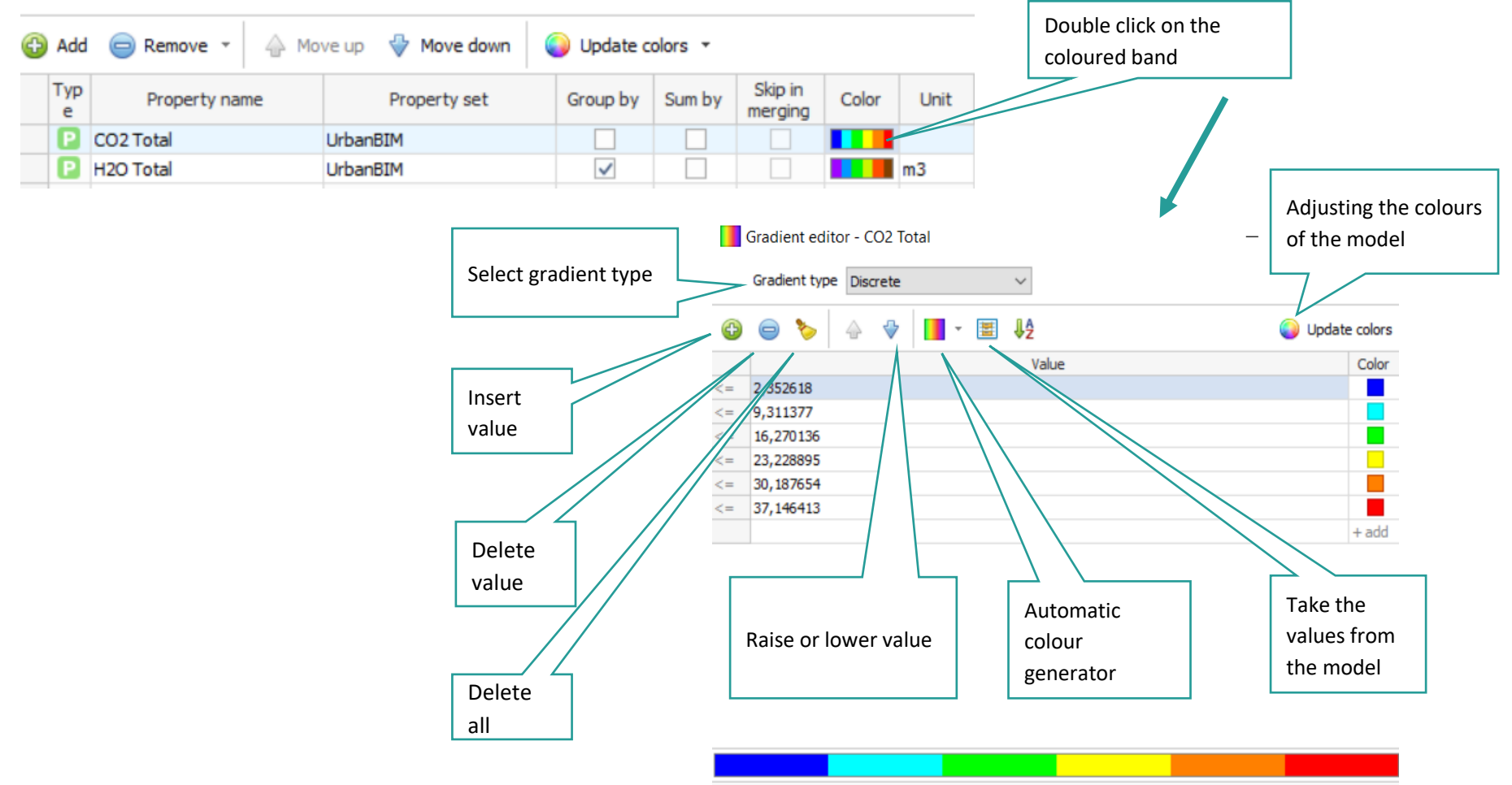

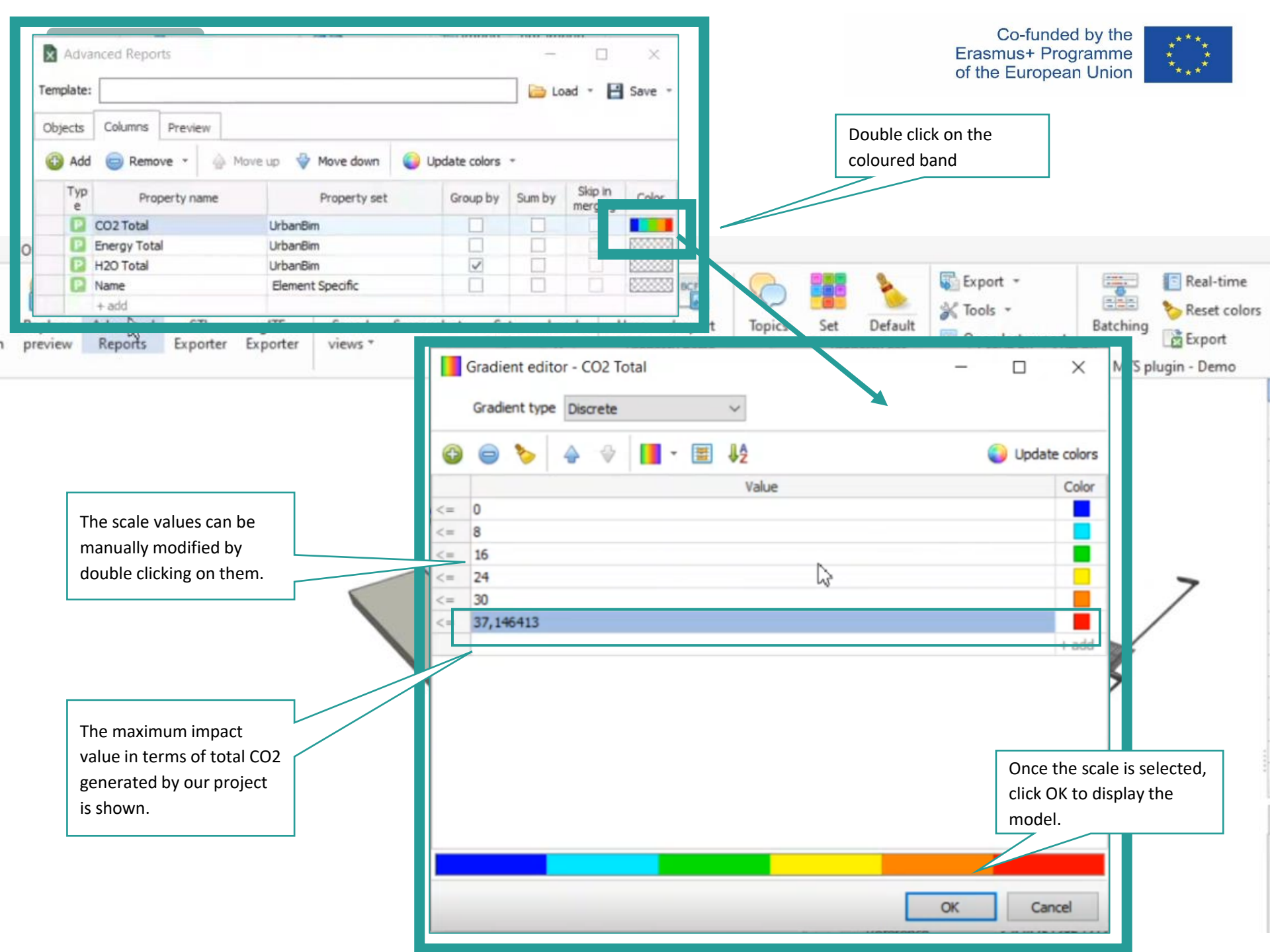

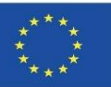

Module 9

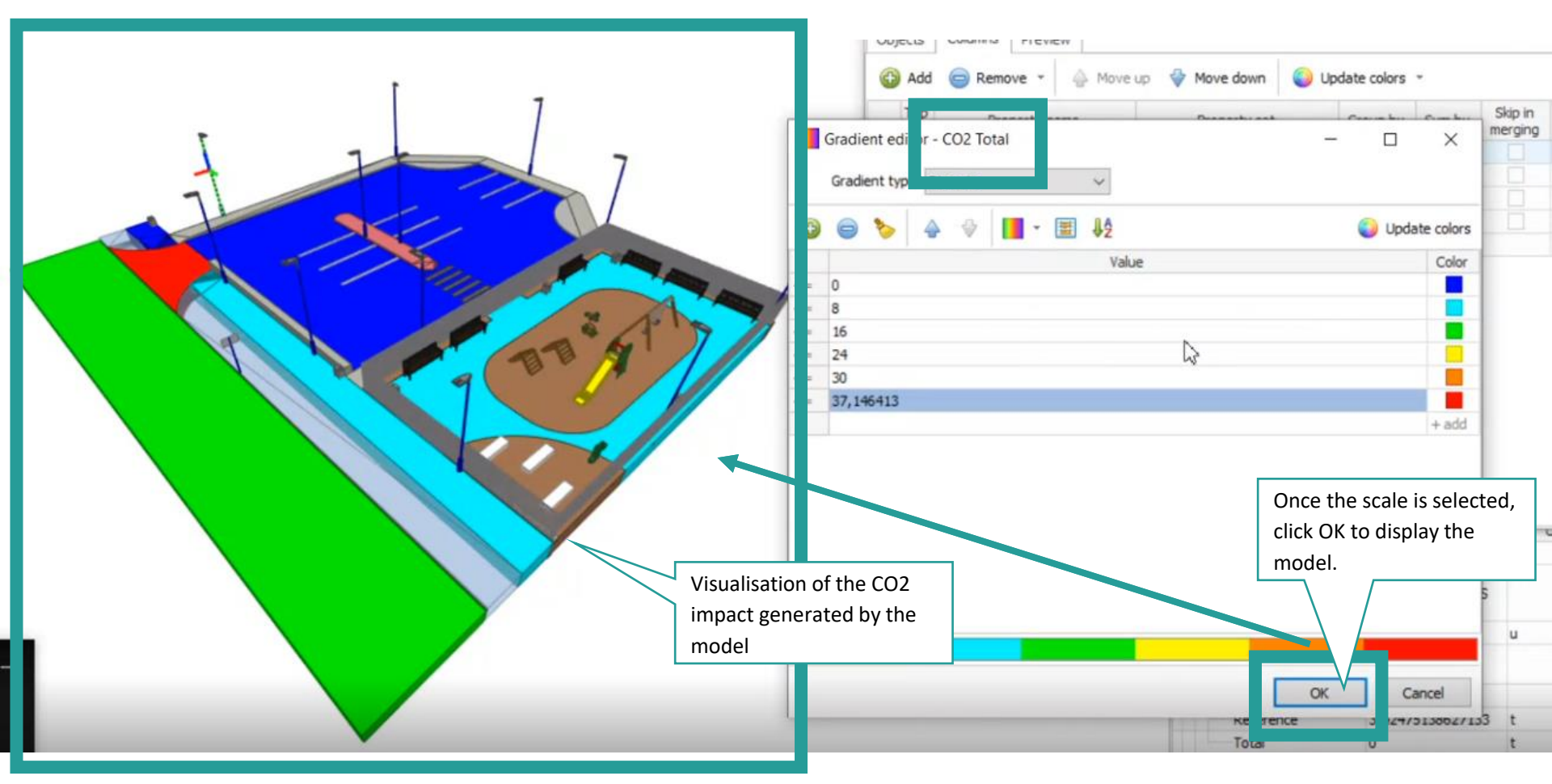

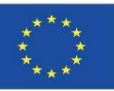

Module 9

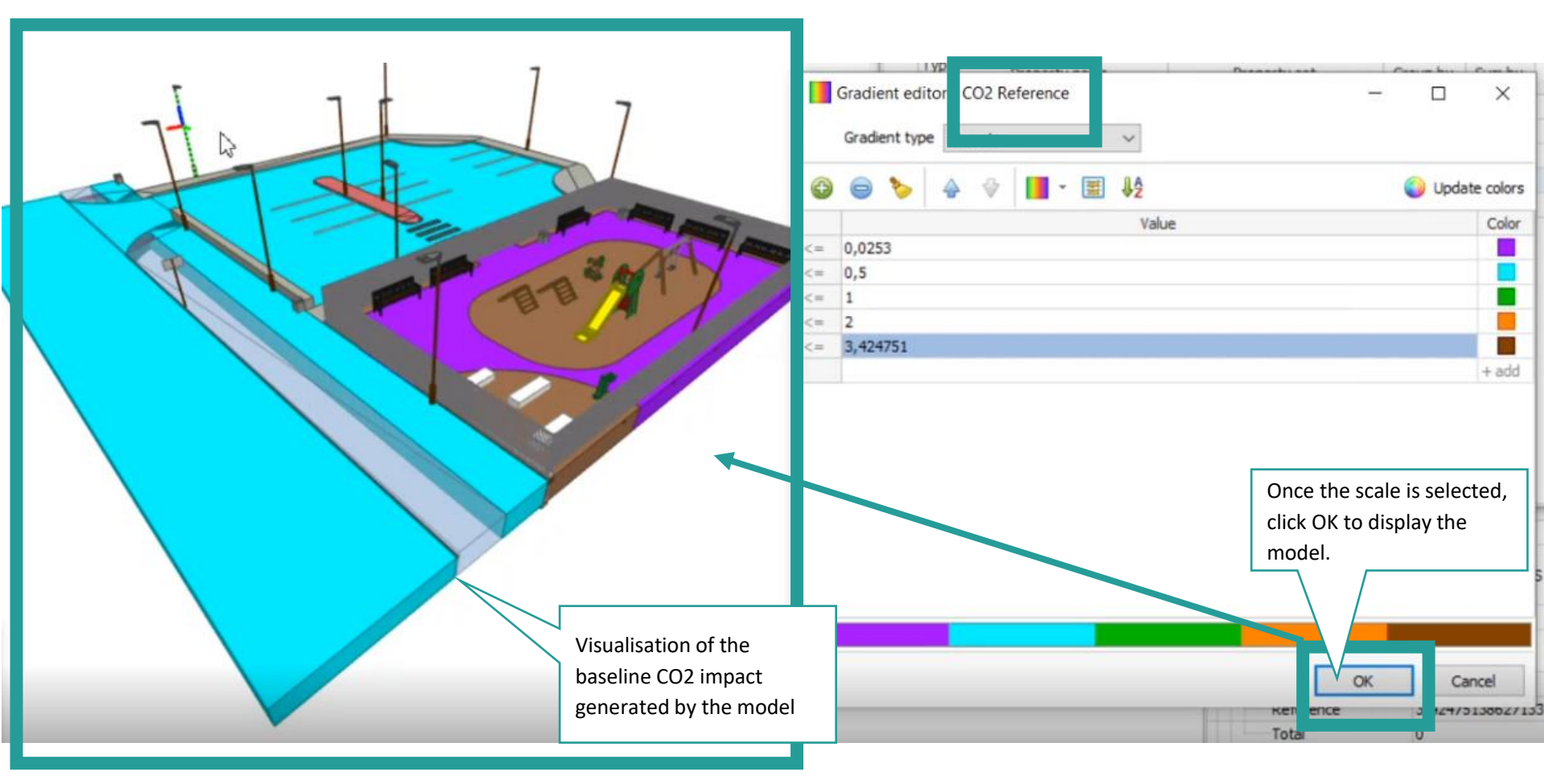

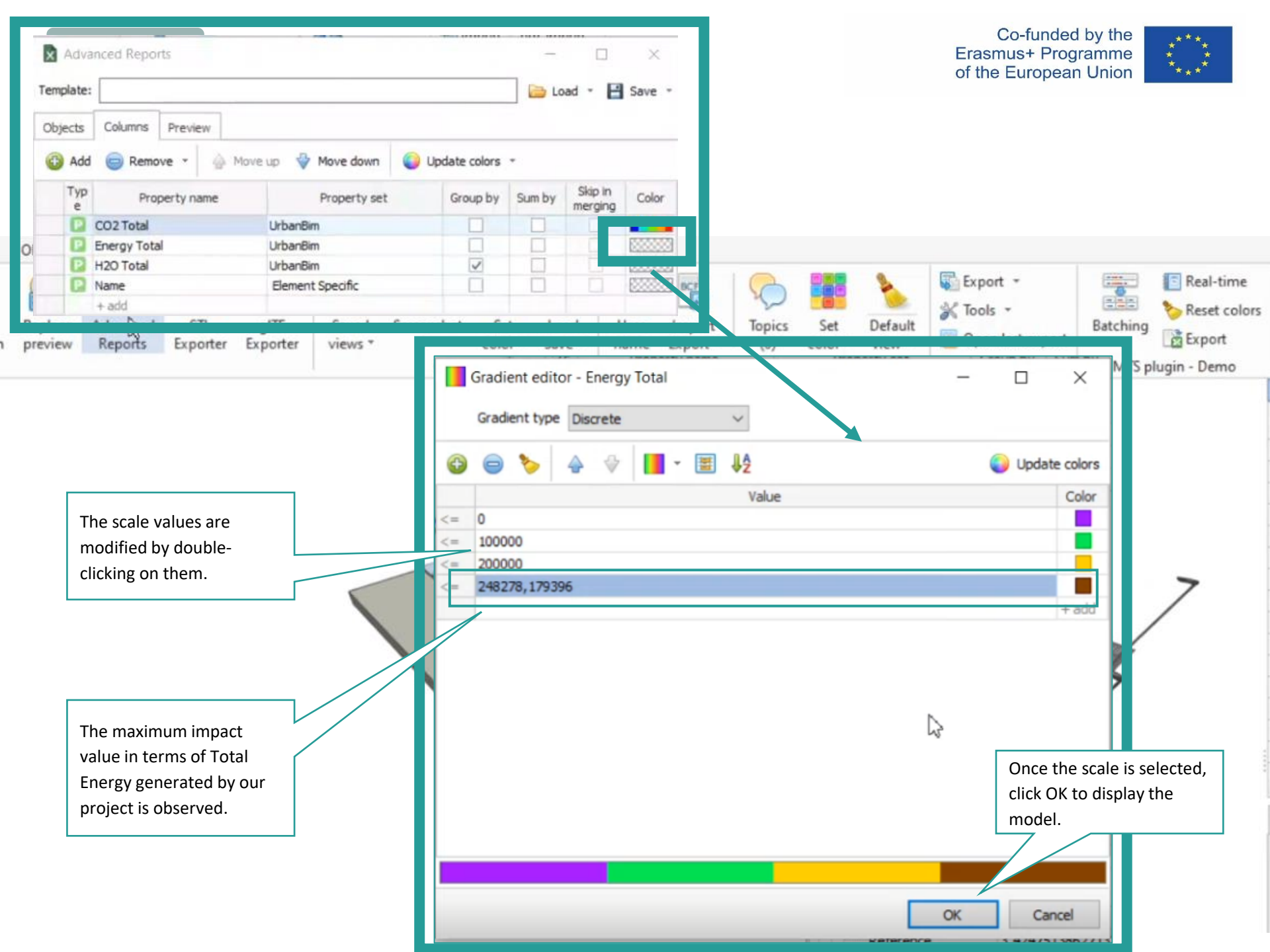

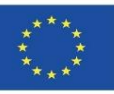

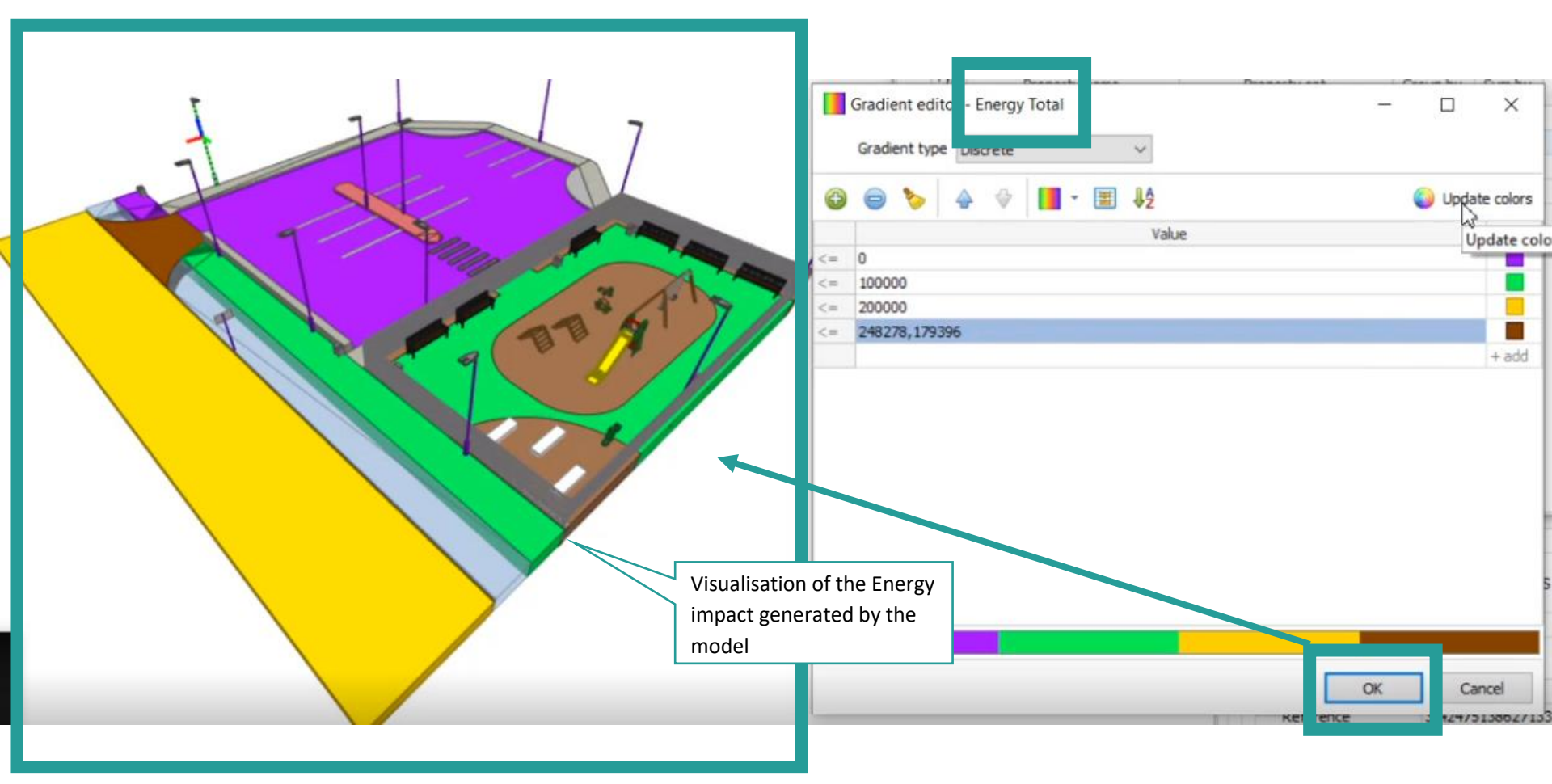

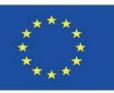

Module 9

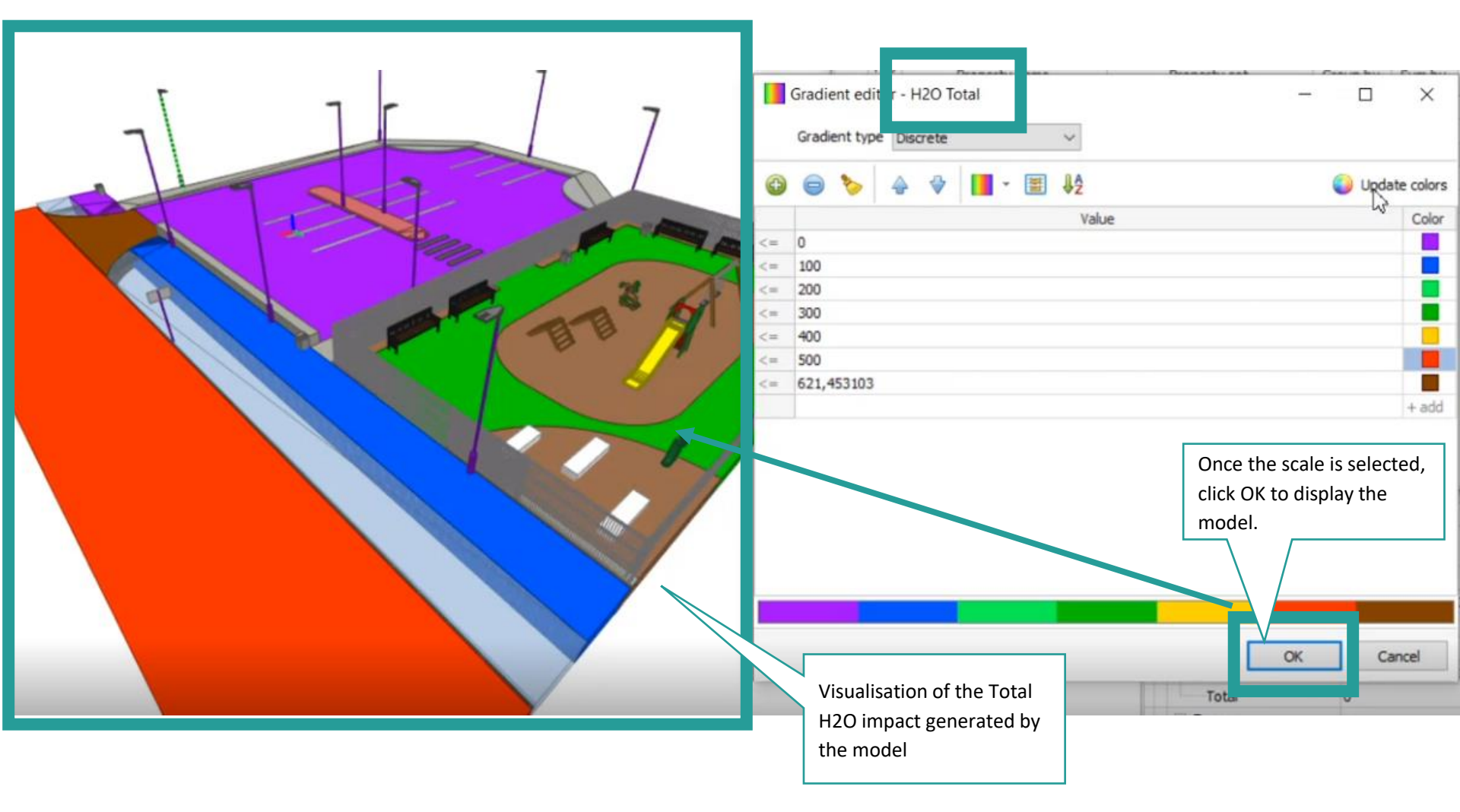

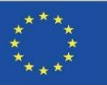

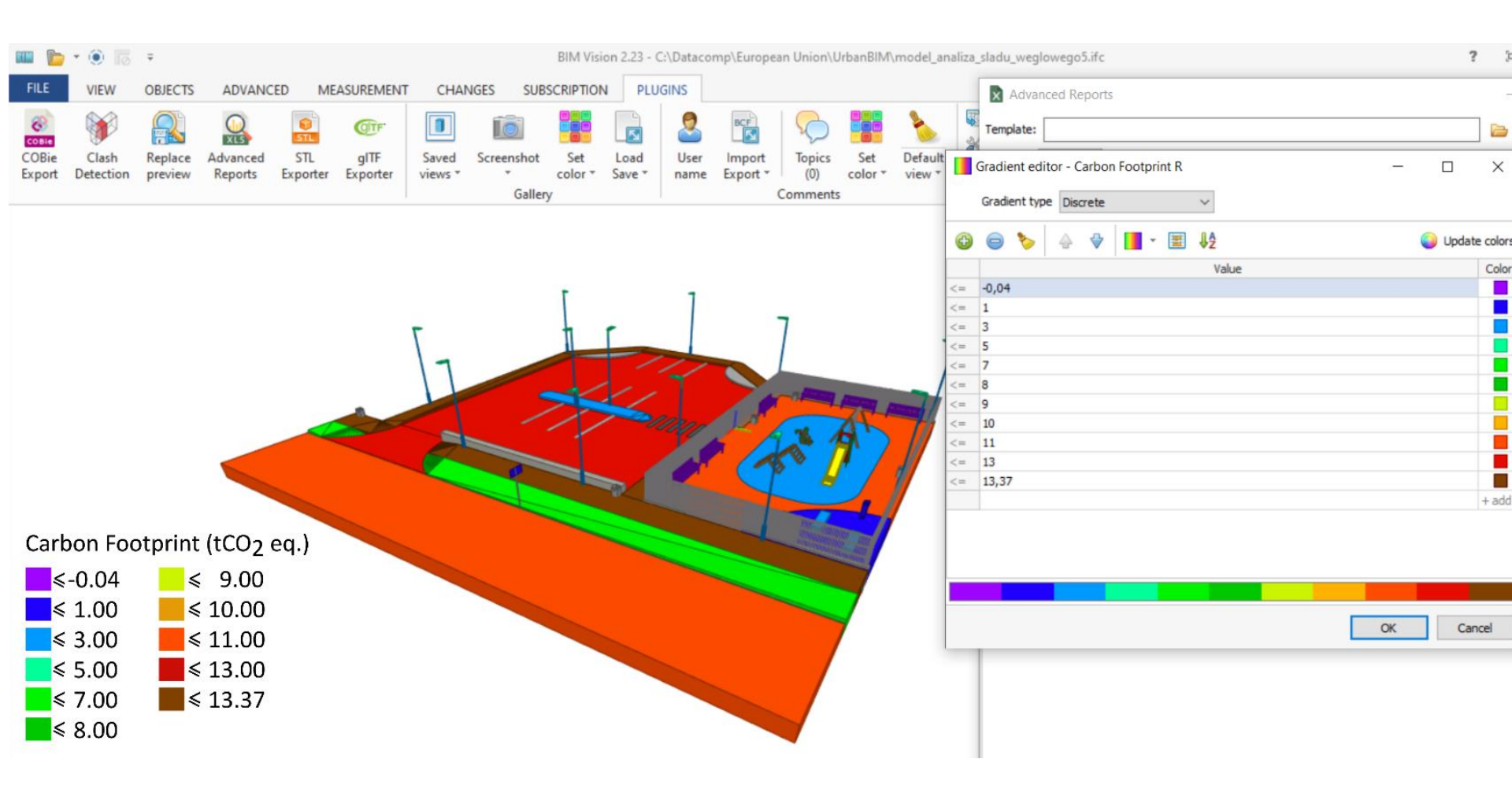

9.2 UrbanBIM

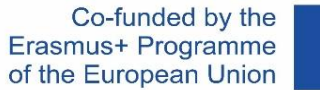

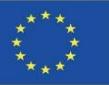

## **UrbanBIM PLUG-IN**

Module 9

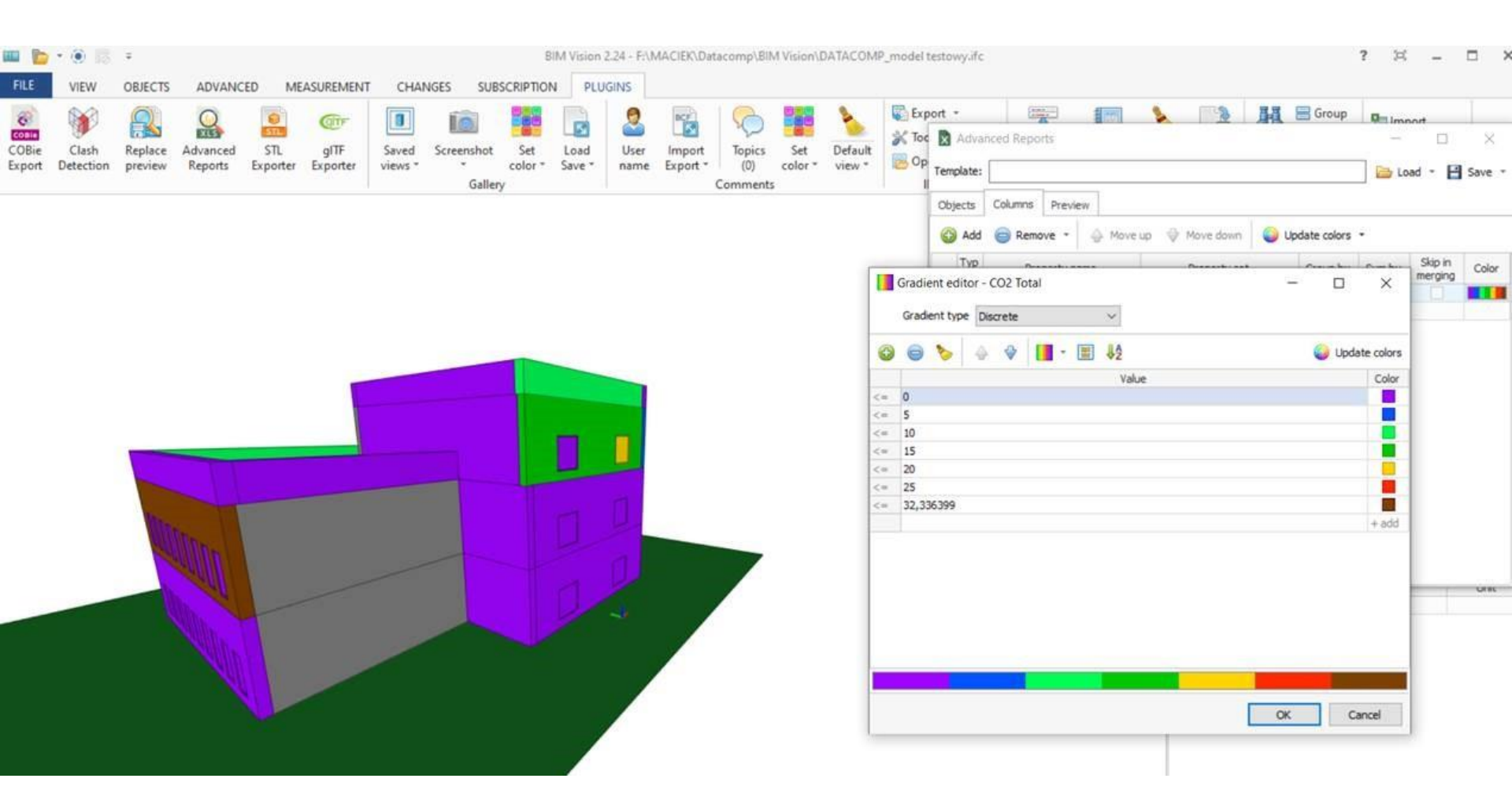

Module 09. Other methodologies of environmental impact calculation from open BIM formats.

Co-funded by the Erasmus+ Programme of the European Union

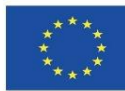

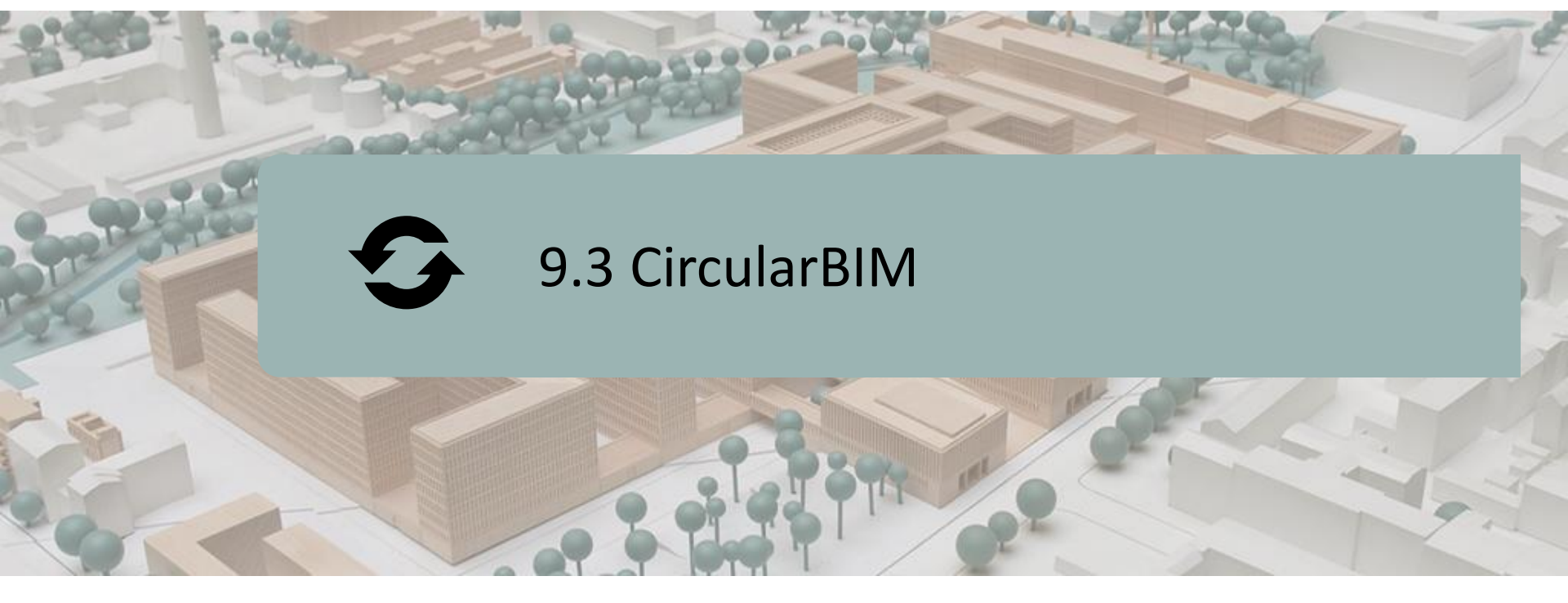

DEFINITION OF THE PROJECT. OBJECTIVES.

CONSORTIUM AND IMPACT.

INTELLECTUAL PRODUCTS.

CircularBIM PLUG-IN.

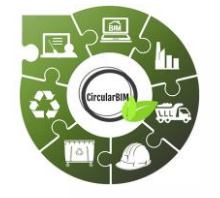

Co-funded by the Erasmus+ Programme of the European Union

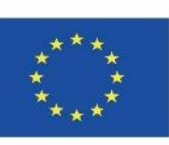

"The European Commission's support for the production of this publication does not constitute an endorsement of the contents, which reflect the views only of the authors, and the Commission cannot be held responsible for any use which may be made of the information contained therein."

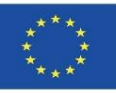

# **DEFINITION OF THE PROJECT**

#### EDUCATIONAL PLATFORM FOCUSED ON ADVANCED STRATEGIES FOR THE RE-INSTALLATION OF BUILDING MATERIALS IN THE INDUSTRIAL VALUE CHAIN TO PROMOTE THE TRANSITION TO THE CIRCULAR ECONOMY THROUGH THE USE OF BIM LEARNING TECHNOLOGIES.

- The raw materials present on the planet are a finite, limited and, on many occasions, non-renewable resource, which is why the current consumption model is depleting many of these resources. For this reason, investment in research is necessary to promote new production models, if possible, based on the revaluation and reuse of industrial waste, encouraging the study and search for new markets for these recovered resources, considered as waste. In this way, industries are encouraged to adapt to the circular economy model with the environmental, social and economic advantages that are so necessary for our planet.
- The unsustainability of the current linear model, imposed as the dominant pattern of economic development, requires progress towards the implementation of a growth model that optimises the use of available resources and materials, while preserving their value in the system for as long as possible, the circular economy.

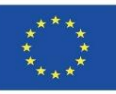

# **DEFINITION OF THE PROJECT**

EDUCATIONAL PLATFORM FOCUSED ON ADVANCED STRATEGIES FOR THE RE-INSTALLATION OF BUILDING MATERIALS IN THE INDUSTRIAL VALUE CHAIN TO PROMOTE THE TRANSITION TO THE CIRCULAR ECONOMY THROUGH THE USE OF BIM LEARNING TECHNOLOGIES.

To this end, waste management plays a crucial role in the circular economy. The way waste is managed can lead to high recycling rates and the return of valuable materials to the economy or, on the contrary, to an inefficient system where most recyclable waste ends up in landfills or is incinerated, with potentially harmful effects on the environment and significant economic losses. Basically, understanding that waste generated during a production process is one of the fundamental keys to start the transition process.

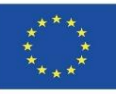

#### 9.3 CircularBIM

# CONSORTIUM

- Universidad de Sevilla Spain.
- Asociación Empresarial y de Investigación Centro Tecnológico del Mármol, Piedra y Materiales – Spain.
- CYPE SOFT SL Spain.
- Centro Tecnológico de la Cerámica y el Vidrio Portugal.
- Universitatea Transilvania din Brasov Romania.
- Asociatia Romania Green Building Council Romania.
- Universidades do Minho Portugal.

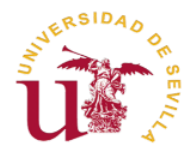

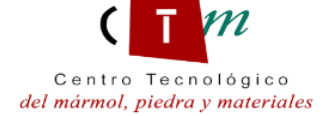

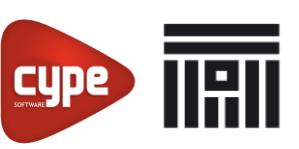

Universitatea Transilvania din Brașov

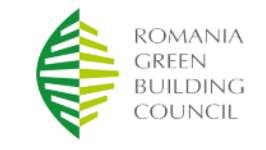

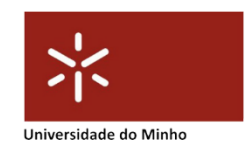
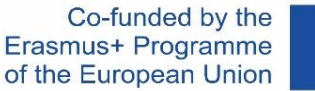

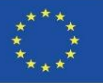

### **INTELLECTUAL OUTPUTS**

- Establishment of a common curriculum focused on placement methods based on circular economy criteria, Life Cycle Assessment (LCA) and regulations.
- Development of a new interactive BIM learning method for Circular Economy.
- CircularBIM Online Educational Resource (OER).
- IT production of CircularBIM integrated training materials.

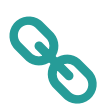

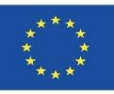

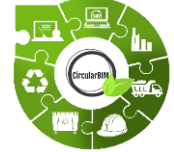

### CircularBIM development:

- Application of the Arditec methodology, which, based on the breakdown carried out by the systematic classification of the budget, makes it possible to quantify the environmental impacts of the basic resources.
- Implementation of this environmental information in the open BIM software, thus generating a tool for quantifying the reduction of environmental impact, so that the environmental impacts of new solutions can be compared with traditional construction solutions..

Module 9

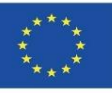

### **CircularBIM PLUG-IN**

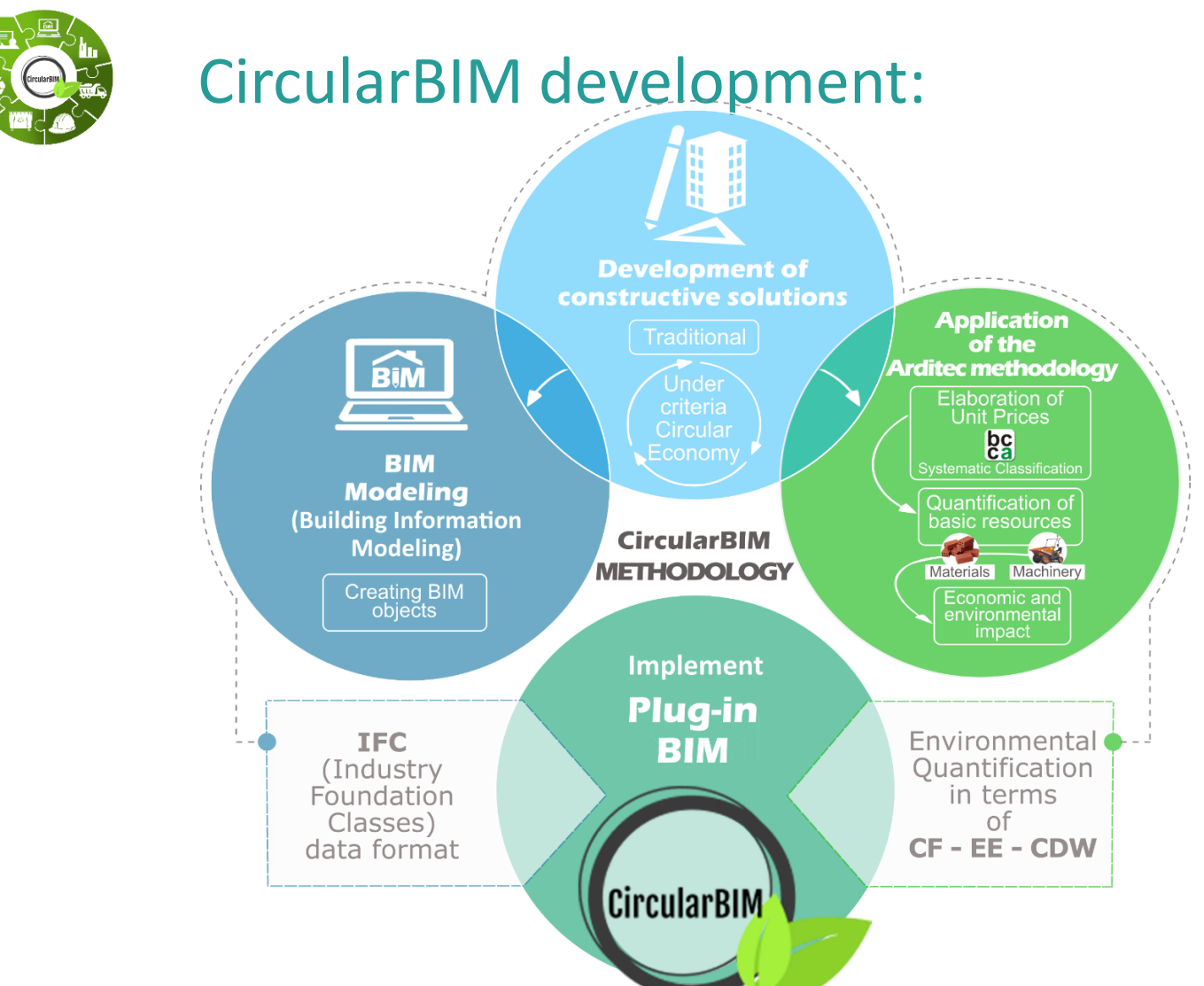

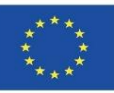

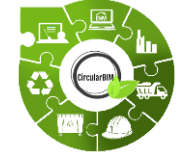

### CircularBIM development:

The methodological development is divided into two parts: the application of the Arditec methodology, which, based on the breakdown carried out by the systematic classification of the budget, makes it possible to quantify the environmental impacts of the basic resources; and the implementation of this environmental information in the open BIM software, thus generating a tool for quantifying the reduction of the environmental impact, so that the environmental impacts of the new solutions can be compared with traditional construction solutions.

Firstly, constructive solutions are developed based on circular economy criteria, respecting the technical and regulatory requirements, to subsequently assess the environmental viability of the solutions through the LCA methodology.

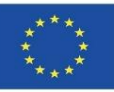

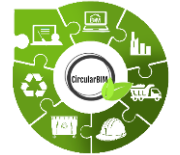

## CircularBIM development:

### Methodological flow chart:

- 1. Development of construction solutions with circular economy criteria.
- 2. Assessment of the environmental viability of the solutions through LCA.
- 3. Creation of BIM objects of the construction solutions developed.
- 4. Assignment of the environmental impact of the materials that make up the solutions.
- 5. Integration of environmental information in the BIM software by means of plug-ins.

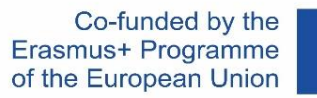

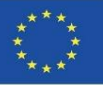

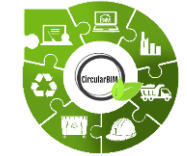

### CircularBIM development:

# DEVELOPMENT OF CONSTRUCTION SYSTEMS WITH CIRCULAR ECONOMY CRITERIA.

The methodology followed for the development of construction details with circular economy principles began with the analysis of the current basic construction systems used to build a house, such as the slab, the façade envelope, the enclosure, the type of slab, the interior partition walls and the enclosures. In order to subsequently propose alternatives to these same construction solutions from the point of view of the circular economy and incorporating sustainable materials.

To do this, all the construction options were considered and an analysis was made of how the house could be built taking into account more sustainable criteria.

By way of example, instead of a sanitary floor slab of vaults, mortar and one-way slab, a floor slab made up of bolted metal joists (so that they can be dismantled) and collaborating sheet metal has been chosen.

Instead of using a brick masonry façade, a façade will be analysed with the main leaf formed by a bolted metal load-bearing structure on which the auxiliary structure and the same cladding will be supported.

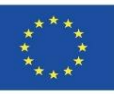

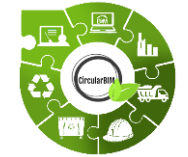

### CircularBIM development:

# ASSESSMENT OF THE ENVIRONMENTAL FEASIBILITY OF SOLUTIONS THROUGH LCA.

All construction systems have been studied and replaced by others that include demountable elements (to be used after their useful life) and recycled materials.

All the materials and elements included in the study have their EPD, so the environmental impact data are quantified and verified by a Programme Manager.

The materials of the sustainable solutions have been selected under environmental criteria, specifically materials that, in addition to fulfilling the technical conditions required for their function within the construction solution, have the eco-label III (EPD) and have a percentage of recycled material in their composition, so they are certified in their corresponding eco-label.

This ensures the incorporation of materials produced under circular economy criteria, as well as the certainty that these materials are available on the market.

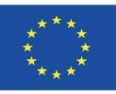

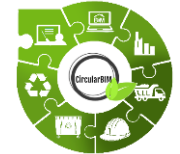

### CircularBIM development:

# CREATION OF THE BIM OBJECTS OF THE DEVELOPED CONSTRUCTIVE SOLUTIONS.

Based on the above, the BIM objects of the developed construction solutions were created. These BIM objects are composed of the families of materials that define the construction systems developed, which were subsequently assigned the calculated environmental impact and integrated into the open BIM software via a plug-in.

The new options included in the construction elements (bolted beams, supporting structures of ventilated facades, etc.) will be modelled in BIM so that information is available on their belonging to the specific construction system, use and assembly in terms of quantities, dimensions, shape, location and orientation, etc.

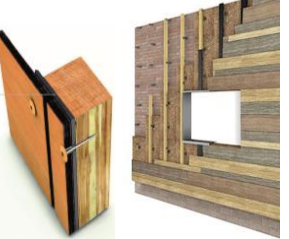

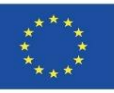

9.3 CircularBIM

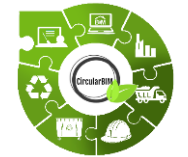

Module 9

### CircularBIM development:

# ALLOCATION OF THE ENVIRONMENTAL IMPACT OF THE MATERIALS THAT MAKE UP THE SOLUTIONS.

For the inclusion of Life Cycle Assessment in BIM, the project is based on the methodology for quantifying the environmental impact.

This environmental impact calculation methodology, based on the Ecological Footprint (HE) indicator, is part of the project budget and has been adapted to measure the complete life cycle of the building: urbanisation, use and maintenance, and rehabilitation or demolition. They also study other indicators such as embodied energy (EE), carbon footprint (CF) and water footprint (WF), as they are the most interesting indicators in the construction sector thanks to the simplicity of their message and the fact that they are based on the quantification of resources carried out for the economic control of projects.

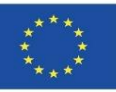

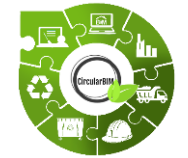

### CircularBIM development:

# ALLOCATION OF THE ENVIRONMENTAL IMPACT OF THE MATERIALS THAT MAKE UP THE SOLUTIONS.

The methodology is based on simple and accessible data processing, as the data come from freely accessible databases or information sources and can be consulted by anyone, anywhere in the world, such as the generic LCA databases. All these databases are proposed as an ideal tool for carrying out economic quantification or budgeting and also as an integrating element as their system of decomposition and hierarchisation allows the introduction of a standardised process.

The basic concept of all of them is to divide a complex problem into simpler parts that can then be added, without overlapping or repetition, to define the complete development of the projects.

Module 9

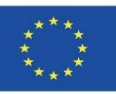

### **CircularBIM PLUG-IN**

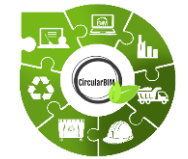

### CircularBIM development:

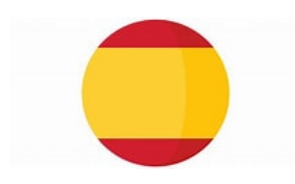

## ALLOCATION OF THE ENVIRONMENTAL IMPACT OF THE MATERIALS THAT MAKE UP THE SOLUTIONS.

In Spain, construction cost bases (BCC) have their own CICS and their scope of application is usually the geographical environment: The Construction Technology Institute of Catalonia (ITeC, 2012), the PRECIOCENTRO of Guadalajara (Colegio Oficial de Aparejadores, 2012), the BPCM of Madrid (Ministerio de Medio Ambiente y Ordenación del Territorio, 2007), the BDEU of the Basque Country (Department of Housing, 2012), the BDC-IVE of Valencia (Ministry of Infrastructures, Territory and Environment, 2012), and the Andalusian Database of Construction Costs (ACCD) (Marrero and Ramírez-De-Arellano, 2010).

The latter is the one used in the development of the model; because it belongs to the geographical area in which the Arditec model has been developed and presents a robust systematic classification, of simple and schematic application, which allows an estimation and quantification of the basic resources, to which the different environmental indicators can be applied to obtain the environmental impact of the different construction solutions.

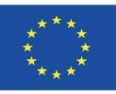

9.3 CircularBIM

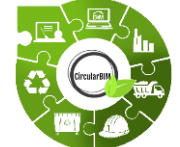

### CircularBIM development:

#### ALLOCATION OF THE ENVIRONMENTAL IMPACT OF THE MATERIALS THAT MAKE UP THE SOLUTIONS.

Environmental indicators based on LCA are recognised by the scientific community and can be easily understood by society.

In the present work the Carbon Footprint (CF) indicator has been used, it is an indicator whose use is very widespread, so there is a large number of literature reviews related to the use of the CF indicator in construction.

Through the decomposition into basic resources (materials and machinery) provided by the systematic classification of the ACCD of the different construction solutions, the ARDITEC model is applied (Marrero, Rivero-Camacho and M Desirée Alba-Rodríguez, 2020), which translates this quantity in terms of the impact produced by the resources during their life cycle, expressed through the CF indicator. The main objective is to be able to predict the impact that a project will generate at the design stage, quantifying the quantities of the project, identifying the materials that generate the greatest impact throughout its life cycle and replacing them with others that reduce their impact. Existing project cost control tools can be used as a tool to introduce sustainability considerations.

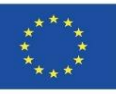

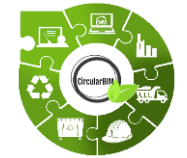

### CircularBIM development:

# ALLOCATION OF THE ENVIRONMENTAL IMPACT OF THE MATERIALS THAT MAKE UP THE SOLUTIONS.

The sustainability of construction works, as well as the environmental performance and the calculation method, define the life cycle of the building according to the UNE-EN 15978 standard (UNE-EN\_15978, 2012). The system boundaries on which this study focuses are the manufacturing phase of building materials and the waste they produce at the end of their life cycle.

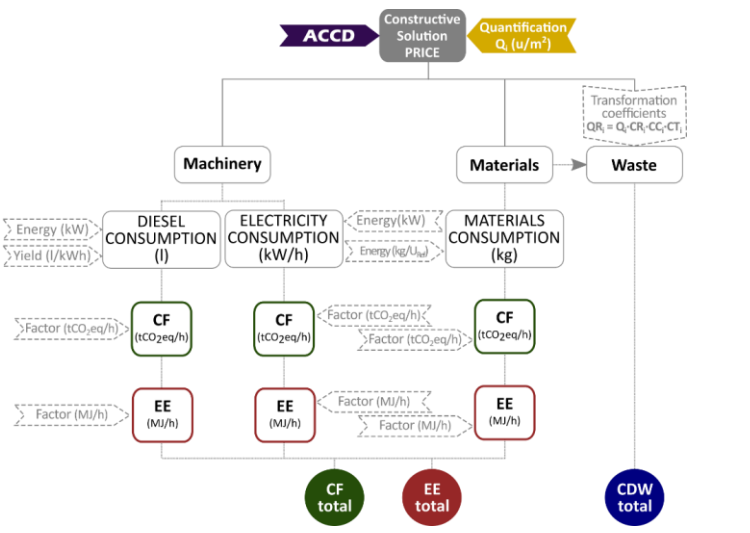

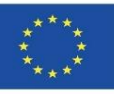

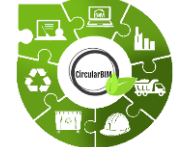

### CircularBIM development:

## INTEGRATION OF ENVIRONMENTAL INFORMATION INTO BIM SOFTWARE BY MEANS OF PLUG-INS.

Once the environmental impact quantification model has been developed, and given that the final objective is to automate environmental budgets through BIM tools, the next step will be to include the environmental information obtained through BIM.

In order to include this new environmental information in BIM, it is necessary to create this information in what is known as IFC (Industry Foundation Classes) data format, whose particularity is that it allows the exchange of data from one information model to another without generating data loss or distortion. It is an open, neutral format, not controlled by software producers, born to facilitate interoperability.

It is designed to produce all the information about the building throughout its life cycle, from preliminary design through the different phases of design and planning to execution and maintenance.

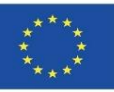

#### 9.3 CircularBIM

### **CircularBIM PLUG-IN**

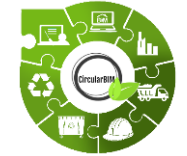

### CircularBIM development:

# INTEGRATION OF ENVIRONMENTAL INFORMATION INTO BIM SOFTWARE BY MEANS OF PLUG-INS.

Most of the BIM resources currently available are focused on construction and, within this, on the residential sector. Therefore, in the research that is being carried out and with the aim of taking advantage of the benefits offered by BIM, the aim is to extend its application to the different phases of the building's life cycle, delving into the benefits it can bring to sustainability, more specifically, how to incorporate circular economy criteria through BIM.

Thanks to IFC models, it is possible to create a virtual model of the building that is not a simple 3D representation, but a model that contains geometric information, materials, cost quantification, complex elements such as structures, installations, thermal characteristics and even information related to the different phases of the building's life cycle.

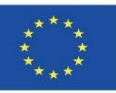

9.3 CircularBIM

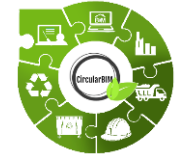

### CircularBIM development:

# INTEGRATION OF ENVIRONMENTAL INFORMATION INTO BIM SOFTWARE BY MEANS OF PLUG-INS.

The association of this additional information is achieved because the structure of the IFC is based on the semantics, relationships and properties of the modelled objects, created to describe the different components of the buildings (columns, beams, walls, slabs, etc.) being able to add specific properties to each object; the quantification of costs through budgets, the quantification of materials through measurements, and what is intended in this research, the environmental quantification through the adhesion of the Arditec methodology based on environmental indicators and LCA.

And, through measurement software such as Archimedes, Open BIM or Quantities, a plug-in will be created in which the data (environmental, budget and quantities) of each of the construction solutions considered in the research of this project will be quantified, being able to obtain an economic and environmental budget.

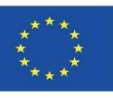

| Capítulo            |             |             |           |                                                                                                    |                          | €               | kg          | HC tCO   | 2eq      | EI (MJ)  |          | RCD recid | ables en seco | (kg)   |
|---------------------|-------------|-------------|-----------|----------------------------------------------------------------------------------------------------|--------------------------|-----------------|-------------|----------|----------|----------|----------|-----------|---------------|--------|
| 14FVL00002          | m2          | FACHAD      | A VEN     | TILADA CON TRASDOSADO INTERIOR DE LÁMINA DE MADERA Y ACABADO EXTERI                                        | IOR CON TABLER           | DE MADE         | RA          |          |          |          |          |           |               |        |
| Hoja principal de f | fachada     | ventilada,  | apoyada   | a sobre el forjado y enrasada, de 11,5 cm de espesor, de fábrica de ladrillo hueco doble, para revestir, 2 | 24x11,5x9 cm, con jun    | as horizontale  | бу          |          |          |          |          |           |               |        |
| verticales de 10 m  | nm de es    | pesor, rec  | ibida co  | n mortero de cemento industrial, color gris, M-5, suministrado a granei; formación de los dinteles media   | ante vigueta prefabrica  | da T-18, reves  | tida con    |          |          |          |          |           |               |        |
| piezas cerámicas,   | , colocad   | las con m   | ortero de | alta adherencia. Alsiamiento de paredes con placas de corcho congiomeradas de densidad 110 kg/m3           | 3 de 60 mm de espeso     | r, colocado so  | bre         |          |          |          |          |           |               |        |
| superficies planas  | s, incluso  | corte y c   | locaciór  | n y material complementario. Revestido de paredes con placas de madera lisa para trasdosado autopo         | ortante de muros, coloc  | ado sobre per   | filería de  |          |          |          |          |           |               |        |
| madera, incluso re  | eplanteo,   | , limpieza, | nivelaci  | ón, aplomado, ejecución de ángulos, pasos de instalaciones y repaso de juntas; construido según espe       | ecificaciones del fabric | ante de los par | neles.      |          |          |          |          |           |               |        |
| Revestimiento ext   | terior de l | fachada v   | entilada, | de tableros compuestos HPL en madera natural para revestimientos exteriores. Forma parte de kit con        | nstructivo para el reve  | timiento de fa  | chadas      |          |          |          |          |           |               |        |
| ventiladas formad   | to por par  | neles de r  | nadera r  | atural y su correspondiente subestructura. Cada panel está compuesto por un cuerpo de baquelita de         | alta densidad, revestid  | o con una cha   | pa de       |          |          |          |          |           |               |        |
| madera natural tra  | atada en    | su superf   | cle a ba  | se de resinas sintéticas y un film exterior de PVDF que aporta mayor durabilidad a los paneles, con pro    | pledades antiadheren     | es, para prote  | ger el      |          |          |          |          |           |               |        |
| tablero de la radia | ación sola  | ar, los age | ntes atm  | iosféricos, la suciedad y los ataques de productos químicos (antigrafiti). Debido a su alta resistencia n  | o requieren el manteni   | mlento habitua  | al de otras |          |          |          |          |           |               |        |
| maderas para ext    | erlores.    | Materiales  | con ma    | s de un 8% de materia prima de origen reciciado y ecoetiqueta III. Medida la superficie ejecutada.         | 10.05                    | 50.00           | 0.00        |          |          |          |          |           |               |        |
| T002100             |             | 2,12        | n         | OFICIAL 1-                                                                                                 | 19,85                    | 03,99           | 0,00        | 0,00000  | 0,00000  | 0,000    | 0,000    |           |               |        |
| TA00200             |             | 2,52        | h         | AYUDANTE ESPECIALISTA                                                                                      | 19,04                    | 47,98           | 0,00        | 0,00000  | 0,00000  | 0,000    | 0,000    |           |               |        |
| TP00100             | _ (         | 0,5         | h         | PEÓN ESPECIAL                                                                                              | 18,90                    | 9,45            | 0,00        | 0,00000  | 0,00000  | 0,000    | 0,000    |           |               |        |
| MW00300             | (           | 0,258       | h         | PLATAFORMA ELEVADORA TELESCOPICA                                                                           | 7,50                     | 1,94            | 0,00        | 0,04186  | 0,01080  | 687,360  | 177,339  |           |               |        |
| 06LHM00005          |             | 1           | m2        | FÁBRICA 1 PIE LADRILLO H/D                                                                                 | 29,64                    | 29,64           | 377,51      | 0,07170  | 0,07170  | 832,440  | 832,440  |           | 0,70          | 264,26 |
| 09APP00250          |             | 1           | m2        | AISLAMIENTO PAREDES, PLACAS CORCHO 60 mm                                                                   | 14,44                    | 14,44           | 6,71        | -0,00398 | -0,00398 | 354,099  | 354,099  |           | 1,00          | 6,71   |
| 10LWW90202          |             | 1           | m2        | REV. PAREDES TRASDOSADO AUTOPORTANTE DE PLACAS DE MADERA                                                   | 19,51                    | 19,51           | 15,22       | 0,03881  | 0,03881  | 967,241  | 967,241  |           | 1,00          | 15,22  |
| 10LWW90300          |             | 1,01        | m2        | REV. EXTERIOR DE FACHADA VENTILADA DE PANELES DE MADERA NATURAL                                            | 83,97                    | 84,81           | 13,08       | 0,02480  | 0,02505  | 678,000  | 684,780  |           | 1,00          | 13,08  |
| WW00400             | :           | 2           | u         | PEQUEÑO MATERIAL                                                                                           | 0,30                     | 0,60            | 0,04        | 0,00016  | 0,00032  | 2,652    | 5,304    |           | 0,00          | 0,00   |
|                     |             |             |           |                                                                                                    | TOTAL EU                 | 262,36          | 412,56      | TOTAL HC | 0,14269  | TOTAL EI | 3021,203 | TOTAL RCD |               | 299,26 |

% reciclabilidad total

0,73

| 14FVL00001                             | m2 FACHA                                 | DA VEI               | NTILADA CON TRASDOSADO INTERIOR DE PLACA DE YESO Y APLACADO EXTERIOR DE P                                                                                                    | €/UD                                 | €                  | kg     | HC tCO   | Zeq     | EI (MJ)  |          | RCD reciclable        | es en seco (kg) |
|----------------------------------------|------------------------------------------|----------------------|----------------------------------------------------------------------------------------------------|--------------------------------------|--------------------|--------|----------|---------|----------|----------|-----------------------|-----------------|
| Hoja principal de f                    | achada ventilada                         | , apoya              | la sobre el forjado y enrasada, de 11,5 cm de espesor, de fábrica de ladrillo hueco doble, para revestir, 24x11,5                                                                                                    | x9 cm, con junt                      | 36                 |        |          |         |          |          |                       |                 |
| horizontales y vert                    | icales de 10 mm                          | de espe              | sor, recibida con mortero de cemento industrial, color gris, M-5, suministrado a granei; formación de los dinteles                                                                                                    | s mediante vigu                      | eta                |        |          |         |          |          |                       |                 |
| pretabricada 1-18,<br>60 mm de espesor | , revestida con pi<br>r. resistencia têm | ezas cel<br>nica 1.7 | ramicas, colocadas con mortero de arta adherencia. Alsiamiento termico compuesto por panei de iana mineral, (<br>5 m²K/W. conductividad térmica 0.034 W//mK), colocado entre los montantes de la estructura portante, incluso, | segun UNE-EN<br>p.p. de element      | 13162, de<br>os de |        |          |         |          |          |                       |                 |
| fijación, corte y co                   | locación. Subes                          | tructura             | soporte regulable en las tres direcciones, para la sustentación del revestimiento exterior, de placas de pledra na                                                                                                    | atural, de 60x30                     | x2 cm,             |        |          |         |          |          |                       |                 |
| mediante el sistem                     | na de anclaje hor                        | izontal o            | ontinuo ocuito, formada por: penties verticales en C y penties horizontales continuos con uña ocuita para el cue                                                                                                    | igue del revesti                     | miento, de         |        |          |         |          |          |                       |                 |
| aluminio extruido o                    | de aleación 6063                         | con trat             | amiento térmico T6, escuadras de carga y escuadras de apoyo de 80x60x100x5 mm, de aluminio extruido de al                                                                                                    | eaclón 6063 co                       | n                  |        |          |         |          |          |                       |                 |
| plaças de veso de                      | 13 mm de esper                           | iondos y<br>sor nara | ranciajes mecanicos de expansion de acero inoxidade A2, para la fijación de la subestructura soporte. Revesu<br>trasdosado autoportante de muros, colocado sobre perfilería de acero galvanizado con filaciones mecánicas. In  | do interior de pa<br>cluso replanteo | Impleza            |        |          |         |          |          |                       |                 |
| nivelación, aploma                     | ado, ejecución de                        | angulos              | s, pasos de instalaciones y repaso de juntas; construído según especificaciones del fabricante de los paneles. F                                                                                                    | Revestimiento e                      | xterior de         |        |          |         |          |          |                       |                 |
| fachada ventilada,                     | de placas meca                           | nizadas              | de arenisca Caliza Capri, acabado abujardado, de 60x40x4 cm; colocación mediante el sistema de anciaje horb                                                                                                    | zontal continuo (                    | oculto,            |        |          |         |          |          |                       |                 |
| sobre subestructu                      | ra soporte regula                        | ble en la            | is tres direcciones, de aleación de aluminio EN AW-6063 T6. Incluso tirafondos y anciajes mecánicos de expansa<br>ante: Medide la la superficie electricada                                                                    | sión de acero in                     | oxidable           |        |          |         |          |          |                       |                 |
| TO02100                                | 2,72                                     | h                    | OFICIAL 1ª                                                                                                    | 19,85                                | 53,99              | 0,00   | 0,00000  | 0,00000 | 0,000    | 0,000    |                       |                 |
| TA00200                                | 2,52                                     | h                    | AYUDANTE ESPECIALISTA                                                                                                    | 19,04                                | 47,98              | 0,00   | 0,00000  | 0,00000 | 0,000    | 0,000    |                       |                 |
| TP00100                                | 0,5                                      | h                    | PEÓN ESPECIAL                                                                                                    | 18,90                                | 9,45               | 0,00   | 0,00000  | 0,00000 | 0,000    | 0,000    |                       |                 |
| MW00300                                | 0,258                                    | h                    | PLATAFORMA ELEVADORA TELESCOPICA                                                                                                    | 7,50                                 | 1,94               | 0,00   | 0,04186  | 0,01080 | 687,360  | 177,339  |                       |                 |
| 06LHM00005                             | 1                                        | m2                   | FÁBRICA 1 PIE LADRILLO H/D                                                                                                    | 29,64                                | 29,64              | 377,51 | 0,07170  | 0,07170 | 832,440  | 832,440  | 0,70                  | 264,26          |
| 09TPP00161                             | 1                                        | m2                   | AISLAMIENTO PAREDES PANEL LANA MINERAL 60 mm                                                                                                    | 11,14                                | 11,14              | 12,38  | 0,01829  | 0,01829 | 282,263  | 282,263  | 1,00                  | 12,38           |
| QP01100                                | 1                                        | m2                   | CHAPA DE ALUMINIO CONFORMADA 0,7 mm ESP.                                                                                                    | 19,06                                | 19,06              | 1,93   | 0,02312  | 0,02312 | 372,389  | 372,389  | 1,00                  | 1,93            |
| 10LWW90201                             | 1                                        | m2                   | REV. PAREDES TRASDOSADO AUTOPORTANTE DE PLACAS DE YESO LAMINADO 13mm                                                                                                    | 18,18                                | 18,18              | 19,97  | 0,08599  | 0,08599 | 1457,446 | 1457,446 | 1,00                  | 19,97           |
| RA05300                                | 1                                        | m2                   | PLACA PIEDRA CALIZA 3 cm, TAMAÑO ESTÁNDAR                                                                                                    | 0,00                                 | 0,00               | 28,55  | 0,00026  | 0,00026 | 1,499    | 1,499    | 1,00                  | 28,55           |
| WW00400                                | 2                                        | u                    | PEQUEÑO MATERIAL                                                                                                    | 0,30                                 | 0,60               | 0,04   | 0,00016  | 0,00032 | 2,652    | 5,304    | 0,00                  | 0,00            |
|                                        |                                          |                      |                                                                                                    | TOTAL EU                             | 191,98             | 440,38 | TOTAL HC | 0,21048 | TOTAL EI | 3128,679 | TOTAL RCD             | 327,09          |
|                                        |                                          |                      |                                                                                                    |                                      |                    |        |          |         |          |          | % reciclabilidad tota | il 0,74         |

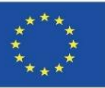

#### Circular DI HC\_IN

| 10SMS90013                                       | m2 T                                  | ARIMA                             | HAYA                         | MACIZA 22 mm (M BLANDA)                                                                                                    | €/UD                               | €            | kg    | HC tCO2  | eq       | EI (MJ)  |         | RCD reciclables        | en seco (kg) |
|--------------------------------------------------|---------------------------------------|-----------------------------------|------------------------------|----------------------------------------------------------------------------------------------------|------------------------------------|--------------|-------|----------|----------|----------|---------|------------------------|--------------|
| Tarima maciza<br>colocadas com<br>construido seg | de haya f<br>io tarima f<br>ún CTE. N | iormada<br>lotante n<br>ledida la | por tal<br>nedian<br>i supei | blas de 22 mm de espesor y 120 mm de ancho, machihembradas en sus cuatro lados, lijada y barn<br>ite sistema de clips de acero instalados en las ranuras de cada tabla cada 50 cm, colocado sobre lá<br>rficie ejecutada. | izada en fábric<br>imina de poliet | a,<br>ileno; |       |          |          |          |         |                        |              |
| TO00300                                          | 0                                     | ,3                                | h                            | OF. 1ª COLOCADOR                                                                                                    | 19,85                              | 5,96         | 0,00  | 0,00000  | 0,00000  | 0,000    | 0,000   |                        |              |
| TP00100                                          | 0                                     | ,3                                | h                            | PEÓN ESPECIAL                                                                                                    | 18,90                              | 5,67         | 0,00  | 0,00000  | 0,00000  | 0,000    | 0,000   |                        |              |
| R\$05250                                         | 1.                                    | ,05                               | m2                           | TARIMA MACIZA HAYA 129X22 mm                                                                                                    | 73,53                              | 77,21        | 14,13 | -0,01633 | -0,01714 | 242,880  | 255,024 | 1,00                   | 14,13        |
| RW01650                                          | 1                                     | 7                                 | u                            | CLIPS DE ACERO                                                                                                    | 0,20                               | 3,40         | 0,14  | 0,00006  | 0,00108  | 1,061    | 18,034  | 1,00                   | 0,14         |
| XI01100                                          | 1,                                    | ,05                               | m2                           | LÁMINA POLIETILENO 0,2 mm                                                                                                    | 0,60                               | 0,63         | 0,21  | 0,00050  | 0,00052  | 17,723   | 18,609  | 0,80                   | 0,16         |
|                                                  |                                       |                                   |                              |                                                                                                    | TOTAL EU                           | 92,86        | 14,47 | TOTAL HC | -0,01554 | TOTAL EI | 291,667 | TOTAL RCD              | 14,43        |
|                                                  |                                       |                                   |                              |                                                                                                    |                                    |              |       |          |          |          |         | % reciclabilidad total | 1,00         |

| 05AC\$00000                        | kg                  | ACERO                    | PERFI              | LES LAM. EN CAL. EN SOPORTES SIMPLES                                                                                                    | €/UD             | €         | kg   | HC tCO2  | eq      | EI (MJ)  |        | RCD reciclable         | s en seco (kg) |
|------------------------------------|---------------------|--------------------------|--------------------|----------------------------------------------------------------------------------------------------|------------------|-----------|------|----------|---------|----------|--------|------------------------|----------------|
| Acero en perfile<br>de cabeza y ba | es en ca<br>se caso | aliente S<br>quillos y p | 275 JR<br>iiezas e | en soportes simples, incluso, corte, elaboración y montaje, lijado, con capa de imprimación antiox<br>speciales; construido ségun NCSR-02, CTE. Medido en peso nominal. | idante y p.p. de | soldadura |      |          |         |          |        |                        |                |
| TA00200                            | 1                   | 0,02                     | h                  | AYUDANTE ESPECIALISTA                                                                                                    | 19,04            | 0,38      | 0,00 | 0,00000  | 0,00000 | 0,000    | 0,000  |                        |                |
| TO01600                            | 1                   | 0,02                     | h                  | OF. 1ª CERRAJERO-CHAPISTA                                                                                                    | 19,85            | 0,40      | 0,00 | 0,00000  | 0,00000 | 0,000    | 0,000  |                        |                |
| CA01600                            | 1                   | 1,08                     | kg                 | ACERO PERFILES S 275 JR, SOPORTES SIMPLES                                                                                                    | 0,74             | 0,80      | 1,08 | 0,00193  | 0,00209 | 30,695   | 33,150 | 1,00                   | 1,08           |
| WW00300                            | 1                   | 0,06                     | u                  | MATERIAL COMPLEMENTARIO O PZAS. ESPECIALES                                                                                                    | 0,55             | 0,03      | 0,00 | 0,00016  | 0,00001 | 2,652    | 0,159  | 0,00                   | 0,00           |
| WW00400                            | 1                   | 0,08                     | u                  | PEQUEÑO MATERIAL                                                                                                    | 0,30             | 0,02      | 0,00 | 0,00016  | 0,00001 | 2,652    | 0,212  | 0,00                   | 0,00           |
|                                    |                     |                          |                    |                                                                                                    | TOTAL EU         | 1,63      | 1,08 | TOTAL HC | 0,00211 | TOTAL EI | 33,521 | TOTAL RCD              | 1,08           |
|                                    |                     |                          |                    |                                                                                                    |                  |           |      |          |         |          |        | % reciclabilidad total | 1,00           |

| 06DPC80415                                              | m2 T                                  | ABIQU                            | MÚL                       | TIPLE PL. YESO LAMINADO 13+13+46+13+13 (98 mm)                                                                                                    | €/UD                                              | £            | kg    | HC tCO2  | leq     | EI (MJ)  |         | RCD reciclable:        | en seco (kg) |
|---------------------------------------------------------|---------------------------------------|----------------------------------|---------------------------|----------------------------------------------------------------------------------------------------|---------------------------------------------------|--------------|-------|----------|---------|----------|---------|------------------------|--------------|
| Tabique múltipk<br>atornillado a en<br>recibido de caja | e con dos<br>tramado (<br>is, encinta | s placas<br>de acero<br>ado y re | de yes<br>galva<br>paso d | so laminado de 13 mm de espesor por cada cara y espesor final de 98 mm, cubriendo la altura to<br>inizado con una separación de montantes de 60 cm, incluso nivelación, ejecución de ángulos, pa<br>le juntas; construido según especificaciones del fabricante de las placas. Medido deduciendo hue | tal de suelo a tec<br>sos de instalacion<br>ecos. | ho,<br>nes y |       |          |         |          |         |                        |              |
| TA00200                                                 | 0                                     | ,3                               | h                         | AYUDANTE ESPECIALISTA                                                                                                    | 19,04                                             | 5,71         | 0,00  | 0,00000  | 0,00000 | 0,000    | 0,000   |                        |              |
| TO00900                                                 | 0                                     | ,3                               | h                         | OF. 1° MONTADOR                                                                                                    | 19,85                                             | 5,96         | 0,00  | 0,00000  | 0,00000 | 0,000    | 0,000   |                        |              |
| FP00500                                                 | 1                                     |                                  | m2                        | ENTRAMADO METÁLICO PARA TABIQUE PLACAS DE YESO LAMIN. 48x600 mm                                                                                                    | 2,50                                              | 2,50         | 2,75  | 0,00099  | 0,00099 | 16,724   | 16,724  | 1,00                   | 2,75         |
| FP01200                                                 | 4                                     | ,2                               | m2                        | PLACA DE YESO LAMINADO DE 13 mm                                                                                                    | 4,16                                              | 17,47        | 49,14 | 0,00419  | 0,01760 | 71,072   | 298,501 | 1,00                   | 49,14        |
| FP01800                                                 | 1,                                    | ,6                               | kg                        | PASTA PARA JUNTAS DE PLACAS DE YESO LAMINADO                                                                                                    | 1,02                                              | 1,63         | 1,60  | 0,00001  | 0,00001 | 0,062    | 0,098   | 0,50                   | 0,80         |
| WW00300                                                 | 2                                     |                                  | u                         | MATERIAL COMPLEMENTARIO O PZAS. ESPECIALES                                                                                                    | 0,55                                              | 1,10         | 0,04  | 0,00016  | 0,00032 | 2,652    | 5,304   | 0,00                   | 0,00         |
| WW00400                                                 | 0,                                    | ,5                               | u                         | PEQUEÑO MATERIAL                                                                                                    | 0,30                                              | 0,15         | 0,01  | 0,00016  | 0,00008 | 2,652    | 1,326   | 0,00                   | 0,00         |
|                                                         |                                       |                                  |                           |                                                                                                    | TOTAL EU                                          | 34,52        | 53,54 | TOTAL HC | 0,01899 | TOTAL EI | 321,954 | TOTAL RCD              | 52,69        |
|                                                         |                                       |                                  |                           |                                                                                                    |                                                   |              |       |          |         |          |         | % reciclabilidad total |              |
|                                                         |                                       |                                  |                           |                                                                                                    |                                                   |              |       |          |         |          |         |                        | 0,98         |

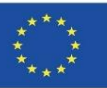

#### Circular DIM DI LIC IN

| 07IGF00011                                                          | m2 FAL                                                         | DÓN DE                                | PANEL AISLANTE CHAPA CONF. TIPO SANDWICH                                                                                                    | €/UD                                                   | •                              | kg    | HC tCO2  | eq      | EI (MJ)  |          | RCD recidables         | en seco (kg) |
|---------------------------------------------------------------------|----------------------------------------------------------------|---------------------------------------|----------------------------------------------------------------------------------------------------|--------------------------------------------------------|--------------------------------|-------|----------|---------|----------|----------|------------------------|--------------|
| Faldón de pane<br>espesor, acaba<br>kg/m3, incluso<br>huecos mayore | el aislante de<br>idos exterior<br>p.p. de tapa<br>es de 1 m2. | e chapa co<br>mente cor<br>untas de ( | nformada tipo sandwich de 30 mm de espesor, formado por dos chapas conformadas de acero ga<br>a resina de poliéster silicona y relleno interiormente por inyección con espuma de poliuretano rígido<br>),7 mm de espesor del mismo material y acabado que las chapas del panel. Medido en verdadera | lvanizado de 0,8<br>o con una densio<br>magnitud deduc | 5 mm de<br>lad de 40<br>iiendo |       |          |         |          |          |                        |              |
| ATC00100                                                            | 0,28                                                           | h                                     | CUADRILLA ALBAÑILERÍA, FORMADA POR OFICIAL 1º Y PEÓN ESP.                                                                                                    | 37,51                                                  | 9,38                           | 0,00  | 0,00000  | 0,00000 | 0,000    | 0,000    |                        |              |
| Q.P00800                                                            | 1,01                                                           | m                                     | TAPAJUNTA CHAPA LISA PARA PANEL SANDWICH ACAB. POLIÉSTER                                                                                                    | 3,99                                                   | 4,03                           | 20,21 | 0,15843  | 0,16002 | 2652,029 | 2678,549 | 1,00                   | 20,21        |
| QP02000                                                             | 1,01                                                           | m2                                    | PANEL SANDWICH 30 mm ACABADO INT. Y EXT. EN POLIÉSTER                                                                                                    | 22,70                                                  | 22,93                          | 37,08 | 0,32404  | 0,32728 | 5613,736 | 5669,874 | 0,40                   | 14,83        |
| WW00300                                                             | 1                                                              | u                                     | MATERIAL COMPLEMENTARIO O PZAS. ESPECIALES                                                                                                    | 0,55                                                   | 0,55                           | 0,02  | 0,00016  | 0,00016 | 2,652    | 2,652    | 0,00                   | 0,00         |
| WW00400                                                             | 1                                                              | u                                     | PEQUEÑO MATERIAL                                                                                                    | 0,30                                                   | 0,30                           | 0,02  | 0,00016  | 0,00016 | 2,652    | 2,652    | 0,00                   | 0,00         |
|                                                                     |                                                                |                                       |                                                                                                    | TOTAL EU                                               | 37,18                          | 57,33 | TOTAL HC | 0,48761 | TOTAL EI | 8353,727 | TOTAL RCD              | 35,04        |
|                                                                     |                                                                |                                       |                                                                                                    |                                                        |                                |       |          |         |          |          | % reciclabilidad total | 0,61         |

| 07IPF00001                       | m2              | FALDÓ     | N DE P  | IZARRA                                                                                         | €/UD          | ¢     | kg    | HC tCO   | 2eq      | EI (MJ)  |         | RCD reciclables en se  | co (kg) |
|----------------------------------|-----------------|-----------|---------|------------------------------------------------------------------------------------------------|---------------|-------|-------|----------|----------|----------|---------|------------------------|---------|
| Faldón de piza<br>mayores de 1 r | ra fijad<br>12. | ia con ga | nchos o | lavados a entablado de madera de pino, incluso p.p. de rastreles. Medido en verdadera magnitud | deduciendo hu | Jecos |       |          |          |          |         |                        |         |
| ATC00100                         | 1               | 0,6       | h       | CUADRILLA ALBAÑILERÍA, FORMADA POR OFICIAL 1º Y PEÓN ESP.                                      | 37,51         | 22,51 | 0,00  | 0,00000  | 0,00000  | 0,000    | 0,000   | 1                      |         |
| CM00200                          | 1               | 0,03      | m3      | MADERA DE PINO EN TABLA                                                                        | 195,18        | 5,86  | 15,30 | -0,49808 | -0,01494 | 7220,245 | 216,607 | 1,00                   | 15,30   |
| CM00800                          | 1               | 2         | m       | RASTREL PINO FLANDES 60x30 mm                                                                  | 1,63          | 3,26  | 1,84  | -0,00090 | -0,00179 | 12,996   | 25,993  | 1,00                   | 1,84    |
| QZ00100                          | 1               | 1,01      | m2      | PIEZAS DE PIZARRA PARA TEJADO                                                                  | 12,56         | 12,69 | 14,93 | 0,00382  | 0,00385  | 124,858  | 126,106 | 1,00                   | 14,93   |
| WW00300                          | 1               | 2         | u       | MATERIAL COMPLEMENTARIO O PZAS. ESPECIALES                                                     | 0,55          | 1,10  | 0,04  | 0,00016  | 0,00032  | 2,652    | 5,304   | 0,00                   | 0,00    |
| WW00400                          | 1               | 1         | u       | PEQUEÑO MATERIAL                                                                               | 0,30          | 0,30  | 0,02  | 0,00016  | 0,00016  | 2,652    | 2,652   | 0,00                   | 0,00    |
|                                  |                 |           |         |                                                                                                | TOTAL EU      | 45,71 | 32,12 | TOTAL HC | -0,01241 | TOTAL EI | 376,662 | TOTAL RCD              | 32,06   |
|                                  |                 |           |         |                                                                                                |               |       |       |          |          |          |         | % reciclabilidad total | 1,00    |

| 07ITF90001      | m2       | FALDO     | N DE TI | EJAS CURVAS DE CERÁMICA PRIMERA CALIDAD SOBRE RASTRELES                                            | €/UD               | ¢            | kg     | HC tCO2  | 2eq      | EI (MJ)  |          | RCD reciclable        | s en seco (kg) |
|-----------------|----------|-----------|---------|----------------------------------------------------------------------------------------------------|--------------------|--------------|--------|----------|----------|----------|----------|-----------------------|----------------|
| Faldón de tejas | curvas ( | de cerán  | nica de | primera calidad colocadas por hiladas paralelas al alero, con solapes no inferiores a 1/3 de la lo | ngitud de la teja, | , colocación |        |          |          |          |          |                       |                |
| en seco sobre r | astreles | . incluso | parte p | proporcional de piezas especiales, medido en verdadera magnitud deduciendo nuecos mayores          | de 1 m2.           |              |        |          |          |          |          |                       |                |
| ATC00100        | 0        | 0,55      | h       | CUADRILLA ALBAÑILERÍA, FORMADA POR OFICIAL 1º Y PEÓN ESP.                                          | 37,51              | 20,63        | 0,00   | 0,00000  | 0,00000  | 0,000    | 0,000    |                       |                |
| CM00200         | 0        | 0,03      | m3      | MADERA DE PINO EN TABLA                                                                            | 195,18             | 5,86         | 15,30  | -0,49808 | -0,01494 | 7220,245 | 216,607  | 1,00                  | 15,30          |
| CM00800         | 2        | 2         | m       | RASTREL PINO FLANDES 60x30 mm                                                                      | 1,63               | 3,26         | 1,84   | -0,00090 | -0,00179 | 12,996   | 25,993   | 1,00                  | 1,84           |
| WW00300         | 2        | 2         | u       | MATERIAL COMPLEMENTARIO O PZAS. ESPECIALES                                                         | 0,55               | 1,10         | 0,04   | 0,00016  | 0,00032  | 2,652    | 5,304    | 0,00                  | 0,00           |
| WW00400         | 1 1      | 1         | u       | PEQUEÑO MATERIAL                                                                                   | 0,30               | 0,30         | 0,02   | 0,00016  | 0,00016  | 2,652    | 2,652    | 0,00                  | 0,00           |
| QT00700         | 4        | 43,2      | u       | TEJA CERÁMICA CURVA                                                                                | 0,32               | 13,82        | 86,40  | 0,00165  | 0,07129  | 30,649   | 1324,038 | 1,00                  | 86,40          |
|                 |          |           |         |                                                                                                    | TOTAL EU           | 44,97        | 103,59 | TOTAL HC | 0,05503  | TOTAL EI | 1574,594 | TOTAL RCD             | 103,53         |
|                 |          |           |         |                                                                                                    |                    |              |        |          |          |          |          | % reciclabilidad tota | 1,00           |

Module 9

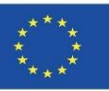

| 07HTW00100                                                                                                    | m2 CUBIER                                                                                                    | RTA PL                                                                                             | ANA TRANS. NO VENT. CON SOLADO FLOTANTE SOBRE TANGANILLOS.                                                                                                    | €/UD                                                                                                    | €                                                                           | kg     | HC tCO   | 2eq     | EI (MJ)  |          | RCD reciclables        | en seco (kg) |
|----------------------------------------------------------------------------------------------------|----------------------------------------------------------------------------------------------------|----------------------------------------------------------------------------------------------------|----------------------------------------------------------------------------------------------------|----------------------------------------------------------------------------------------------------|-----------------------------------------------------------------------------|--------|----------|---------|----------|----------|------------------------|--------------|
| Cubierta plana t<br>FORMACIÓN D<br>vertida en seco<br>de 0,087 W/(mk<br>AISLAMIENTO<br>por una lámina a<br>geotextil no tejic<br>40x40 cm, apoy<br>los encuentros d | ransitable, no v<br>E PENDIENTE<br>y consolidada e<br>(), con espesor<br>TÉRMICO: pan<br>de betún modifi<br>lo compuesto p<br>adas sobre sop<br>con paramentos | entilada<br>S: med<br>en su su<br>medio<br>el rígid<br>cado co<br>or fibra<br>ortes ru<br>s y desa | a, con solado flotante sobre soportes, tipo convencional, pendiente del 1% al 5%, para tráfico peator<br>iante encintado de limatesas, limahoyas y juntas con maestras de ladrillo cerámico hueco doble y ci<br>uperficie con lechada de cemento, proporcionando una resistencia a compresión de 1 MPa y con un<br>de 10 cm; con capa de regularización de mortero de cemento, industrial, M-5 de 4 cm de espesor, a<br>o de lana mineral soldable, hidrofugada, de 50 mm de espesor; IMPERMEABILIZACIÓN: tipo monor<br>on elastómero SBS, LBM(SBS)-40-FP, totalmente adherida con soplete; CAPA SEPARADORA BAJ<br>s de poliéster unidas por agujeteado, (200 g/m²); CAPA DE PROTECCIÓN: pavimento flotante de b<br>egulables en altura de 30 a 50 mm. El precio no incluye la ejecución y el sellado de las juntas ni la ej<br>ggües. | nal privado.<br>apa de arcilla e<br>la conductivida<br>acabado fratasa<br>capa, adherida<br>JO PROTECCI<br>aldosas de cer<br>jecución de ren | expandida,<br>d térmica<br>ado;<br>, formada<br>ÓN:<br>nento de<br>nates en |        |          |         |          |          |                        |              |
| TO02100                                                                                                    | 0,27                                                                                                    | h                                                                                                  | OFICIAL 1ª                                                                                                    | 19,85                                                                                                    | 5,36                                                                        | 0,00   | 0,00000  | 0,00000 | 0,000    | 0.000    |                        |              |
| TP00100                                                                                                    | 0,38                                                                                                    | h                                                                                                  | PEÓN ESPECIAL                                                                                                    | 18,90                                                                                                    | 7,18                                                                        | 0,00   | 0,00000  | 0,00000 | 0,000    | 0,000    |                        |              |
| TO00700                                                                                                    | 0,12                                                                                                    | h                                                                                                  | OF. 1ª IMPERMEABILIZADOR                                                                                                    | 19,85                                                                                                    | 2,38                                                                        | 0,00   | 0,00000  | 0,00000 | 0,000    | 0,000    |                        |              |
| TA00200                                                                                                    | 0,12                                                                                                    | h                                                                                                  | AYUDANTE ESPECIALISTA                                                                                                    | 19,04                                                                                                    | 2,28                                                                        | 0,00   | 0,00000  | 0,00000 | 0,000    | 0,000    |                        |              |
| TO00900                                                                                                    | 0,05                                                                                                    | h                                                                                                  | OF. 1ª MONTADOR                                                                                                    | 19,85                                                                                                    | 0,99                                                                        | 0,00   | 0,00000  | 0,00000 | 0,000    | 0,000    |                        |              |
| TA00100                                                                                                    | 0,05                                                                                                    | h                                                                                                  | AYUDANTE                                                                                                    | 19,04                                                                                                    | 0,95                                                                        | 0,00   | 0,00000  | 0,00000 | 0,000    | 0,000    |                        |              |
| FL00300                                                                                                    | 0,003                                                                                                    | mu                                                                                                 | LADRILLO CERÁM. HUECO DOBLE 24x11,5x9 cm                                                                                                    | 83,82                                                                                                    | 0,25                                                                        | 9,12   | 0,69023  | 0,00207 | 8706,737 | 26,120   | 0,70                   | 6,31         |
| XT00200                                                                                                    | 0,1                                                                                                    | m3                                                                                                 | ÁRIDO LIGERO ARCILLA EXPANDIDA 400 kg/m3                                                                                                    | 135,87                                                                                                    | 13,59                                                                       | 40,00  | 0,14603  | 0,01460 | 1909,804 | 190,980  | 1,00                   | 40,00        |
| AGL00100                                                                                                    | 0,01                                                                                                    | m3                                                                                                 | LECHADA DE CEMENTO CEM II/A-L 32,5N                                                                                                    | 116,28                                                                                                    | 1,16                                                                        | 28,26  | 0,41142  | 0,00411 | 1972,600 | 19,726   | 0,50                   | 14,13        |
| GW00100                                                                                                    | 0,014                                                                                                    | m3                                                                                                 | AGUA POTABLE                                                                                                    | 0,55                                                                                                    | 0,01                                                                        | 14,00  | 0,00740  | 0,00010 | 30,509   | 0,427    | 0,00                   | 0,0          |
| GC00200                                                                                                    | 0,075                                                                                                    | t                                                                                                  | CEMENTO CEM II/A-L 32,5 N EN SACOS                                                                                                    | 92,54                                                                                                    | 6,94                                                                        | 75,00  | 0,78609  | 0,05896 | 3777,509 | 283,313  | 0,50                   | 37,50        |
| XT11500                                                                                                    | 1,05                                                                                                    | m2                                                                                                 | PANEL RÍGIDO FIB. VIDR. RECUBIERTO ESP. 40 mm DENS. 110 kg/m3                                                                                                    | 14,20                                                                                                    | 14,91                                                                       | 4,62   | 0,01169  | 0,01228 | 203,388  | 213,557  | 0,90                   | 4,10         |
| X101800                                                                                                    | 1,1                                                                                                    | m2                                                                                                 | MEMBRANA BETÚN MODIF. ARM. DOBLE POLIETILENO 4 mm                                                                                                    | 6,65                                                                                                    | 7,32                                                                        | 5,28   | 0,00277  | 0,00305 | 262,198  | 288,417  | 0,00                   | 0.0          |
| QW00800                                                                                                    | 1,05                                                                                                    | m2                                                                                                 | TEJIDO ANTIPUNZONAMIENTO 100 gr/m2                                                                                                    | 0,90                                                                                                    | 0,95                                                                        | 0,11   | 0,00025  | 0,00027 | 9,042    | 9,495    | 0,80                   | 0,01         |
| XW00500                                                                                                    | 7,5                                                                                                    | u                                                                                                  | SOPORTE REGULABLE "PLOT" NEGRO RESISTENTE A INTEMPERIE Y CARGA DE 750KG                                                                                                    | 1,06                                                                                                    | 7,95                                                                        | 4,38   | 0,00190  | 0,01426 | 52,089   | 390,670  | 1,00                   | 4,31         |
| RS03400                                                                                                    | 1,05                                                                                                    | m2                                                                                                 | BALDOSA TERRAZO 40x40 cm GRANO MEDIO                                                                                                    | 6,98                                                                                                    | 7,33                                                                        | 3,43   | 0,00003  | 0,00003 | 0,171    | 0,180    | 1,00                   | 3,43         |
|                                                                                                    |                                                                                                    |                                                                                                    |                                                                                                    | TOTAL EU                                                                                                    | 79,55                                                                       | 184,19 | TOTAL HC | 0,10973 | TOTAL EI | 1422,885 | TOTAL RCD              | 110,0        |
|                                                                                                    |                                                                                                    |                                                                                                    |                                                                                                    |                                                                                                    |                                                                             |        |          |         |          |          | % reciclabilidad total | 0.6          |

| 10SHS90002                        | m2 \$0                      | LADO EN                  | SECO CON BALDOSAS HIDRÁULICAS DE 20x20 cm 9 PASTILLAS                                                                                                    | €/UD             | €       | kg    | HC tCO2  | eq      | EI (MJ)  |        | RCD reciclables        | en seco (kg) |
|-----------------------------------|-----------------------------|--------------------------|----------------------------------------------------------------------------------------------------|------------------|---------|-------|----------|---------|----------|--------|------------------------|--------------|
| Solado con balo<br>medio, enlecha | dosas hidrá<br>do y limpiez | licas de 3<br>a del pavi | 0x20 cm de nueve pastillas, solocadas en seco, fijación a presión, incluso nivelado con capa de<br>mento; construido según CTE. Medida la superficie ejecutada. | arena de 2 cm de | espesor |       |          |         |          |        |                        |              |
| TO01100                           | 0,3                         | h                        | OF. 1ª SOLADOR                                                                                                    | 19,85            | 5,96    | 0,00  | 0,00000  | 0,00000 | 0,000    | 0,000  |                        |              |
| TP00100                           | 0,1                         | h                        | PEÓN ESPECIAL                                                                                                    | 18,90            | 2,84    | 0,00  | 0,00000  | 0,00000 | 0,000    | 0,000  |                        |              |
| AA00200                           | 0,0                         | m3                       | ARENA FINA                                                                                                    | 12,92            | 0,26    | 33,65 | 0,01529  | 0,00031 | 140,504  | 2,810  | 1,00                   | 33,65        |
| AGL00100                          | 0,0                         | 1 m3                     | LECHADA DE CEMENTO CEM II/A-L 32,5N                                                                                                    | 116,28           | 0,12    | 2,83  | 0,41142  | 0,00041 | 1972,600 | 1,973  | 0,50                   | 1,41         |
| RS02600                           | 26                          | u                        | BALDOSA HIDRAULICA 20x20 cm                                                                                                    | 0,18             | 4,68    | 3,18  | 0,00010  | 0,00248 | 0,441    | 11,468 | 1,00                   | 3,18         |
|                                   |                             |                          |                                                                                                    | TOTAL EU         | 13,84   | 39,66 | TOTAL HC | 0,00320 | TOTAL EI | 16,250 | TOTAL RCD              | 38,24        |
|                                   |                             |                          |                                                                                                    |                  |         |       |          |         |          |        | % reciclabilidad total | 0,96         |

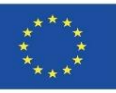

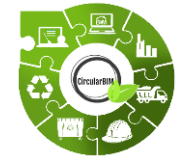

### CircularBIM development:

## ALLOCATION OF THE ENVIRONMENTAL IMPACT OF THE MATERIALS THAT MAKE UP THE SOLUTIONS.

#### **EXAMPLE:**

A ventilated façade has been chosen as a constructive solution to compare using traditional materials (S01) and sustainable materials (S02).

S01. Traditional ventilated façade:

| 14FVL00001          | m2 FACHA           | DA VE        | NTILADA CON TRASDOSADO INTERIOR DE PLACA DE YESO Y APLACADO EXTERIOR DE PI                                                                                                    | €/UD             | €            | kg     | HC tCO2  | leq     | EI (MJ)  |          | RCD reciclables        | en seco (kg) |
|---------------------|--------------------|--------------|----------------------------------------------------------------------------------------------------|------------------|--------------|--------|----------|---------|----------|----------|------------------------|--------------|
| Hoja principal de f | fachada ventilad   | a, apoya     | da sobre el forjado y enrasada, de 11,5 cm de espesor, de fábrica de ladrilio hueco doble, para revestir, 24x11,5                                                                                                    | x9 cm, con jur   | tas          |        |          |         |          |          |                        |              |
| horizontales y ver  | ticales de 10 mm   | i de espi    | esor, recibida con mortero de cemento industrial, color gris, M-5, suministrado a granei; formación de los dinteles                                                                                                    | s mediante vig   | ueta         |        |          |         |          |          |                        |              |
| prefabricada T-18   | , revestida con p  | lezas ce     | râmicas, colocadas con mortero de alta adherencia. Alsiamiento térmico compuesto por panel de lana mineral, s                                                                                                    | según UNE-EN     | 13162, de    |        |          |         |          |          |                        |              |
| 60 mm de espeso     | r, resistencia tér | mica 1,7     | 5 m²K/W, conductividad térmica 0,034 W/(mK), colocado entre los montantes de la estructura portante, incluso p                                                                                                    | p.p. de elemer   | tos de       |        |          |         |          |          |                        |              |
| madiante el sister  | nocación. Suber    | diructural d | soporte regulable en las tres direcciones, para la sustentación del revestimiento extenor, de placas de pledra na<br>positivo ocuito, formada por parties verticales en C y parties borizontales contínuos con uña ocuita para el que | itural, de ouxo  | timiento de  |        |          |         |          |          |                        |              |
| aluminio extruido   | de aleación 6063   | Con tra      | amiento térmico T6, escuadras de carga y escuadras de apoyo de 80x60x100x5 mm, de aluminio extruído de al                                                                                                    | eaclón 6063 c    | annento, de  |        |          |         |          |          |                        |              |
| tratamiento térmio  | o T6. Incluso tira | afondos      | vanciales mecánicos de expansión de acero inoxidable A2, para la filación de la subestructura soporte. Revesti                                                                                                    | do Interior de l | paredes con  |        |          |         |          |          |                        |              |
| placas de yeso de   | 13 mm de espe      | sor para     | trasdosado autoportante de muros, colocado sobre perfilería de acero galvanizado con fijaciones mecánicas, in                                                                                                    | ciuso replante   | o, limpieza, |        |          |         |          |          |                        |              |
| nivelación, aploma  | ado, ejecución d   | e angulo     | s, pasos de instalaciones y repaso de juntas; construído según especificaciones del fabricante de los paneles. F                                                                                                    | Revestimiento    | exterior de  |        |          |         |          |          |                        |              |
| fachada ventilada   | , de placas meca   | anizadas     | de arenisca Caliza Capri, acabado abujardado, de 60x40x4 cm; colocación mediante el sistema de anciaje horiz                                                                                                    | contal continuo  | oculto,      |        |          |         |          |          |                        |              |
| sobre subestructu   | ira soporte reguli | able en l    | as tres direcciones, de aleación de aluminio EN AW-6063 T6. Incluso tirafondos y anciajes mecánicos de expans                                                                                                    | sión de acero i  | noxidable    |        |          |         |          |          |                        |              |
| TO02100             | 2,72               | h            | OFICIAL 13                                                                                                    | 19,85            | 53,99        | 0,00   | 0,00000  | 0,00000 | 0,000    | 0,000    |                        |              |
| TA00200             | 2,52               | h            | AYUDANTE ESPECIALISTA                                                                                                    | 19,04            | 47,98        | 0,00   | 0,00000  | 0,00000 | 0,000    | 0,000    |                        |              |
| TP00100             | 0,5                | h            | PEÓN ESPECIAL                                                                                                    | 18,90            | 9,45         | 0,00   | 0,00000  | 0,00000 | 0,000    | 0,000    |                        |              |
| MW00300             | 0,258              | h            | PLATAFORMA ELEVADORA TELESCOPICA                                                                                                    | 7,50             | 1,94         | 0,00   | 0,04186  | 0,01080 | 687,360  | 177,339  |                        |              |
| 06LHM00005          | 1                  | m2           | FÁBRICA 1 PIE LADRILLO H/D                                                                                                    | 29,64            | 29,64        | 377,51 | 0,07170  | 0,07170 | 832,440  | 832,440  | 0,70                   | 264,26       |
| 09TPP00161          | 1                  | m2           | AISLAMIENTO PAREDES PANEL LANA MINERAL 60 mm                                                                                                    | 11,14            | 11,14        | 12,38  | 0,01829  | 0,01829 | 282,263  | 282,263  | 1,00                   | 12,38        |
| QP01100             | 1                  | m2           | CHAPA DE ALUMINIO CONFORMADA 0,7 mm ESP.                                                                                                    | 19,06            | 19,06        | 1,93   | 0,02312  | 0,02312 | 372,389  | 372,389  | 1,00                   | 1,93         |
| 10LWW90201          | 1                  | m2           | REV. PAREDES TRASDOSADO AUTOPORTANTE DE PLACAS DE YESO LAMINADO 13mm                                                                                                    | 18,18            | 18,18        | 19,97  | 0,08599  | 0,08599 | 1457,446 | 1457,446 | 1,00                   | 19,97        |
| RA05300             | 1                  | m2           | PLACA PIEDRA CALIZA 3 cm, TAMAÑO ESTÁNDAR                                                                                                    | 0,00             | 0,00         | 28,55  | 0,00026  | 0,00026 | 1,499    | 1,499    | 1,00                   | 28,55        |
| WW00400             | 2                  | u            | PEQUEÑO MATERIAL                                                                                                    | 0,30             | 0,60         | 0,04   | 0,00016  | 0,00032 | 2,652    | 5,304    | 0,00                   | 0,00         |
|                     |                    |              |                                                                                                    | TOTAL EU         | 191,98       | 440,38 | TOTAL HC | 0,21048 | TOTAL EI | 3128,679 | TOTAL RCD              | 327,09       |
|                     |                    |              |                                                                                                    |                  |              |        |          |         |          |          | % reciclabilidad total |              |

93

Module 9

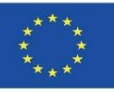

### **CircularBIM PLUG-IN**

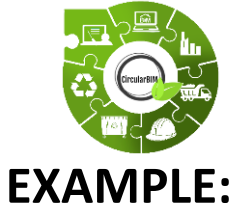

## CircularBIM development:

EXAMPLE:

S01. Traditional ventilated façade:

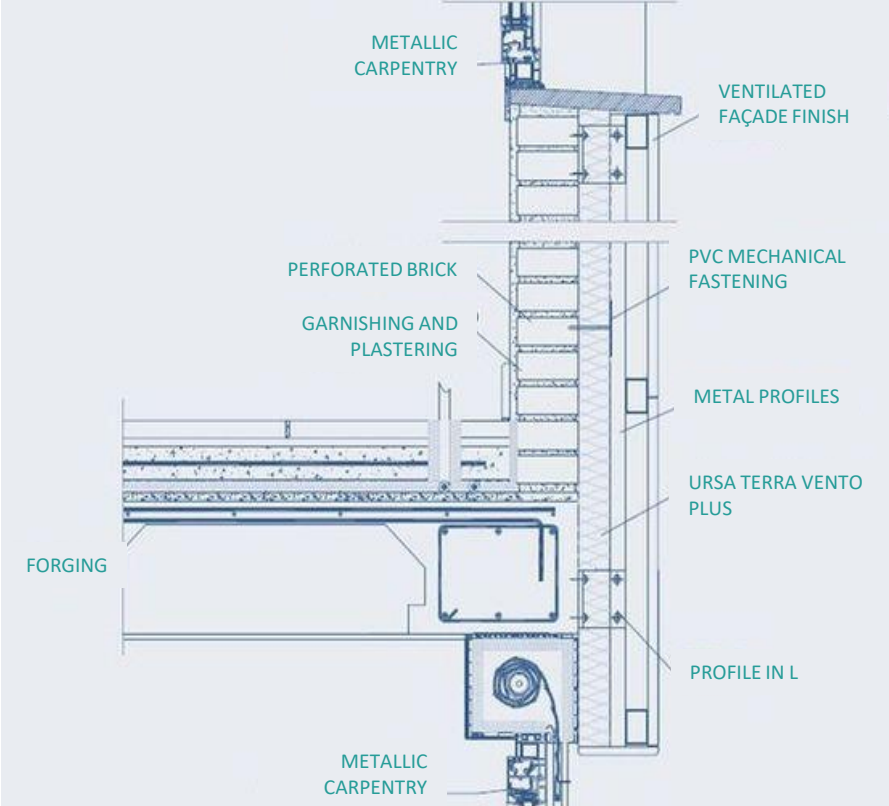

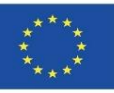

0,73

### CircularBIM PLUG-IN

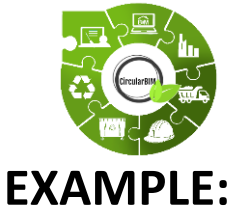

### **CircularBIM development:**

S02. Sustainable ventilated façade:

The materials of the SO2 solution have been selected under environmental criteria, specifically materials that, in addition to meeting the technical conditions required for their function within the construction solution, have the eco-label III (DAP) and have a percentage of recycled material in their composition, so they are certified in their corresponding eco-label. This ensures the incorporation of materials produced under circular economy criteria, as well as the certainty that these materials are available on the

| markat  | Capítulo            |                 |              |                                                                                                    |                           | €              | kg          | HC tCO   | Zeq      | EI (MU)  |          | RCD reciclables        | en seco (kg) |
|---------|---------------------|-----------------|--------------|----------------------------------------------------------------------------------------------------|---------------------------|----------------|-------------|----------|----------|----------|----------|------------------------|--------------|
| тагкет. | 14FVL00002          | m2 FA           | HADA V       | ENTILADA CON TRASDOSADO INTERIOR DE LÁMINA DE MADERA Y ACABADO EXTER                                       | RIOR CON TABLERO          | DE MADE        | RA          |          |          |          |          |                        |              |
|         | Hoja principal de l | fachada veni    | lada, apoy   | ada sobre el forjado y enrasada, de 11,5 cm de espesor, de fábrica de ladrillo hueco doble, para revestir, | 24x11,5x9 cm, con junt    | as horizontale | бy          |          |          |          |          |                        |              |
|         | verticales de 10 n  | nm de espes     | or, recibida | con mortero de cemento industrial, color gris, M-5, suministrado a granel; formación de los dinteles med   | iante vigueta prefabricad | da T-18, reves | tida con    |          |          |          |          | 1                      |              |
|         | plezas cerámicas    | , colocadas (   | on morter    | de alta adherencia. Alsiamiento de paredes con placas de corcho congiomeradas de densidad 110 kg/n         | n3 de 60 mm de espesor    | r, colocado so | bre         |          |          |          |          | 1                      |              |
|         | superficies planas  | s, Incluso cor  | ie y coloca  | ción y material complementario. Revestido de paredes con placas de madera lisa para trasdosado autop       | ortante de muros, coloc   | ado sobre per  | filería de  |          |          |          |          | 1                      |              |
|         | madera, Incluso n   | eplanteo, lim   | pleza, nive  | ación, aplomado, ejecución de ángulos, pasos de instalaciones y repaso de juntas; construido según esp     | ecificaciones del fabrica | ante de los pa | neles.      |          |          |          |          | 1                      |              |
|         | Revestimiento ext   | terior de faci  | ada ventila  | da, de tableros compuestos HPL en madera natural para revestimientos exteriores. Forma parte de kit o      | onstructivo para el reves | timiento de fa | chadas      |          |          |          |          | 1                      |              |
|         | ventiladas formad   | to por panele   | s de made    | ra natural y su correspondiente subestructura. Cada panel está compuesto por un cuerpo de baqueilta de     | alta densidad, revestido  | o con una cha  | pa de       |          |          |          |          | 1                      |              |
|         | madera natural tra  | atada en su :   | uperficie a  | base de resinas sintéticas y un film exterior de PVDF que aporta mayor durabilidad a los paneles, con pr   | ropiedades antiadherent   | es, para prote | gerel       |          |          |          |          | 1                      |              |
|         | tablero de la radia | ación solar, le | 6 agentes    | atmosféricos, la suciedad y los ataques de productos químicos (antigraffiti). Debido a su alta resistencia | no requieren el mantenir  | miento habitua | al de otras |          |          |          |          | 1                      |              |
|         | maderas para ext    | teriores. Mate  | riales con   | más de un 8% de materia prima de origen reciciado y ecoetiqueta III. Medida la superficie ejecutada.       | 10.05                     | 50.00          | 0.00        |          |          |          |          | 1                      |              |
|         | TO02100             | 2,1             | : n          | OFICIAL 1                                                                                                  | 19,80                     | 03,99          | 0,00        | 0,00000  | 0,00000  | 0,000    | 0,000    | 1                      |              |
|         | TA00200             | 2,5             | ! h          | AYUDANTE ESPECIALISTA                                                                                      | 19,04                     | 47,98          | 0,00        | 0,00000  | 0,00000  | 0,000    | 0,000    | 1                      |              |
|         | TP00100             | 0,5             | h            | PEÓN ESPECIAL                                                                                              | 18,90                     | 9,45           | 0,00        | 0,00000  | 0,00000  | 0,000    | 0,000    | 1                      |              |
|         | MW00300             | 0,2             | 18 h         | PLATAFORMA ELEVADORA TELESCOPICA                                                                           | 7,50                      | 1,94           | 0,00        | 0,04186  | 0,01080  | 687,360  | 177,339  | 1                      |              |
|         | 06LHM00005          | 1               | m2           | FÁBRICA 1 PIE LADRILLO H/D                                                                                 | 29,64                     | 29,64          | 377,51      | 0,07170  | 0,07170  | 832,440  | 832,440  | 0,70                   | 264,26       |
|         | 09APP00250          | 1               | m2           | AISLAMIENTO PAREDES, PLACAS CORCHO 60 mm                                                                   | 14,44                     | 14,44          | 6,71        | -0,00398 | -0,00398 | 354,099  | 354,099  | 1,00                   | 6,71         |
|         | 10LWW90202          | 1               | m2           | REV. PAREDES TRASDOSADO AUTOPORTANTE DE PLACAS DE MADERA                                                   | 19,51                     | 19,51          | 15,22       | 0,03881  | 0,03881  | 967,241  | 967,241  | 1,00                   | 15,22        |
|         | 10LWW90300          | 1,0             | m2           | REV. EXTERIOR DE FACHADA VENTILADA DE PANELES DE MADERA NATURAL                                            | 83,97                     | 84,81          | 13,08       | 0,02480  | 0,02505  | 678,000  | 684,780  | 1,00                   | 13,08        |
|         | WW00400             | 2               | u            | PEQUEÑO MATERIAL                                                                                           | 0,30                      | 0,60           | 0,04        | 0,00016  | 0,00032  | 2,652    | 5,304    | 0,00                   | 0,00         |
|         |                     |                 |              |                                                                                                    | TOTAL EU                  | 262,36         | 412,56      | TOTAL HC | 0,14269  | TOTAL EI | 3021,203 | TOTAL RCD              | 299,26       |
|         |                     |                 |              |                                                                                                    |                           |                |             |          |          |          |          | % reciclabilidad total |              |

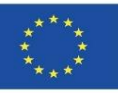

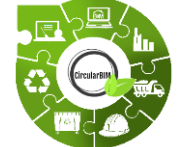

### CircularBIM development:

## ALLOCATION OF THE ENVIRONMENTAL IMPACT OF THE MATERIALS THAT MAKE UP THE SOLUTIONS.

#### EXAMPLE:

After applying the methodology described in both construction solutions, the economic cost (euros) and the environmental impact in terms of Carbon Footprint (CF), Embodied Energy (EE) and Waste (CDW) of each of them has been obtained.

Firstly, attention is focused on the total results, both economic and environmental, of both ventilated façade solutions, represented graphically in the following slide.

It can be seen how solution S01, composed of materials traditionally used in construction, has a lower economic cost than solution S02, which incorporates materials with environmental and recyclability criteria. However, when comparing the economic cost with the environmental impact, it can be seen that the environmental cost of solution S02 is lower in any of the three indicators (CF, EE and CDW) used in the analysis.

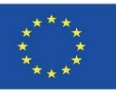

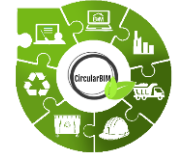

**EXAMPLE:** 

S01:

S02:

### CircularBIM development:

## ALLOCATION OF THE ENVIRONMENTAL IMPACT OF THE MATERIALS THAT MAKE UP THE SOLUTIONS.

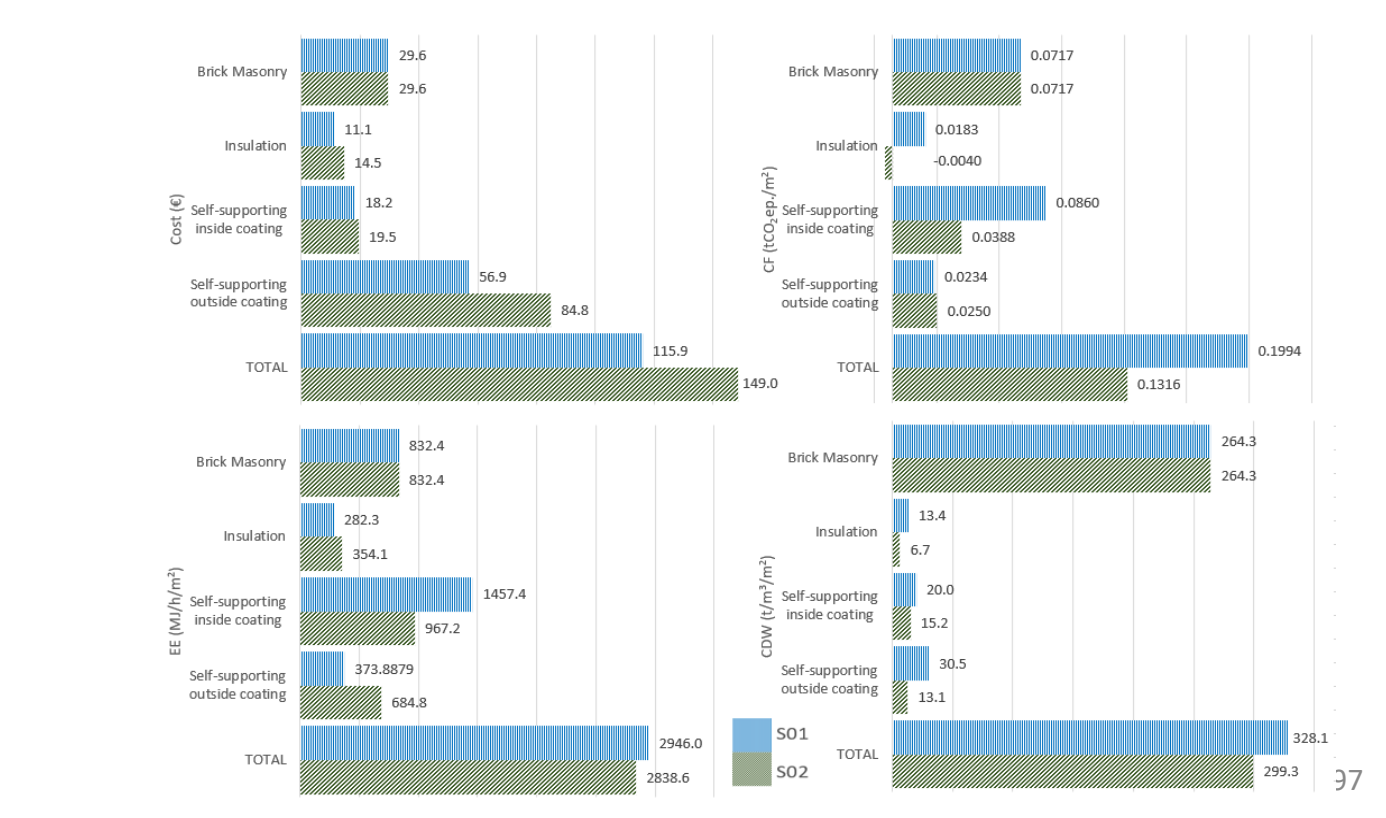

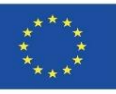

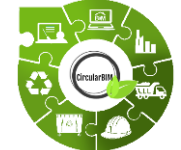

### CircularBIM development:

#### ALLOCATION OF THE ENVIRONMENTAL IMPACT OF THE MATERIALS THAT MAKE UP THE SOLUTIONS.

#### **EXAMPLE:**

On the other hand, when comparing the CDW generated by both solutions, it can be seen that with the S02 solution, the generation of CDW is reduced by around 5%, thanks to the fact that the cladding panels of this solution have a high percentage of recyclability and contain more than 8% of raw materials of recycled origin, certified through the type III ecolabel.

Continuing with the analysis of the results by materials, it is worth highlighting the comparison between the insulating materials used in the construction solutions, where the CF of the insulating materials of the S02 solution stands out, which is represented in the graph in negative terms. This is due to the fact that the cork used as insulating material in the S02 solution during its manufacturing process produces fewer emissions than the CO2 sequestration carried out by the cork oak trees (the tree from which the cork raw material comes) in its life cycle analysis, which translates into a negative balance of the carbon footprint.

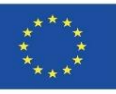

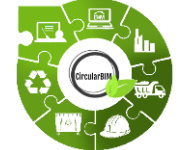

### CircularBIM development:

## ALLOCATION OF THE ENVIRONMENTAL IMPACT OF THE MATERIALS THAT MAKE UP THE SOLUTIONS.

#### **EXAMPLE:**

The material that produces the greatest environmental impact of the solution should be highlighted in two of the indicators used in the analysis (CF, EE), namely laminated plasterboard, the lining material of the interior plaster that constitutes solution S01. This element represents around 43% of the FC and 49% of the EE of the construction solution, due to the high impact it generates from its extraction as a raw material, through its entire life cycle to its generation as waste, as this material has few possibilities for reuse and recycling, and is therefore far from the circular economy criteria.

In the SO2 solution, this material is replaced by recycled wood sheets, thereby reducing the CF of the solution by around 55% and the EE by 34%, as well as contributing to the reuse and recycling objectives pursued by the circular economy.

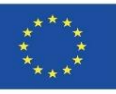

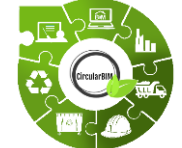

### CircularBIM development:

## ALLOCATION OF THE ENVIRONMENTAL IMPACT OF THE MATERIALS THAT MAKE UP THE SOLUTIONS.

#### EXAMPLE:

To conclude the analysis, the indicator referring to CDW allows us to glimpse the amount of waste generated by the materials that make up the different construction solutions and thus analyse the possibility of recirculation and recyclability of this waste.

According to the results obtained, all the elements of solution SO2 generate less waste than the elements that make up SO1.

From this analysis, the outer leaf stands out, which generates 53% less waste in the S02 solution than in the S01 solution. This is due to the potential use of the wood materials that make up the outer leaf of solution S02. In the analysis of the results of this indicator, it is necessary to consider, in addition to the waste generation of the different elements, the percentage of recyclability of such waste.

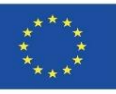

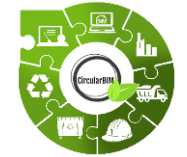

### CircularBIM development:

# ALLOCATION OF THE ENVIRONMENTAL IMPACT OF THE MATERIALS THAT MAKE UP THE SOLUTIONS.

#### EXAMPLE:

Given that the ventilated façade solutions analysed in this work are characterised by their capacity for disassembly, the percentage of recyclability of the same is increased. Specifically, in the case of solution S01, considering the total weight of the construction solution (440.38 kg), the recyclability of the total of its components is around 74%, while solution S02 (total weight 412.56 kg) has a recyclability of 73%.

Module 9

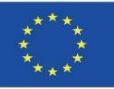

### **CircularBIM PLUG-IN**

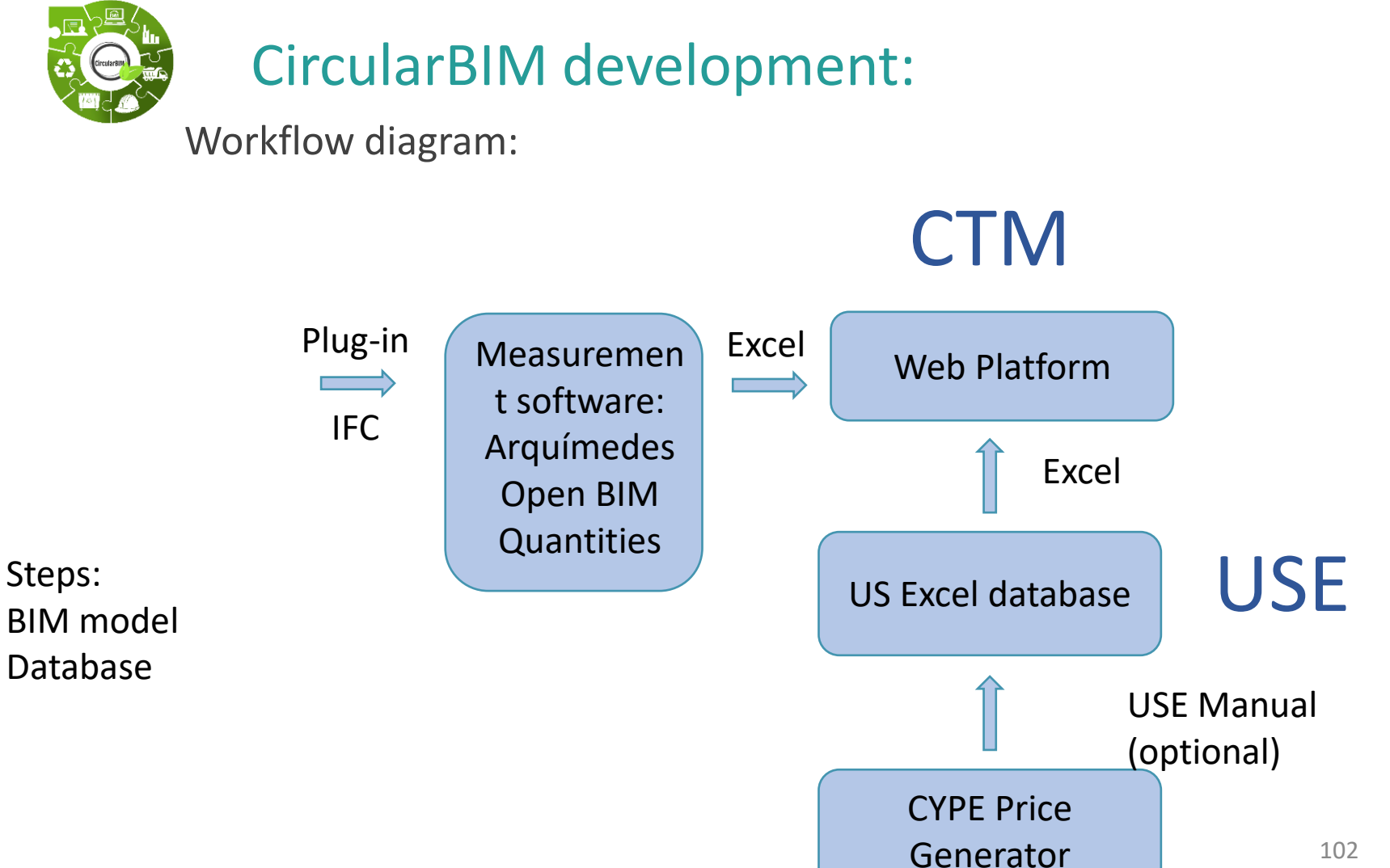

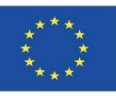

### SOURCES

Caparrós Pérez, D. (2017), "Viabilidad para generar territorios sostenibles. Aplicación ecoeficiente de materiales y sistemas constructivos en los desarrollos y rehabilitaciones urbanísticos", UCAM. http://repositorio.ucam.edu/bitstream/handle/10952/2436/Tesis.pdf?sequence=1&isAllowed=y

Ramírez-de-Arellano-Agudo, A. (2010) 'Presupuestación de obras', Editado por la Secretaría de la Universidad de Sevilla (1998). Sevilla.

Real Decreto 314/2006, Código técnico de la edificación (CTE): Real Decreto 314/2006, de 17 de Marzo, por el que se aprueba el Código Técnico de la Edificación. Ministerio de Vivienda.

Ruiz-Pérez, M. R., Alba-Rodríguez, M. D. and Marrero, M. (2019) 'The water footprint of city naturalisation. Evaluation of the water balance of city gardens.', in *The 22nd biennial conference of The International Society for Ecological Modelling (ISEM)*. SALZBURG, AUSTRIA.

Website del proyecto UrbanBIM. <u>http://urbanbim.eu/es/home-2/</u>

Website del proyecto CircularBIM. https://circularbim.eu/

Website del proyecto BIMhealthy. https://bimhealthy.eu/

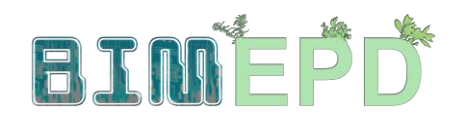

Co-funded by the Erasmus+ Programme of the European Union

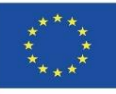

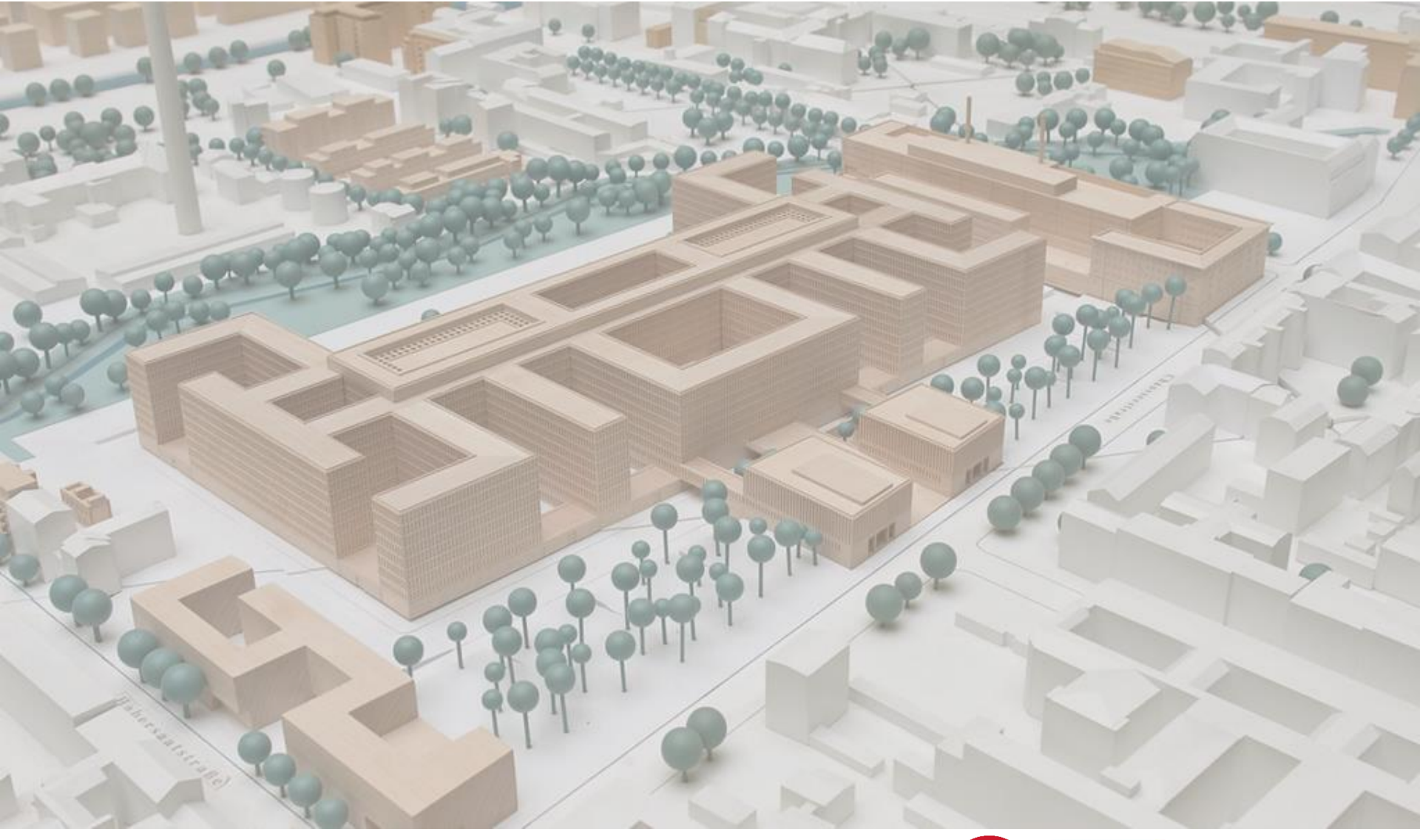

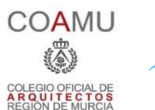

iED

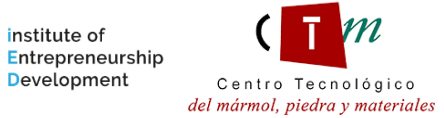

M

Warsaw University of Technology

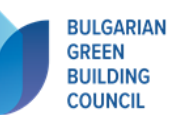

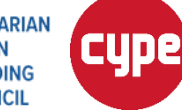

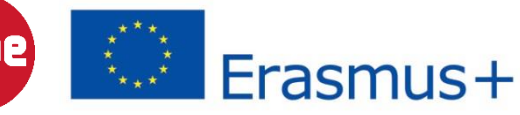